## MDI-4xx0 2D Imager

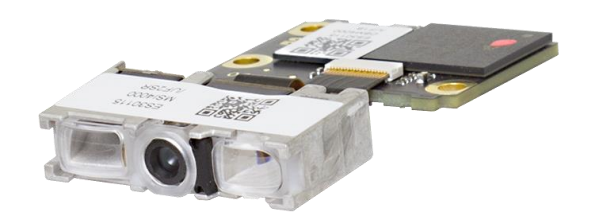

MDI-40x0

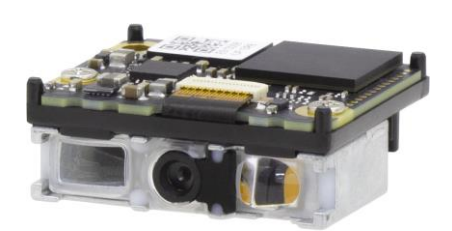

MDI-41x0

### Serial Interface Specificaiton Manual – Rev 5.0

The information in this document is subject to change without notice.

### **Document History**

| Model Number: | MDI-4xx0     | Specification Number: | SI17166   |
|---------------|--------------|-----------------------|-----------|
| Edition:      | 5th          | Original Spec Number: | (SI17165) |
| Date:         | 17-July-2024 |                       |           |

### © 2018 Opticon. All rights reserved.

This manual may not, in whole or in part, be copied, photocopied, reproduced, translated or converted to any electronic or machine readable form without prior written consent of Opticon.

### **Limited Warranty and Disclaimers**

Please read this manual carefully before installing or using the product.

### **Serial Number**

A serial number appears on all Opticon products. This official registration number is directly related to the device purchased. Do not remove the serial number from your Opticon device. Removing the serial number voids the warranty.

### Warranty

Unless otherwise agreed in a written contract, all Opticon products are warranted against defects in materials and workmanship for two years after purchase excluding batteries. Opticon will repair or, at its option, replace products that are defective in materials or workmanship with proper use during the warranty period. Opticon is not liable for damages caused by modifications made by a customer. In such cases, standard repair charges will apply. If a product is returned under warranty and no defect is found, standard repair charges will apply. Opticon assumes no liability for any direct, indirect, consequential or incidental damages arising out of use or inability to use both the hardware and software, even if Opticon has been informed about the possibility of such damages.

### Packaging

The packing materials are recyclable. We recommend that you save all packing material to use should you need to transport your data collector or send it for service. Damage caused by improper packaging during shipment is not covered by the warranty.

### **Trademarks**

Trademarks used are the property of their respective owners.

Opticon Inc. and Opticon Sensors Europe B.V. are wholly owned subsidiaries of OPTOELECTRONICS CO.,LTD., 12-17, Tsukagoshi 4-chome, Warabi-shi, Saitama, Japan 335-0002. TEL +81-(0) 48-446-1183; FAX +81-(0) 48-446-1184

### SUPPORT

#### USA

Phone: 800-636-0090 Email: support@opticonusa.com Web: www.opticonusa.com **Rest of World** 

Phone: +31235692728 Email: support@opticon.com Web: www.opticon.com

### **Revision History**

**Document Name** 

: MDI-4xx0 [分類]

| Edition                                                                    | Date                                                          | Section                           | Description of Changes                                                                                       | Supported Firmware |
|----------------------------------------------------------------------------|---------------------------------------------------------------|-----------------------------------|----------------------------------------------------------------------------------------------------|--------------------|
| 1 <sup>st</sup>                                                            | 2018/06/11                                                    | -                                 | Initial release BD01J                                                                                        |                    |
| 2 <sup>nd</sup>                                                            | <sup>1d</sup> 2020.11.09 <u>1.2</u> Added UniversalTuningTool |                                   | Added UniversalTuningTool                                                                                    |                    |
| 4.3     Added Multi Byte Character       6.1.5     Added Dot code and Data |                                                               | Added Multi Byte Character Output |                                                                                                    |                    |
|                                                                            |                                                               | <u>6.1.5</u>                      | Added Dot code and Data Matrix ECC (0-140)                                                                   |                    |
|                                                                            | <u>6.2.3</u>                                                  |                                   | Changed Quiet Zone to Smart Quiet Zone                                                                       |                    |
|                                                                            |                                                               | <u>7.2.9</u>                      | Added Bank Number                                                                                            |                    |
|                                                                            |                                                               | <u>8.1.1</u>                      | Corrected the description of Read Modes                                                                      |                    |
|                                                                            |                                                               | <u>8.1.2</u>                      | Added Read Mode Not Using Trigger                                                                            |                    |
|                                                                            |                                                               | <u>8.1.6</u>                      | Added Central Reading Range                                                                                  | BD01J11            |
|                                                                            |                                                               | <u>8.5.2</u>                      | Added Data Edit Reading                                                                                      |                    |
|                                                                            |                                                               | <u>8.6</u>                        | Added Tuning Function                                                                                        |                    |
|                                                                            |                                                               | <u>8.10</u>                       | Added Bank Function                                                                                          |                    |
|                                                                            |                                                               | <u>10.2.1</u>                     | Added readable OCR font E-13B(MICR)                                                                          |                    |
|                                                                            |                                                               | <u>10.3</u>                       | Added and changed sample code and font                                                                       |                    |
|                                                                            |                                                               | -                                 | Correct errors, adjust format.                                                                               |                    |
| 3 <sup>rd</sup>                                                            | 2022.02.14                                                    | <u>3.2</u>                        | Added the functions that the setting will be maintained when updating the firmware and the versions.         | BD01J12 and later  |
|                                                                            |                                                               | <u>3.5.1</u>                      | Added software trigger command                                                                               | BD01J12 and later  |
|                                                                            |                                                               | <u>5.6.1</u>                      | Added the read effective time numeric setting                                                                |                    |
|                                                                            |                                                               | <u>5.6.5</u>                      | Added the decode timeout                                                                                     |                    |
|                                                                            |                                                               | <u>6.1.7</u>                      | Changed "Other Options for Codes" to "Code Type<br>Settings" and added an initializing menu for code<br>type | BD01J12 and later  |
|                                                                            |                                                               | <u>6.2.8</u>                      | Added DPM (Dot Peen Marking) reading                                                                         | BD01J12 and later  |
|                                                                            |                                                               | <u>7.2.7</u>                      | Added function of adding code tilt angle                                                                     | BD01J12 and later  |
|                                                                            |                                                               | <u>8.1.1</u>                      | Added the command to stop reading when reaches the number of codes for multiple read 1.                      | BD01J12 and later  |
|                                                                            |                                                               | <u>8.1.2</u>                      | Added high-speed slide reading mode                                                                          | BD01J12 and later  |
|                                                                            |                                                               | <u>8.1.3</u>                      | Added toggle trigger mode                                                                                    | BD01J12 and later  |
|                                                                            |                                                               | <u>8.1.4</u>                      | Changed "Read mode not using trigger" to<br>"Disable Trigger (Stay Reading All the Time)"                    |                    |
|                                                                            |                                                               | <u>8.3.5</u>                      | Changed "Auto Trigger Sleep" to "Auto Trigger<br>Sleep Transition Time"                                      |                    |
|                                                                            |                                                               | <u>8.4.1</u>                      | Added minimum brightness to the illumination and aiming, and changed the low brightness to a note.           | BD01J12 and later  |
|                                                                            |                                                               | <u>8.7</u>                        | Added exposure fixation                                                                                      |                    |
|                                                                            |                                                               | <u>8.8</u>                        | Added decode area                                                                                            |                    |
|                                                                            |                                                               | <u>8.10.1</u>                     | Added each bank registration example                                                                         |                    |
|                                                                            |                                                               | <u>8.11</u>                       | Added error message                                                                                          | BD01J12 and later  |

| Edition         | Date       | Section       | Description of Changes                                                           | Supported Firmware |
|-----------------|------------|---------------|----------------------------------------------------------------------------------|--------------------|
| 3 <sup>rd</sup> | 2022.02.14 | <u>9.3</u>    | Added indicator timing when read timeout to good read aiming and update example. | BD01J12 and later  |
|                 |            | <u>10.3.5</u> | Added DMRE (Datamatrix Rectangular Extension)                                    | BD01J12 and later  |
|                 |            | -             | Update to latest images, correct errors, adjust format.                          |                    |
| 4 <sup>th</sup> | 2023.06.15 | <u>2.1.1</u>  | Corrected model description.                                                     |                    |
|                 |            | <u>2.1.2</u>  | Corrected model description.                                                     |                    |
|                 |            |               | Made copy editing and formatting updates.                                        |                    |
| 5 <sup>th</sup> | 2024.07.17 | -             | Updated to new layout                                                            |                    |

### Contents

| 1 | Abs   | tract            |                                                          | 11 |
|---|-------|------------------|----------------------------------------------------------|----|
|   | 1.1   | Features of th   | e Scan Engine                                            | 12 |
|   | 1.2   | Flow to Integra  | ate                                                      | 13 |
| 2 | Bef   | ore Using        |                                                          | 15 |
|   | 2.1   | Model Details    |                                                          | 16 |
|   | 2.1.1 | Standard         | Product Specifications                                   | 16 |
|   | 2.1.2 | Model De         | escription                                               | 16 |
|   | 2.2   | Scan Area        |                                                          | 17 |
|   | 2.3   | Optional Acce    | essories                                                 | 18 |
|   | 2.3.1 | Evaluatio        | on Board (MEK-3100)                                      | 18 |
| 3 | Со    | figurations.     |                                                          | 19 |
|   | 3.1   | Configuring wi   | ith Commands                                             | 20 |
|   | 3.1.1 | Comman           | d Packet                                                 | 20 |
|   | 3.1.2 | Comman           | d Packet Sending Precautions                             | 21 |
|   | 3.2   | Command Pa       | cket Sending Precautions                                 | 22 |
|   | 3.2.2 | Descriptio       | on of Settings                                           | 22 |
|   | 3.2.2 | Interface        | Default Settings                                         | 23 |
|   | 3.2.3 | Save Set         | tings                                                    | 23 |
|   | 3.2.4 | Custom S         | Settings                                                 | 23 |
|   | 3.3   | Custom Comn      | mand Line Settings (Change the Factory Default Settings) | 24 |
|   | 3.4   | Fast Boot Mod    | de                                                       | 25 |
|   | 3.5   | Basic Comma      | inds                                                     | 26 |
|   | 3.5.1 | Trigger C        | Command                                                  | 26 |
|   | 3.5.2 | Diagnosti        | ic Commands                                              | 27 |
|   | 3.5.3 | ACK/NAk          | K for Serial Commands                                    | 28 |
|   | 3.5.4 | Reboot th        | ne Scan Engine                                           | 28 |
|   | 3.5.5 | Enable/D         | lisable 2D Menu Code                                     | 28 |
|   | 3.5.6 | Enable/D         | lisable 1D Menu Code                                     | 28 |
|   | 3.5.7 | Image Se         | ettings                                                  | 29 |
|   | 3.5.8 | Disable R        | Reading Operation                                        | 30 |
|   | 3.5.9 | Buzzer ar        | nd Indicators                                            | 30 |
|   | 3.5.′ | 0 Direct Nu      | Imerical Input Command                                   | 30 |
|   | 3.6   | Configuring wi   | ith 2D Menu Codes                                        | 31 |
|   | 3.7   | Configuring wi   | ith 1D Menu Codes                                        | 32 |
|   | 3.8   | Forced Initializ | zation                                                   | 33 |
| 4 | Inte  | rface            |                                                          | 34 |
|   | 4.1   | UART             |                                                          | 35 |
|   | 4.1.1 | Switch the       | e Interface to UART                                      | 36 |
|   | 4.1.2 | UART Int         | terface Signal                                           | 36 |

| 4.1.3 | 3 UART Basic Information               | 38 |
|-------|----------------------------------------|----|
| 4.1.4 | 4 Baud Rate (Transfer Speed)           | 38 |
| 4.1.5 | 5 Character Format                     | 39 |
| 4.1.6 | 6 Handshaking (Flow Control)           | 39 |
| 4.1.7 | 7 Inter Character Delay (UART)         | 44 |
| 4.1.8 | 8 Troubleshooting UART                 | 44 |
| 4.2   | USB-COM                                | 45 |
| 4.2.1 | 1 Switch the Interface to USB          | 46 |
| 4.2.2 | 2 USB Interface Signal                 | 46 |
| 4.2.3 | 3 USB-COM Basic Information            | 47 |
| 4.2.4 | 4 Integration (USB Driver)             | 47 |
| 4.2.5 | 5 Confirm the USB-COM Connection       | 48 |
| 4.2.6 | 6 Fixed USB-COM Port                   | 48 |
| 4.2.7 | 7 Connect to the Host PC               | 49 |
| 4.2.8 | 8 COM to HID Output (WIME)             | 49 |
| 4.2.9 | 9 Troubleshooting USB-COM              | 50 |
| 4.3   | USB-HID                                | 51 |
| 4.3.1 | 1 Switching the Interface to USB-HID   | 52 |
| 4.3.2 | 2 USB Interface Signal                 | 52 |
| 4.3.3 | 3 USB-HID Basic Information            | 53 |
| 4.3.4 | 4 Confirm the USB-HID Connection       | 54 |
| 4.3.5 | 5 NumLock and CapsLock Control         | 54 |
| 4.3.6 | 6 Data Output Speed (USB-HID)          | 55 |
| 4.3.7 | 7 Inter Character Delay (USB-HID)      | 55 |
| 4.3.8 | 8 Keyboard Language                    | 56 |
| 4.3.9 | 9 Multi-Byte Character Output          | 57 |
| 4.3.1 | 10 Multi-Byte Character Output Setting | 58 |
| 4.3.1 | 11 Troubleshooting (USB-HID)           | 63 |
| 4.3.1 | 12 Precautions                         | 63 |
| 4.4   | Data Buffer Mode                       | 64 |
| 5 Pow | wer Management and Timing              | 65 |
| 5.1   | Power Mode Transition                  | 66 |
| 5.2   | Current Consumption                    | 67 |
| 5.2.1 | 1 Absolute Maximum Ratings             | 67 |
| 5.2.2 | 2 Recommended Operating Conditions     | 67 |
| 5.2.3 | 3 Peak Current Consumption             | 67 |
| 5.2.4 | 4 Current Consumption of the MDI-4x00  | 68 |
| 5.2.5 | 5 Current Consumption of the MDI-4x50  | 70 |
| 5.3   | Low Power                              | 72 |
| 5.3.1 | 1 Enable/Disable Low Power             | 72 |
| 5.3.2 | 2 Transition Time                      | 72 |

| 5.3.3    | USB Low Power Mode Transition Condition                   | 73  |
|----------|-----------------------------------------------------------|-----|
| 5.3.4    | USB Low Power Mode Communication Sequence                 | 74  |
| 5.4 Re   | covery from Low Power Mode                                | 75  |
| 5.4.1    | Recovery from Low Power Mode by Signal (UART)             | 75  |
| 5.4.2    | Recovery from Low Power Mode by Command (UART)            |     |
| 5.4.3    | Recovery from Low Power Mode (USB)                        | 77  |
| 5.5 Pov  | ver ON/OFF Timing                                         |     |
| 5.5.1    | Power-On Timing                                           |     |
| 5.5.2    | Power-Off Timing                                          | 79  |
| 5.6 Rea  | ad Timing                                                 | 80  |
| 5.6.1    | Read Effective Time                                       | 81  |
| 5.6.2    | Trigger Signal Control                                    | 82  |
| 5.6.3    | Command Trigger Control                                   | 83  |
| 5.6.4    | Trigger Delay                                             |     |
| 5.6.5    | Decode Timeout                                            |     |
| 6 Code C | Options                                                   | 85  |
| 6.1 Set  | ting Readable Codes                                       | 86  |
| 6.1.1    | 1D Bar Codes                                              | 86  |
| 6.1.2    | Postal Code                                               | 87  |
| 6.1.3    | GS1 DataBar                                               | 88  |
| 6.1.4    | GS1 Composite Code                                        | 88  |
| 6.1.5    | 2D Codes                                                  | 89  |
| 6.1.6    | OCR                                                       |     |
| 6.1.7    | Code Type Settings                                        |     |
| 6.2 Set  | ting Code Common Options                                  | 91  |
| 6.2.1    | GS1 Convert                                               | 91  |
| 6.2.2    | Positive and Negative Image of Bar Codes (1D Code Common) |     |
| 6.2.3    | Smart Quiet Zone (1D Code)                                |     |
| 6.2.4    | Redundancy (1D Code Common)                               |     |
| 6.2.5    | Add-On Waiting Time                                       |     |
| 6.2.6    | ECI Protocol Output                                       |     |
| 6.2.7    | OCR Free Edit                                             |     |
| 6.2.8    | DPM (Dot Peen Making) Code Reading                        |     |
| 6.3 Set  | ting Code Specific Options                                |     |
| 6.3.1    | UPC                                                       |     |
| 6.3.2    | EAN/JAN                                                   | 101 |
| 6.3.3    | Code 39 and It. Pharm                                     | 105 |
| 6.3.4    | Codabar                                                   | 107 |
| 6.3.5    | Interleaved 2 of 5 and S-Code                             | 109 |
| 6.3.6    | Code 128                                                  | 110 |
| 6.3.7    | IATA                                                      | 111 |

| 6.3.8   | MSI/Plessey                                                |     |
|---------|------------------------------------------------------------|-----|
| 6.3.9   | UK/Plessey                                                 | 111 |
| 6.3.1   | ) Telepen                                                  |     |
| 6.3.1   | 1 Code 11                                                  |     |
| 6.3.1   | 2 Korean Postal Authority                                  | 112 |
| 6.3.1   | 3 GS1 DataBar                                              | 113 |
| 6.3.1   | 4 Composite GS1 DataBar                                    | 114 |
| 6.3.1   | 5 PDF417                                                   | 115 |
| 6.3.1   | 6 QR Code                                                  |     |
| 6.3.1   | 7 Data Matrix                                              | 118 |
| 6.3.1   | 3 Aztec Code                                               | 119 |
| 6.4     | Setting Number of Characters                               | 120 |
| 6.4.1   | Fixed Length ON, Minimum/Maximum Length for Selected Codes | 120 |
| 6.4.2   | Command List: Fixed Length ON/Minimum/Maximum Length       | 121 |
| 7 Strin | ng Options                                                 | 122 |
| 7.1 (   | Case Conversion                                            | 123 |
| 7.2     | Prefix/Suffix (Appending Character Function)               | 124 |
| 7.2.1   | Set Prefix/Suffix                                          | 125 |
| 7.2.2   | Prefix/Suffix Settings                                     | 126 |
| 7.2.3   | ASCII (Prefix/Suffix Values)                               | 128 |
| 7.2.4   | Code ID                                                    | 129 |
| 7.2.5   | Code Length                                                | 129 |
| 7.2.6   | Code Coordinates                                           | 130 |
| 7.2.7   | Code Tilt Angle                                            | 131 |
| 7.2.8   | Scan Time                                                  | 132 |
| 7.2.9   | Bank Number                                                | 132 |
| 8 Rea   | d Options                                                  | 133 |
| 8.1     | Read Modes                                                 |     |
| 8.1.1   | Read Modes                                                 |     |
| 8.1.2   | High-Speed Slide Read Mode                                 | 136 |
| 8.1.3   | Toggle Trigger Mode                                        |     |
| 8.1.4   | Disable Trigger (Read All the Time)                        |     |
| 8.1.5   | Central Reading                                            |     |
| 8.1.6   | Central Reading Range                                      | 137 |
| 8.2 I   | Manual Trigger (Trigger Repeat)                            | 139 |
| 8.3     | Auto Trigger                                               | 140 |
| 8.3.1   | Normal Auto Trigger                                        | 140 |
| 8.3.2   | Auto Trigger Sensitivity                                   | 140 |
| 8.3.3   | Double Read Reset Time                                     | 140 |
| 8.3.4   | Read Time Adjustment                                       | 141 |
| 8.3.5   | Auto Trigger Sleep Transition Time                         |     |

|   | 9.4.         | 1        | Indicator Timing                                                           | 163 |
|---|--------------|----------|----------------------------------------------------------------------------|-----|
|   | 9.4          | Indi     | cator in General                                                           | 163 |
|   | 9.3          | Goo      | od Read Aiming                                                             | 162 |
|   | 9.2.         | 2        | Inversion of Good Read LED                                                 | 161 |
|   | 9.2.         | 1        | Good Read LED                                                              | 161 |
|   | 9.2          | Goo      | od Read LED (GR_LEDn Signal)                                               | 161 |
|   | 9.1.         | 6        | Idle Level of BUZZERn Pin                                                  | 160 |
|   | 9.1.         | 5        | Intermediate Buzzer                                                        | 160 |
|   | 9.1.         | 4        | Read Timeout Buzzer                                                        | 160 |
|   | 9.1.         | 3        | Start-Up Buzzer                                                            | 160 |
|   | 9.1          | 2        | Good Read Buzzer                                                           | 159 |
|   | 9.1.         | 1        | Buzzer Loudness                                                            | 159 |
| - | 9.1          | Buz      | zer (BUZZERn Signal)                                                       | 159 |
| 9 | Ind          | licat    | or Options                                                                 | 158 |
|   | 8.11         | Erro     | pr Message                                                                 | 157 |
|   | 8 10         | ) 4      | Initialize Bank                                                            | 156 |
|   | 8 10         | ).2      | Confirm Current Bank                                                       | 155 |
|   | 8 10         | ).2      | Bank Specify Trigger                                                       | 155 |
|   | 8.10<br>8.10 | ) 1      | Bank Selection                                                             | 155 |
|   | 8.10         | Ban      | k Function                                                                 | 155 |
|   | 8.9          | Rea      | ading Test Command                                                         | 152 |
|   | 0.7.<br>8.8  | H<br>Der | confirm the fixed values of the Exposure fille and Sensor Galf             | 151 |
|   | 0.7.<br>8.7  | 3<br>4   | Confirm the Fixed Values of the Exposure Time and Sensor Gain              | 150 |
|   | 8.7.         | ∠<br>3   | Confirm the Fixed Status of Exposure Time and Sensor Gain                  | 150 |
|   | 0.7.<br>8.7  | י<br>2   | Fixing the Sensor Gain (Amplification Factor)                              | 150 |
|   | 0.1<br>      | ∟⊼ρ<br>1 | Fixing the Exposure Time                                                   | 150 |
|   | 0.0.<br>8 7  | +<br>Evn |                                                                            | 149 |
|   | 0.0.<br>8 6  | 3<br>1   | Motion Tolerance Setting (Setting the Exposure Adjustment Pange of Tuping) | 140 |
|   | 0.0.<br>0.0  | ∠<br>2   | runing Setting Flows                                                       | 14/ |
|   | 8.6.         | 1<br>0   |                                                                            | 146 |
|   | 8.6          | ⊺un<br>₄ |                                                                            | 146 |
|   | 8.5.         | 2        | Data Edit Reading                                                          | 145 |
|   | 8.5.         | 1        | Batch Reading                                                              | 144 |
|   | 8.5          | Bate     | ch Reading/Data Edit Function                                              | 144 |
|   | 8.4.         | 3        |                                                                            | 143 |
|   | 8.4.         | 2        | External LED Illumination                                                  | 143 |
|   | 8.4.         | 1        | Reading LED Illumination                                                   | 142 |
|   | 8.4          | Illun    | nination and Aiming                                                        | 142 |
|   | 8.3.         | 6        | Detection Mode                                                             | 141 |

| 10.1 | Cod | le ID Table                                           | 165   |
|------|-----|-------------------------------------------------------|-------|
| 10.1 | .1  | Opticon Code ID Prefix/Suffix Values                  | 165   |
| 10.1 | .2  | Code Option AIM/ISO15424 Code ID Prefix/Suffix Values | 166   |
| 10.2 | MDI | -4xx0 Specification Overview                          | . 170 |
| 10.2 | 2.1 | Common Specification Overview                         | . 170 |
| 10.2 | 2.2 | Technical Specifications                              | . 172 |
| 10.2 | 2.3 | MDI-4xx0 Detailed View                                | 175   |
| 10.3 | Sam | nple Codes                                            | . 178 |
| 10.3 | 3.1 | 1D Code                                               | . 178 |
| 10.3 | 3.2 | Postal Code                                           | . 182 |
| 10.3 | 3.3 | GS1 DataBar                                           | . 183 |
| 10.3 | 3.4 | GS1 Composite Code                                    | . 184 |
| 10.3 | 8.5 | 2D Code                                               | 186   |
| 10.3 | 8.6 | OCR Font (Machine Readable Travel Document)           | 188   |
| 10.3 | 8.7 | OCR Font (Free OCR Edit)                              | . 189 |

### **1** Abstract

This document provides the serial interface specifications for the MDI-4xx0 imager scan engine.

- 1.1 Features of the Scan Engine
- 1.2 Flow to Integrate

## **∃ OPTICON**

### **1.1 Features of the Scan Engine**

The MDI-4xx0 is a low-profile, imager-based bar code scan engine that enables high speed scanning of 1D (linear) and 2D bar codes, as well as OCR fonts.

Main features:

- World's thinnest 2D imager scan engine The MDI-4xx0 scan engines are ultra-low profile. At a height of only 9.7 mm, the MDI-4150 can be easily integrated into even the most compact equipment such as PDA's, data collectors, and ticket readers.
- High-speed reading The extremely high-performance decoder used in the MDI-4xx0 ensures stress-free scanning and fast response, even in the case of poor quality bar codes (damaged, low contrast, etc.), movement and vibration, and poor lighting conditions.
- Low power consumption The power consumption in operating, standby, and low power states is extremely low. Various power saving settings can be configured to optimize the power consumption for your particular situation.
- High-speed image sensor The high-speed CMOS image sensor in the MDI-4xx0 captures images at a speed of up to 100 fps. Combined with the fastest global shutter speed in the industry, this feature enables fast and accurate scanning.
- The fastest Image processing in the industry The high-performance and low-power 800 MHz CPU enables a smooth response by processing the vast amount of information transferred by the 100fps CMOS image sensor in a very short time.
- Batch reading/Data Edit Function Capable of batch reading and data edit output of 1D bar codes, 2D bar codes and OCR fonts. GS1 data conversion and bar code coordinate output is also supported.
- Green LED aiming and Warm-White LED Illumination A well-defined single line of green LED light and efficient warm-white LED illumination makes it easy to aim the scan engine while providing safety and long-life.
- RoHS compliance The MDI-4xx0 is a RoHS compliant product, as declared by OPTOELECTRONICS CO.,LTD.

## **Ξ OPTICON**

#### 1.2 Flow to Integrate

This section describes the general flow to integrate.

| Review the technical introduction: "Communication" "Reading Code"                |                                                                                                    |          |                                                                     |  |
|----------------------------------------------------------------------------------|----------------------------------------------------------------------------------------------------|----------|---------------------------------------------------------------------|--|
| <ul> <li>Before using</li> <li>Product<br/>specification<br/>overview</li> </ul> | See <u>Chapter 2:</u><br><u>Before Using</u> .<br>See <u>section 10.2:</u><br><u>MDI-4xx0</u><br><u>Specification</u><br><u>Overview</u> . | UART/USB | 9 <sup>1780131<sup>11</sup>103627<br/>OCR-A FONT / OCR-B FONT</sup> |  |

### 2. Download Tools

Based on the operation, download the appropriate tools from the Opticon website:

"UniversalConfig"

Setting, Image acquisition, • confirm communication

"UniversalTuningTool"

- Tuning configuration for . stationary
- **USB-COM**

### "USB Driver"

ι ٧

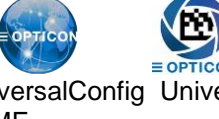

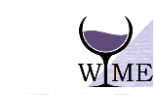

"WIME"

| <b>JniversalConfig</b> | Universal | FuningToc |
|------------------------|-----------|-----------|
| VIME                   |           |           |
|                        |           |           |

COM output  $\rightarrow$  HID output conversion

### 3. Setting and Testing

In the actual enviroment, evaluate the optimum settings based on the operation and perform a reading test:

See Chapter 4.

- See section 2.3. Evaluation board •
- Configurations See Chapter 3. •
- Interface .

.

- Power Management . See Chapter 5. and Timing
- See Chapter 6. **Code Options** •
- String Option See Chapter 7. .
  - See Chapter 8. **Read Options**
  - See section 10.3. Sample codes

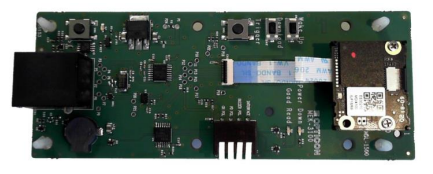

### 4. Create Setting Menu

Create a command or 2D menu code suitable for operation:

Configurations

See section 3.2.

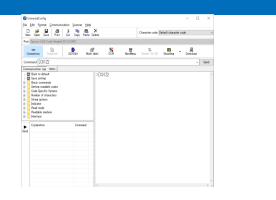

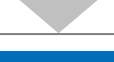

Integrate

Refer to the "MDI-4xx0\_Integration Guide".

### 2 Before Using

This section describes the required items you need before using the scan engine.

2.1 Model Details

2.2 Scan Area

2.3 Optional Accessories

### 2.1 Model Details

The scan engine model is a combination of model name, focus, and interface.

| Model Name           | Focus | Interface |
|----------------------|-------|-----------|
| MDI-4150             | SR    | В         |
| MDI-4050<br>MDI-4100 | HD    | DC        |
| MDI-4000             | UD    | D         |

### 2.1.1 Standard Product Specifications

| Standard     | Description                                               |
|--------------|-----------------------------------------------------------|
| MDI-4150 SRB | Decoder board integrated, Standard focus, Interface: UART |
| MDI-4050 SRB | Decoder board separated, Standard focus, Interface: UART  |
| MDI-4100 SRB | Decoder board integrated, Standard focus, Interface: UART |
| MDI-4000 SRB | Decoder board separated, Standard focus, Interface: UART  |

Note: Other combinations are available by special order. For help, contact your local sales office.

### 2.1.2 Model Description

| S | can | Engine | Layou | t |
|---|-----|--------|-------|---|
|   |     |        |       |   |

| Symbol   | Description                                                                 |
|----------|-----------------------------------------------------------------------------|
| MDI-4150 | Decoder board integrated scan engine. Low power consumption mode installed. |
| MDI-4050 | Decoder board separated scan engine. Low power consumption mode installed.  |
| MDI-4100 | Decoder board integrated scan engine                                        |
| MDI-4000 | Decoder board separated scan engine                                         |

#### Focus

| Symbol | Description                   |  |
|--------|-------------------------------|--|
| SR     | Standard focus (115 mm)       |  |
| HD     | High resolution focus (65 mm) |  |
| UD     | Ultra high resolution (45 mm) |  |

### Factory Interface Initial Setting

| Symbol | Description |
|--------|-------------|
| В      | UART        |
| DC     | USB-COM     |
| D      | USB-HID     |

### 2.2 Scan Area

The scan engine acquires an image to read the bar code.

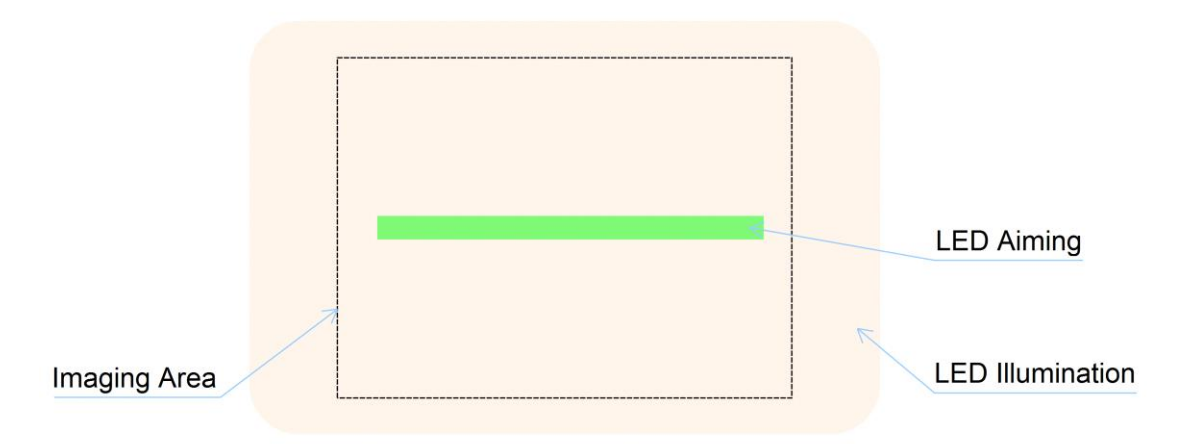

The dotted line in the diagram is not actually visible. LED aiming is the target when reading bar codes. **Notes:** 

- For reading depth of field, see section <u>10.2.2: Technical Specifications</u>.
- For reading only the center of LED aiming, see section 8.1.5: Central Reading.

These diagrams illustrate correct LED aiming.

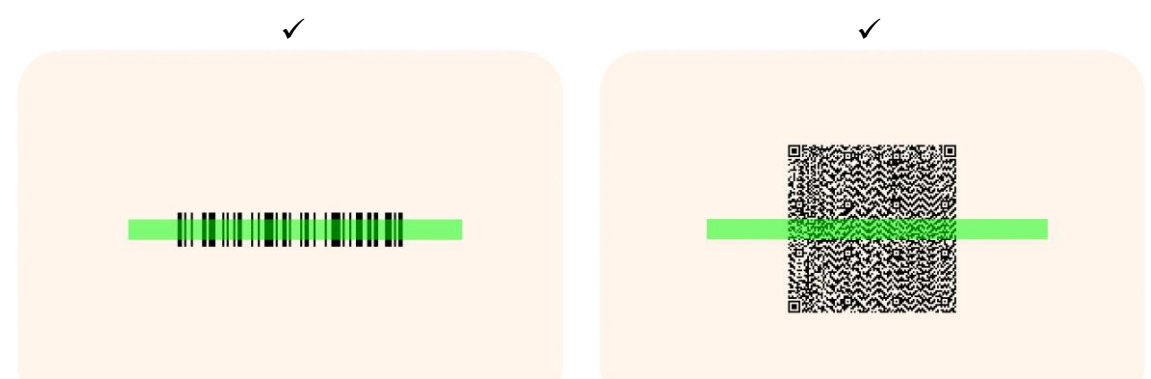

**Note:** If the code including quiet zone is within the view angle, 360° rotation reading is possible. These diagrams illustrate incorrect LED aiming.

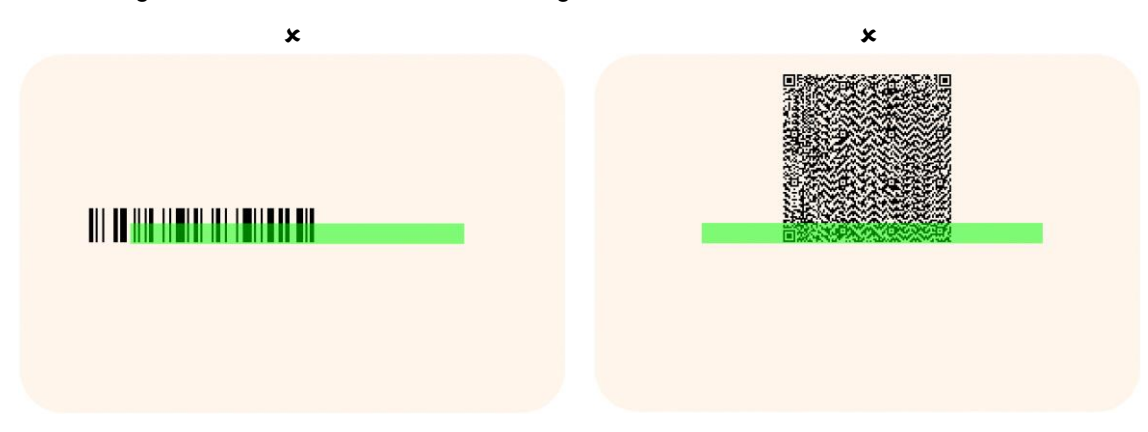

### 2.3 Optional Accessories

### 2.3.1 Evaluation Board (MEK-3100)

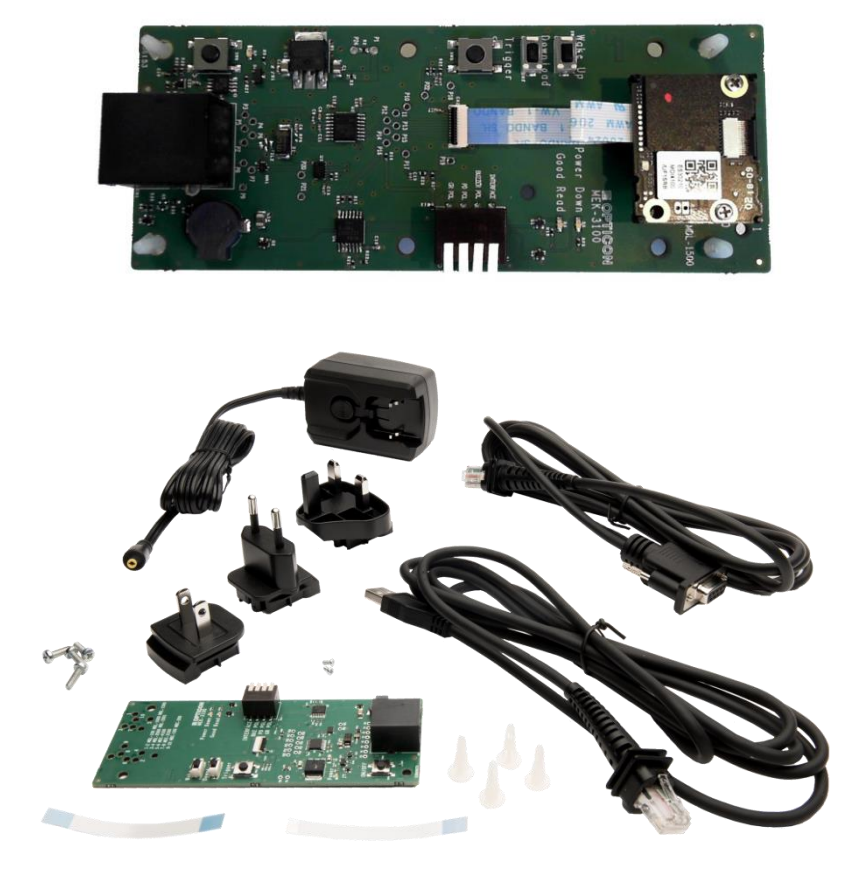

Use the evaluation board to perform these actions:

- Confirm connection: The MEK-3100 connected to the scan engine can connect to the host via RS-232C or USB interface. The board can then observe each signal in the connection.
- Confirm connection/reading functionality: Use the terminal emulator or Opticon software "UniversalConfig" for Windows to confirm communication or reading functionality.
- Evaluate power consumption: The MEK-3100 can be used for electricity evaluation, such as the scan engine power consumption.

These accessories are available:

- MEK-3100 interface evaluation board
- FFC (for connecting the scan engine)
- RS-232C cable
- AC adapter (for RS-232C)
- USB cable
- Accessories (screws, etc.)

### **3** Configurations

This chapter describes the scan engine configuration, default setting and saving setting, and basic commands.

### 3.1 Configuring with Commands

- 3.2 Command Packet Sending Precautions
- 3.3 Custom Command Line Settings
- 3.4 Fast Boot Mode
- 3.5 Basic Commands
- 3.6 Configuring with 2D Menu Codes
- 3.7 Configuring with 1D Menu Codes
- 3.8 Forced Initialization

## **∃ OPTICON**

### 3.1 Configuring with Commands

The scan engine can be configured by sending commands via the serial interface or by reading 1D or 2D menu labels. This section describes the serial commands.

### 3.1.1 Command Packet

This section describes the command packet, from header to terminator.

| Command Header*2 | ommand Header*2 Command ID*1 |                      | Command Terminator*2 |
|------------------|------------------------------|----------------------|----------------------|
| <esc></esc>      | None                         | 1 - 2 digits (ASCII) | <cr></cr>            |
| (0x1B)           | [(0x5B)                      | 3 digits (ASCII)     | (0x0D)               |

\*1 It is possible to send multiple command IDs between a single header and terminator, except for single digit IDs.

\*2 A combination of command header <STX>(0x02) and terminator <ETX>(0x03) is also possible.

Input examples:

| 1-digit command        | <esc>∆<cr></cr></esc>      |
|------------------------|----------------------------|
| 2-digit command        | <esc>ΔΔ<cr></cr></esc>     |
| 3-digit command        | <esc>[ΔΔΔ<cr></cr></esc>   |
| Two 2 digit commands   | <esc>ΔΔΔΔ<cr></cr></esc>   |
| 2 and 3 digits command | <esc>ΔΔ[ΔΔΔ<cr></cr></esc> |

The command can be sent via "UniversalConfig".

To configure the scan engine, enter the command in the "command:" box with a character string and click **Send**.

**Note:** For UniversalConfig, enter the command as a character string, not an ASCII code. Commands entered in the "command:" box do not require <ESC> or <CR>.

| UniversalConfig  Ele Edit Format Communication Scanner Help  D Cor Open Save Print Cout Copy Paste Delete Port Option USB Code Reader(20) (COM8)  Port Option USB Code Reader(20) (COM8) | ×         |
|----------------------------------------------------------------------------------------------------|-----------|
| Elle Edit Format Communication Scanner Help  Character code Default character code  Port Option USB Code Reader(20) (COM8)  To Ella Ella Ella Ella Ella Ella Ella Ell                    | ∽<br>Send |
| D     D     D     D     D     D     D       New     Open     Save     Print     Cut     Copy     Paste     Delete       Port     Opticon     USB     Code     Reader(2D)     (COM8)      | ↓<br>Send |
| Port Option USB Code Reader(20) (COM3)                                                                                                    | Send      |
| o 🗈 🐧 🗗 🥊 🕫 % 🛤 🔍                                                                                                    | Send      |
| Connection ComConf GSTEdit Multilabel OCR NewMenu Switch ID-2D ShootIme Download                                                                                                    | Send      |
| Command [C01Z2 ~                                                                                                    |           |
| Communication Log menu                                                                                                    |           |
| Explanation     Commands       Basic orderwith     >[C01Z2]       String options                                                                                                    | ^         |
|                                                                                                    | ~ .:      |

### 3.1.2 Command Packet Sending Precautions

When sending packets of 32 or more characters, a transmission condition will occur under these conditions. The command may be missed.

| Power Mode (UART) | UART Baud Rate [bps] |       |       |        |                    |        |        |        |
|-------------------|----------------------|-------|-------|--------|--------------------|--------|--------|--------|
|                   | 9600                 | 19200 | 38400 | 57600  | 115200             | 230400 | 460800 | 921600 |
| Standby           | -                    | -     | -     | -      | -                  | -      | *      | *      |
| Low Power Standby |                      |       |       | See se | ction <u>5.4</u> . |        |        |        |

Note: When sending packets of 32 or more characters, there is command packet transmission condition.

### Transmission Condition: Send "Null" Characters First, and Then Send the Command After 10 ms

The maximum length of any command packet is 1000 characters. When more than 1000 characters are sent, some characters may be lost and the execution will not be performed correctly.

When a multiple command packet is sent, a subsequent command will not be received while the previous command is still being executed. To workaround this issue and get the correct timing:

- Use a form of Handshake, BUSY/READY or MODEM, because then the RTS output will be in busy state while a command is executed making it possible to refer to this signal for the right timing. See section <u>4.1.6: Handshaking (Flow Control)</u>.
- Use 'ACK/NAK for serial commands'. See section <u>3.5.3: ACK/NAK for Serial Commands</u>. When ACK/NAK is enabled, the scan engine will send an ACK after a command is received and processed.

Settings configured by commands are not retained in non-volatile memory. Therefore, these settings will be lost when the power is turned off and on again, and the scan engine will be in the configuration state saved in non-volatile memory. To save the settings made with commands, end the configuration by sending the Z2 command to save all the parameters in non-volatile memory.

These interface settings may disrupt communication, so they will not be reflected until they are written in non-volatile memory using Z2: Baud Rate, Data Length, Parity, and Stop Bit.

**Note:** Settings made by reading 1D or 2D menu codes will be saved in non-volatile memory. Any previously made settings using commands will also be saved. See section <u>3.6: Configuring with 2D</u> <u>Menu Codes</u> and section <u>3.7: Configuring with 1D Menu Codes</u>.

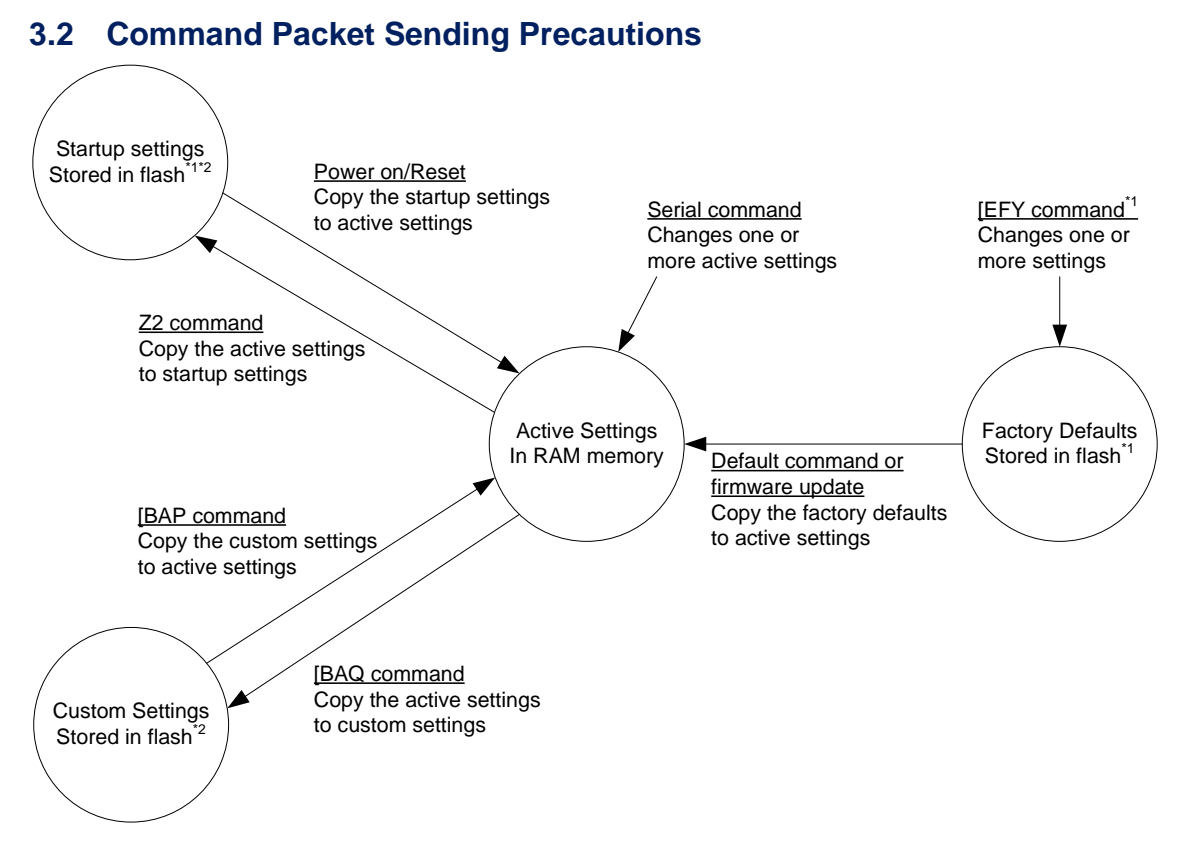

- \*1 Only configures the factory default settings in an environment where power is stable.
- \*2 These regions are cleared when a firmware update is loaded for firmware up to BD01J11. For BD01J12 and later versions, it will not be cleared and will maintain the settings.

|                                      | Versions that initialize the settings when updating | Versions that maintain the settings when updating |
|--------------------------------------|-----------------------------------------------------|---------------------------------------------------|
| BD01J09 → BD01J12, BD01J11 → BD01J12 |                                                     | BD01J12 → BD01J12x, BD01J12 → BD01J13             |
|                                      | BD01J12 → BD01J09, BD01J12 → BD01J11                | BD01J13 → BD01J14                                 |

\*3 They can be rewritten up to 30,000 times.

### 3.2.1 Description of Settings

#### **Active Settings**

Active Settings are in an area in RAM, so they are lost after a power cycle. This area contains the settings that are currently active, so the scan engine operates according to these settings. These settings are loaded from one of the other areas, and contain new settings added via serial commands or menu labels.

#### **Startup Settings**

Startup Settings are in an area in non-volatile memory. When the scan engine is powered on, the data in this area is copied to the Active Settings area in RAM.

#### **Custom Settings**

Custom Settings are in an area in non-volatile memory. When the [BAP command is sent to the scan engine, the data in this area is copied to the Active Settings area in RAM.

**Note:** When reading or sending the command "[BAQ", this area is overwritten with the current Active Settings.

#### **Factory Default Settings**

Factory Default Settings are in an area in non-volatile memory. These are the default settings for the scan engine and are loaded to Active Settings when the default command (U2) is read or sent. Factory Default Settings can be modified via Custom Command Line Settings. See section <u>3.3: Custom</u> <u>Command Line Settings (Change the Factory Default Settings)</u>.

### 3.2.2 Interface Default Settings

The Active Settings can be returned to the factory default settings. Set the command that corresponds to the interface being used.

#### **Factory Default Setting Commands**

|              | Command Interface |         | Description                                  |
|--------------|-------------------|---------|----------------------------------------------|
|              | U2                | UART    | Set back to UART Factory Default Settings    |
| [C01 USB-COM |                   | USB-COM | Set back to USB-COM Factory Default Settings |
|              | SU                | USB-HID | Set back to USB-HID Factory Default Settings |

### 3.2.3 Save Settings

The Active Settings can be written to the "Startup Settings."

#### Save Settings Command

| Command | Description                                  | Remark       |
|---------|----------------------------------------------|--------------|
| Z2      | Save the Active Settings as Startup Settings | Command only |

Notes:

- Add "Z2" to the end of command packet to be saved.
- Saving settings more than 30,000 times may destroy memory. Avoid saving every time.
- Some settings, such as Baud Rate, will not be enabled until "Save settings" is sent.

### 3.2.4 Custom Settings

| Command | Description              |  |  |
|---------|--------------------------|--|--|
| [BAP    | Read out Custom Settings |  |  |
| [BAQ    | Save to Custom Settings  |  |  |

Notes:

• Add "[BAQ" to the end of the command packet to be saved.

- To save Custom Settings and Active Settings at the same time, send "[BAQZ2".
- Saving settings more than 30,000 times may destroy memory. Avoid saving every time.

### 3.3 Custom Command Line Settings (Change the Factory Default Settings)

The Factory Default Settings the scan engine was shipped with can be permanently changed via Custom Command Line commands. These settings will even survive a firmware update. The new Factory Default Settings become active after a reboot and initialization of the scan engine.

Be careful with Custom Command Line commands, because they may corrupt flash memory if the power is turned off during the setting operation. Make sure your environment has a stable power source.

Recommended settings for Custom Command Line commands:

- Fast Boot Mode. See section <u>3.4: Fast Boot Mode</u>.
- Image settings. See section <u>3.5.7: Image Settings</u>.
- Baud Rate, Data Length, Parity, Stop Bit, etc. See section 4.1: UART.

| Command<br>Header | Command | Separator   | Command<br>IDs (*1) | Separator   | Command<br>Terminator |
|-------------------|---------|-------------|---------------------|-------------|-----------------------|
| <esc></esc>       | [EFY    | ,<br>(0x27) | Custom<br>Commands  | ,<br>(0x27) | <cr></cr>             |

\*1 Multiple commands are allowed.

To activate the new Factory Default Settings, the "RV" command must be sent or scanned, which will reset the scan engine. To load the new Factory Default Settings, send or scan the U2 command to save the new settings so that they will be loaded after a power on.

Custom Command Line settings examples:

| • | Set "Fast Boot Mode" enable.                          | "[EFXQ1"       |
|---|-------------------------------------------------------|----------------|
| • | Set "ACK/NAK" enable.                                 | "WC"           |
| • | Set "2D Menu Code" disable.                           | "[D1Z"         |
| • | Set "Upside Down Image" enable.                       | "[EFV[E8I"     |
| • | Set "Baud rate" to 115200bps.                         | "SZ"           |
| • | Set "Low Power standby" enable.                       | "[EB8"         |
| • | Set "Low Power standby Transition Time" to 2 seconds. | "[EBAQ0Q0Q0Q2" |
| • | Reboot the scan engine                                | "RV"           |
| • | Initialize the scan engine                            | "U2"           |

Packets sent to configure Custom Command Line settings examples:

- <ESC>[EFY'[EFXQ1WC[D1Z[EFU[E8ISZ[EB8[EBAQ0Q0Q0Q2'<CR>
- <ESC>RV<CR>
- ESC>U2Z2<CR>

#### Output Configured Custom Command Line Commands

Currently configured commands in Custom Command Line settings can be output.

| Item            | Command | Description                                       |
|-----------------|---------|---------------------------------------------------|
| Output commands | [EFZ    | Output configured commands in custom command line |

#### Example of output

[EFXQ1WC[D1Z[EFU[E8ISZ[EB8[EBAQ0Q0Q0Q2

**Note:** The scan engine will not send anything if no Custom Command Line commands have been configured.

### 3.4 Fast Boot Mode

Fast Boot Mode reduces the time from power-on to ready. However, when this mode is used, all settings that were saved with the "Z2" command will be ignored and the scan engine starts with the default settings. (See section <u>3.2.1: Description of Settings</u>.) This default behavior can be changed with Custom Command Line commands. (See section <u>3.3: Custom Command Line Settings (Change the Factory Default Settings)</u>.

#### Fast Boot Mode Commands

| Command |              | Description              |
|---------|--------------|--------------------------|
|         |              | Get the current mode (*) |
| [EFX    | Q0 (default) | Disable Fast Boot Mode   |
|         | Q1           | Enable Fast Boot Mode    |

\*Return value is:

Disable Fast Boot Mode<CR> Enable Fast Boot Mode<CR>

#### **Boot Time Specification Mode**

| (IF:UART/USB, VCC = 3.3V, 5.0V | TA = 25°C) |
|--------------------------------|------------|
|--------------------------------|------------|

| Mode           | Description                  | Min | Тур | Max | Unit |
|----------------|------------------------------|-----|-----|-----|------|
| Normal Boot    | Time taken to be ready after | -   | 510 |     | ms   |
| Fast Boot Mode | supplying power              | -   | 425 |     | ms   |

Transition diagram in fast boot mode:

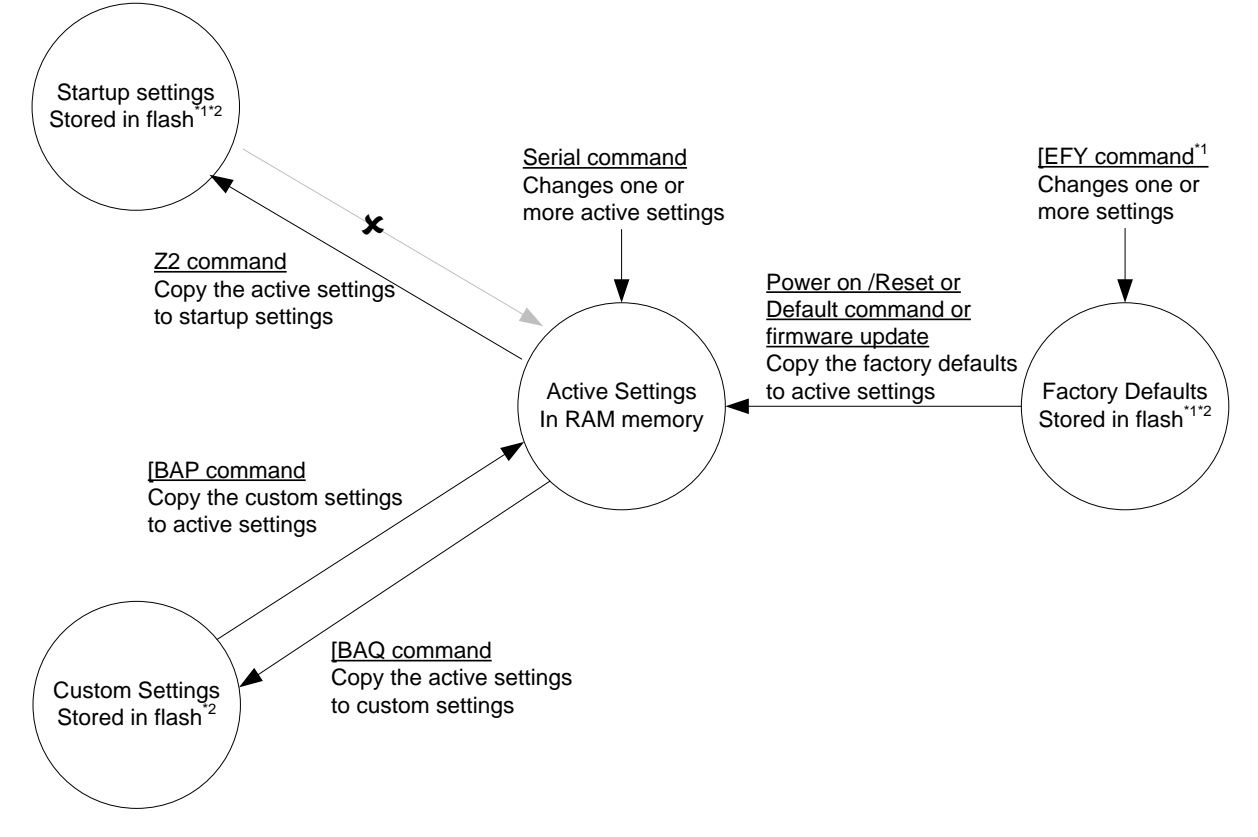

\*1 Only configures the factory default settings in an environment where power is stable.

\*2 Depending on the firmware version, these areas are erased when a firmware update is loaded. They can be rewritten up to 30,000 times.

### 3.5 Basic Commands

### 3.5.1 Trigger Command

The reading operation can be started and terminated by sending commands. When the read cycle timeout is set to 0 seconds (Y0 command), the read time with the Z command will be 'Indefinitely' and reading will continue until a Y command is received. For timeout limited reading, use the Yx commands. (See section <u>5.6: Read Timing</u>.)

#### Trigger Command Commands

| Command | Description          | Remark       |
|---------|----------------------|--------------|
| Z       | Start the read cycle | Command only |
| Y       | Stop the read cycle  | Command only |

#### Add New Software Trigger Command

In addition to the trigger commands, a new command using any character string to start or stop the read cycle can be added.

#### Set Character String to Start or Stop the Read Cycle

| Command |                      | Description                                  |  |
|---------|----------------------|----------------------------------------------|--|
|         | Available characters | Set the start read cycle command by entering |  |
| [EHK    | ASCII (*)            | the [EHK command followed by the ASCII       |  |
|         | 0 – 32 characters    | command.                                     |  |
|         | Available characters | Set the end read cycle command by entering   |  |
| (EHL    | ASCII (*)            | the [EHL command followed by the ASCII       |  |
|         | 0 – 32 characters    | command.                                     |  |

Notes:

• The trigger commands "Z" and "Y" will always operate, even if these settings are created.

• To clear the start read cycle command character string, set only [EHK without the ASCII command.

• To clear the end read cycle command character string, set only [EHL without the ASCII command.

The command string with the previous settings can also be executed without the command header (ESC or STX) or command terminator (CR or ETX).

#### Execute With or Without Command Header or Terminator

| Command |              | Description                       |
|---------|--------------|-----------------------------------|
|         | Q0           | Without command header/terminator |
| נבחוא   | Q1 (default) | With command header/terminator    |

#### Setting Example 1

Start the read cycle "<ESC>STR<CR>", stop the read cycle "<ESC>STP<CR>" Command: [EHK0S0T0R[EHL0S0T0P

#### Setting Example 2

Start the read cycle "E", stop the read cycle "D" Command: [EHK0E[EHL0D[EHNQ0

<sup>•</sup> NULL, STX, ETX, CR, and ESC cannot be set.

### 3.5.2 Diagnostic Commands

These commands can be used to get diagnostics information from the scan engine.

### **Diagnostics Commands**

| Command | Description                        |  |
|---------|------------------------------------|--|
| Z1      | Transmit software version          |  |
| Z3      | Transmit settings*                 |  |
| [EAR    | Transmit only changes from default |  |
| ZA      | Transmit ASCII printable string    |  |
| YV      | Transmit ASCII control string      |  |

\* The Z3 output result is subject to change when the firmware version is changed.

### **Device Information Commands**

| Command |    | Description         | Example                              | Possible Values                                                                                                    |
|---------|----|---------------------|--------------------------------------|----------------------------------------------------------------------------------------------------|
|         | Q0 | Model Number        | MDI-4150                             | MDI-4050, MDI-4150, MDI-4000,<br>MDI-4100                                                                                                 |
|         | Q1 | Firmware<br>Version | BD01J01                              | BD01Jxx, where xx=revision<br>number.                                                                                                    |
|         | Q2 | Interface           | U2                                   | U2 = Serial Standard I/F mode<br>U* = Serial S-Mode I/F mode<br>SU = USB (HID/Keyboard) I/F<br>mode<br>C01 = USB-Virtual COM I/F mode     |
| [EFK    | Q3 | Focus type          | SR                                   | SR = Standard Range (115 mm<br>fixed focus)<br>HD = High Density (65 mm fixed<br>focus)<br>UD = Ultra-High Density (45 mm<br>fixed focus) |
|         | Q4 | ID (32 digits)      | 765987D894CA53918218<br>FB0D31A54AAF | Unique number for every scan<br>engine                                                                                                    |
|         | Q5 | Serial number       | 1000001                              | Serial number of the scan engine                                                                                                    |

### 3.5.3 ACK/NAK for Serial Commands

When "ACK/NAK for serial commands" is enabled, the scan engine will send an ACK (0x06) when a command is received and accepted, and a NAK (0x15) when a command is rejected.

### **ACK/NAK Commands**

| Command      | Description                         |
|--------------|-------------------------------------|
| WC           | Enable ACK/NAK for serial commands  |
| WD (default) | Disable ACK/NAK for serial commands |

### 3.5.4 Reboot the Scan Engine

Use this command to restart the scan engine.

**Note:** The "Custom Factory Default Settings" operation requires a reboot.

#### **Software Reboot Command**

| Command | Description            |  |
|---------|------------------------|--|
| RV      | Reboot the scan engine |  |

### 3.5.5 Enable/Disable 2D Menu Code

To enable or disable processing 2D menu codes, use these settings. Setting 'Disable 2D menu codes' is recommended when 2D menu codes are not used.

#### Enable/Disable 2D Menu Code

| Command        | Description           |  |
|----------------|-----------------------|--|
| [D1Y (default) | Enable 2D menu code   |  |
| [D1Z           | Disable 2D menu code* |  |

\* Disable indicates that 2D menu codes will be read as normal 2D codes. 2D menu code data will be output when reading is successful.

### 3.5.6 Enable/Disable 1D Menu Code

To enable or disable decoding 1D menu codes, use these settings. Setting 'Disable 1D menu codes' is recommended when 1D menu codes are not used.

#### Enable/Disable 1D Menu Code

| Command |    | d  | Description                                         | Default |
|---------|----|----|-----------------------------------------------------|---------|
|         | Q0 | Q1 | Enable 1D menu code when using TRIGn signal.        | ✓       |
| וסכפ    | Q0 | Q0 | Disable 1D menu code when using TRIGn signal.*      |         |
| ГОГВ    | Q2 | Q1 | Q1 Enable 1D menu code when using software trigger. |         |
| Q2 Q0   |    | Q0 | Disable 1D menu code when using software trigger.*  | ~       |
|         |    |    |                                                     |         |

\* Disable indicates that 1D menu code reading is prohibited.

## $\equiv OPTICON$

### 3.5.7 Image Settings

When the scan engine is mounted upside down, the sensor data is rotated 180°. This configuration is required, especially for image acquisition and OCR reading.

When an external mirror is installed in front of the scan engine, the scan engine mirrors the sensor data. Two options are available: horizontal mirror and vertical mirror.

#### Mirrored Image Commands

| Item                    | Item Command Description |                                                 | Default |
|-------------------------|--------------------------|-------------------------------------------------|---------|
| Horizontal mirrored     | [EFU                     | Disable horizontal mirrored image configuration | ✓       |
| image                   | [EFV                     | Enable horizontal mirrored image configuration  |         |
| Vertical mirrored image | [E8J                     | Disable vertical mirrored image configuration   | ✓       |
| ventical minored image  | [E8I                     | Enable vertical mirrored image configuration    |         |

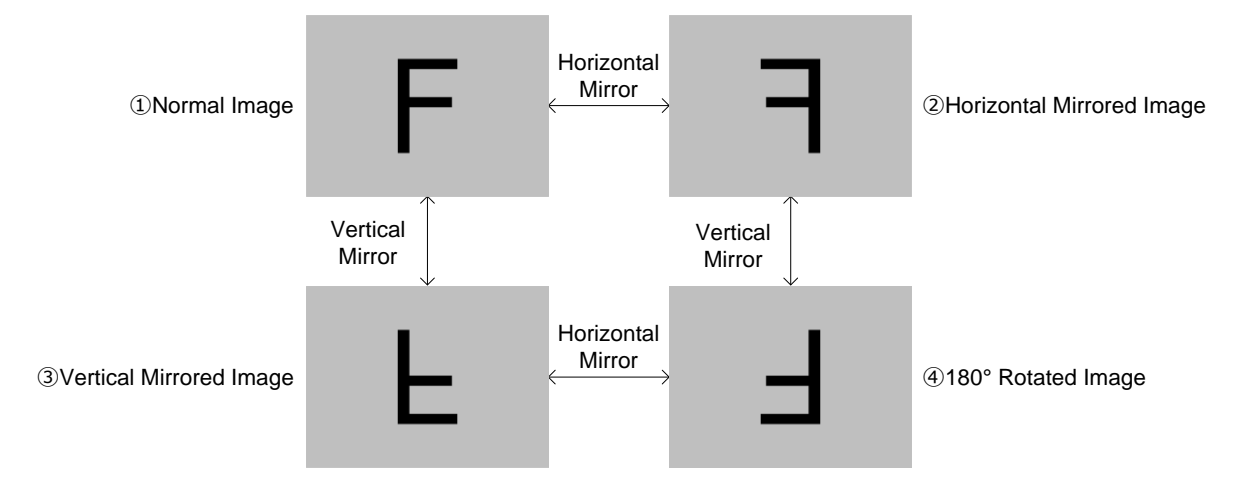

#### **Mirrored Image Configuration Commands**

| Style                     | Commands | Horizontal Mirror | Vertical Mirror |
|---------------------------|----------|-------------------|-----------------|
| 1 Normal image            | [EFU[E8J | Disable           | Disable         |
| ② Horizontal mirror image | [EFV[E8J | Enable            | Disable         |
| 3 Vertical mirror image   | [EFU[E8I | Disable           | Enable          |
| ④ 180°rotated image       | [EFV[E8I | Enable            | Enable          |

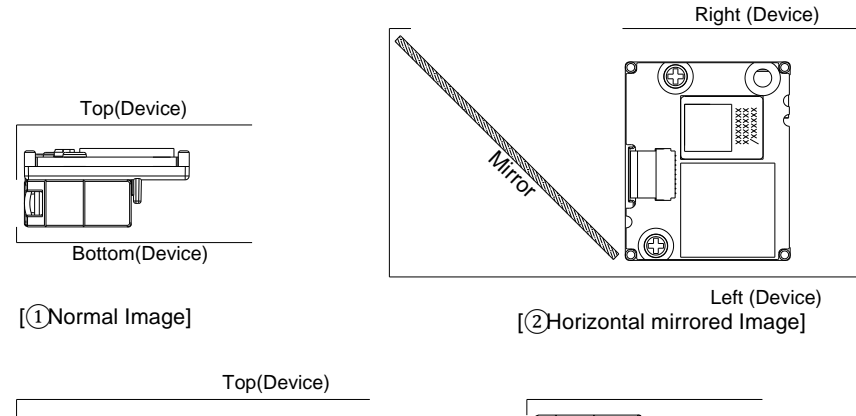

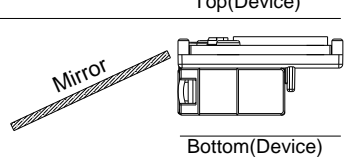

[③Vertical mirrored Image]

Bottom(Device)

[4]180 ° rotated image]

### 3.5.8 Disable Reading Operation

Use these settings to enable or disable reading bar codes. When reading is disabled:

- Auto trigger and TRIGn signal operation are invalid.
- Menu labels cannot be read.
- Only commands via serial communication are supported.

#### **Reading Operation Enable/Disable**

| Command                                                   | Description                      | Remark       |
|-----------------------------------------------------------|----------------------------------|--------------|
| [EAT (default) Enable module reading operation Command or |                                  | Command only |
| [EAU                                                      | Disable module reading operation | Command only |

#### 3.5.9 Buzzer and Indicators

These commands describe the Buzzer and Status LED. See sections <u>9.1: Buzzer</u> (BUZZERn Signal) and <u>9.2: Good Read LED (GR\_LEDn Signal)</u>.

#### **Buzzer and Status LED Commands**

| Item                        | Command                                        | Description        | Remark          |
|-----------------------------|------------------------------------------------|--------------------|-----------------|
| DU77EDn                     | B Send the confirm buzzer signal from BUZZERn. |                    |                 |
| DUZZERN                     | E Send the error buzzer signal from BUZZERn.   |                    | Command<br>only |
| GR_LED L Flash the GR_LEDn. |                                                | Flash the GR_LEDn. | Uniy            |

### 3.5.10 Direct Numerical Input Command

Use these commands when a command requires additional numerical input. Use the commands in one packet with the command that requires the numerical input.

#### **Direct Numerical Input Commands**

| Command | Description | Remark     |
|---------|-------------|------------|
| Q0      | 0           |            |
| Q1      | 1           |            |
| Q2      | 2           |            |
| Q3      | 3           |            |
| Q4      | 4           | Input in a |
| Q5      | 5           | format     |
| Q6      | 6           |            |
| Q7      | 7           |            |
| Q8      | 8           |            |
| Q9      | 9           |            |

### 3.6 Configuring with 2D Menu Codes

A single 2D menu code can contain multiple settings that will be processed in order, in one operation. Therefore, you can configure the scan engine with multiple settings by reading only one 2D menu code. Scanning a 2D menu code will always 'save settings' upon completion, so a Z2 command to save current settings is not needed.

#### Data Packet:

@MENU\_OPTO@ZZ@MenuCommand 1@MenuCommand 2@ZZ@OTPO\_UNEM@

| "@MENU_OPTO"       | (Start key)  |  |
|--------------------|--------------|--|
| "@"                | (Separator)  |  |
| "ZZ"               | (Start menu) |  |
| "@"                | (Separator)  |  |
| "Any menu command" | (U2 etc)     |  |
| "@"                | (Separator)  |  |
| "ZZ"               | (END menu)   |  |
| "@"                | (Separator)  |  |
| "OTPO_UNEM@"       | (Stop key)   |  |

You can use "UniversalConfig" to create a 2D menu code. To get "UniversalConfig", contact your local sales office.

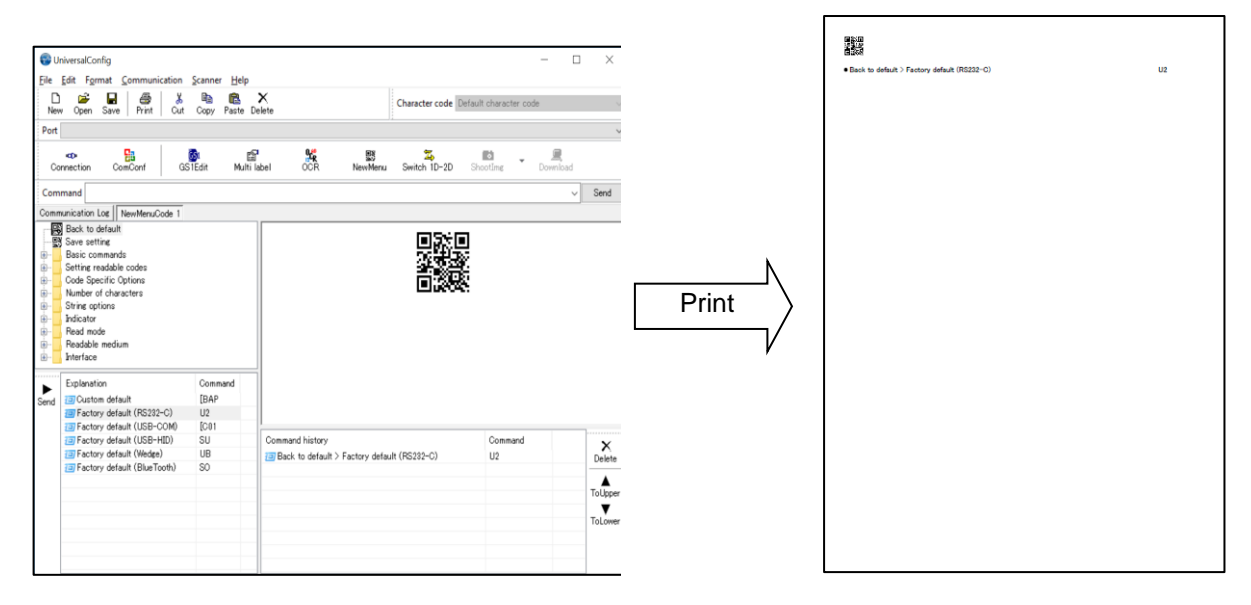

### 3.7 Configuring with 1D Menu Codes

By scanning a series of 1D menu codes specifically designed to configure the required functions, you can set up the scan engine to optimize its performance for your situation.

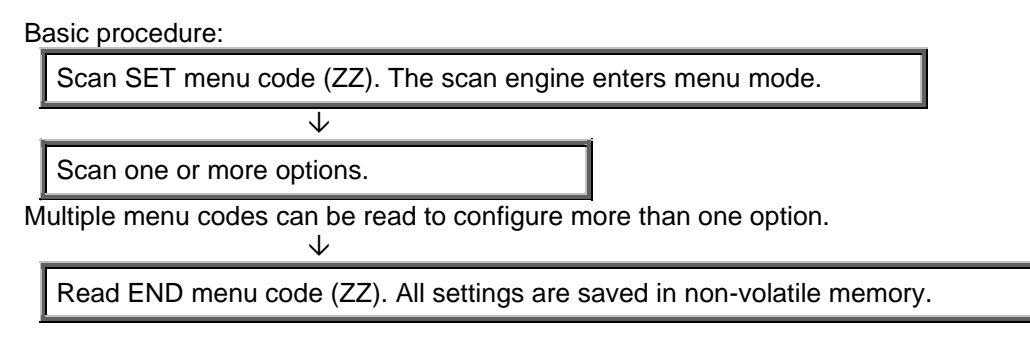

**Note:** 1D menu codes encode an ID consisting of two to three alphanumeric characters. 1D menu codes are Code 39 bar code labels with modified start/stop characters, so the scan engine will not acknowledge a 1D menu code as a normal bar code.

You can use "UniversalConfig" to create a Menu bar code. To get "UniversalConfig", contact your local sales office.

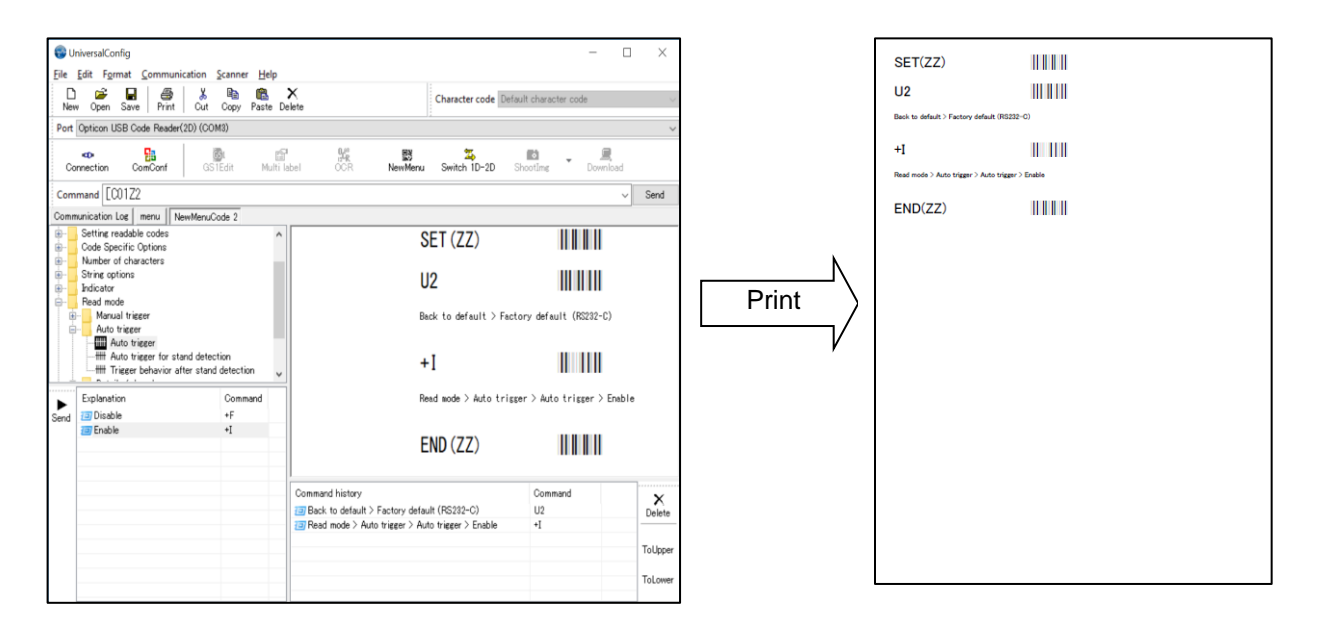

### 3.8 Forced Initialization

If the scan engine becomes misconfigured due to a combination of settings and interface wiring, use forced initialization.

To use forced initialization:

- 1. Turn off the scan engine at once, and turn on the power while keeping TRIGn Low. (Keep TRIGn low)
- 2. Wait for 10 seconds or more with TRIGn low. TRIGn becomes effective and the scan engine is readable.

### 4 Interface

The scan engine supports USB-COM, USB-HID, and UART interfaces.

### <u>4.1 UART</u>

### 4.2 USB-COM

4.3 USB-HID

4.4 Common Settings

### 4.1 UART

This chapter describes UART interface settings.

- 4.1.1 Switch to UART
- 4.1.2 UART Interface Signal
- 4.1.3 UART Basic Information
- 4.1.4 Baud Rate (Transfer Speed)
- 4.1.5 Character Format
- 4.1.6 Handshaking (Flow Control)
- 4.1.7 Inter Character Delay (UART)
- 4.1.8 <u>Troubleshooting (UART)</u>

### 4.1.1 Switch the Interface to UART

When switching the interface to UART from USB, send this command or read the 2D menu code. Make sure the 12-pin FFC cable is connected to UART signals when using the UART interface.

### Caution: UART is standard in the scan engine's factory default setting. If the host side is a USB connection circuit, communication will fail.

#### Change to UART

| Item                        | Command      | Menu Code                              | Remark |
|-----------------------------|--------------|----------------------------------------|--------|
| Switching Interface to UART | [X.ZU2[X.ZZ2 | @MENU_OPTO@ZZ@X Z@U2@X Z@ZZ@OTPO_UNEM@ | *      |

\* This setting will survive a firmware update.

### 4.1.2 UART Interface Signal

IRISO Electronics co., ltd 9681-12(12PIN) (bottom contact) equivalent connector is used.

| No. | Name      | Function                                             | I/O | Conditions               | State                                                             | Note                                        |
|-----|-----------|------------------------------------------------------|-----|--------------------------|-------------------------------------------------------------------|---------------------------------------------|
| 1   | TRIGn     | Trigger                                              | In  |                          | L: Start<br>operation<br>H: No action                             | 100kΩ pull<br>up on<br>module               |
|     | AIM/WAKEn | Recovery signal from<br>Low Power state              | In  |                          | L: Recover<br>from low power<br>state<br>H: No action             | 100kΩ pull                                  |
| 2   |           | Aiming control signal in other states than Low Power | In  |                          | L: Aiming LED<br>on<br>H: Aiming LED<br>off                       | module                                      |
|     | GR_LEDn   | Good read LED                                        | Out |                          | L: LED on<br>H: LED off                                           | 4 7kO pull                                  |
| 3   | EX_ILLUM  | Control of an external light source.                 | Out | Configured <sup>*1</sup> | L: External<br>Illumination On<br>H: External<br>Illumination Off | up on<br>module                             |
| 4   | BUZZERn   | Buzzer                                               | Out |                          |                                                                   | 100kΩ pull<br>up on<br>module <sup>*2</sup> |
| 5   | POWERDWN  | Indicates Low Power state                            | Out |                          | L: Normal state<br>H: Low Power<br>state                          | 100kΩ pull<br>up on<br>module               |
| 6   | RTS       | Communication control signal to host system          | Out |                          |                                                                   | 10kΩ pull<br>up on<br>module                |
| 7   | CTS       | Communication control<br>signal from host<br>system  | In  |                          |                                                                   | 100kΩ pull<br>up on<br>module               |
| 8   | TxD       | Transmitted data signal                              | Out |                          |                                                                   | 10kΩ pull<br>up on<br>module                |
| 9   | RxD       | Received data signal                                 | In  |                          |                                                                   | 100kΩ pull<br>up on<br>module               |
| 10 | GND     | System ground |    |              |     |
|----|---------|---------------|----|--------------|-----|
| 11 | Vcc     | Power input   | In | 3.3V or 5.0V |     |
| 12 | Reserve |               | In |              | N.C |

\*1 When EX\_ILLUM is set, Good Read LED cannot be used. \*2 Tone/sound pressure is adjustable by PWM signal.

| Item                             | Description                         | Default  |
|----------------------------------|-------------------------------------|----------|
| Transfer speed 300 to 921600 bps |                                     | 9600 bps |
| Data length 7/8 bits             |                                     | 8 bit    |
| Parity bit                       | None/Even/Odd                       | None     |
| Stop bit 1/2 bits                |                                     | 1 bit    |
| Handshake                        | None, BUSY/READY, Modem,<br>ACK/NAK | None     |
| Other option                     | Flow control, Inter character delay |          |

### 4.1.3 UART Basic Information

#### 4.1.4 Baud Rate (Transfer Speed)

The baud rate is the rate at which bits are transmitted from the scan engine to the host and vice versa. Both the reader and the host must be set to the same baud rate.

Use these commands to configure the baud rate. To activate and save the new configuration, use "Z2" (save settings in non-volatile memory) after these commands.

| Command | Description | Default | Condition                                          | Remark                     |
|---------|-------------|---------|----------------------------------------------------|----------------------------|
| K1      | 300 bps     |         |                                                    |                            |
| K2      | 600 bps     |         |                                                    |                            |
| K3      | 1200 bps    |         |                                                    |                            |
| K4      | 2400 bps    |         |                                                    |                            |
| K5      | 4800 bps    |         |                                                    |                            |
| K6      | 9600 bps    | ~       |                                                    |                            |
| K7      | 19200 bps   |         |                                                    |                            |
| K8      | 38400 bps   |         |                                                    | Enabled only<br>with "72"* |
| K9      | 57600 bps   |         |                                                    |                            |
| SZ      | 115200 bps  |         |                                                    |                            |
| [D90    | 230400 bps  |         |                                                    |                            |
| [D91    | 460800 bps  |         | Command packet                                     |                            |
| [D92    | 921600 bps  |         | Sending<br><u>Sending</u><br><u>Precautions.</u> ) |                            |

#### **Baud Rate Commands**

\*You should configure these settings at "Custom Factory Default".

### 4.1.5 Character Format

The data characters are transferred in this format. A party bit is added to every character so the total number of 1's in the data bits, together with the parity bit, is odd for odd parity and even for even parity.

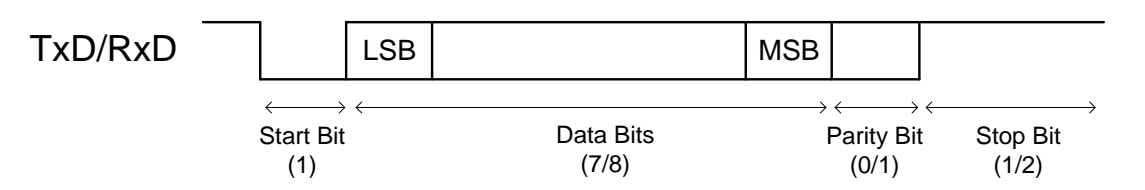

These commands are provided to set the number of data bits, type of parity bit, and number of stop bits. Use the Z2 command (save settings in non-volatile memory) after these commands to activate and save the new configuration.

| Data bit, Parity bit, and Stop bit Commands | Data E | it, Parit | y Bit, and | Stop Bit | Commands |
|---------------------------------------------|--------|-----------|------------|----------|----------|
|---------------------------------------------|--------|-----------|------------|----------|----------|

| Item       | Command | Description | Default | Remark                        |
|------------|---------|-------------|---------|-------------------------------|
| Data hit   | LO      | 7 data bits |         |                               |
| Data Dit   | L1      | 8 data bits | ✓       |                               |
|            | L2      | No parity   | ✓       |                               |
| Parity bit | L3      | Even parity |         | Enabled after sending<br>"72" |
|            | L4      | Odd parity  |         |                               |
| Stop bit   | L5      | 1 stop bit  | ~       |                               |
|            | L6      | 2 stop bits |         |                               |

### 4.1.6 Handshaking (Flow Control)

The communication control method can be set using these commands. Use the "Z2" (save command in non-volatile memory) after these commands to activate and save the new configuration.

#### Handshaking Commands

| Command             | Description         | Remark                     |  |
|---------------------|---------------------|----------------------------|--|
| P0 (default)        | No handshake        |                            |  |
| P1Busy/readyP2Modem |                     |                            |  |
|                     |                     | Enabled after sending "Z2" |  |
| P3 ACK/NAK          |                     |                            |  |
| P4                  | ACK/NAK NO RESPONSE |                            |  |

### A) No Handshaking

The scan engine communicates regardless of the state of the host system.

Note: In this setting, the commands from the host system may not be received correctly.

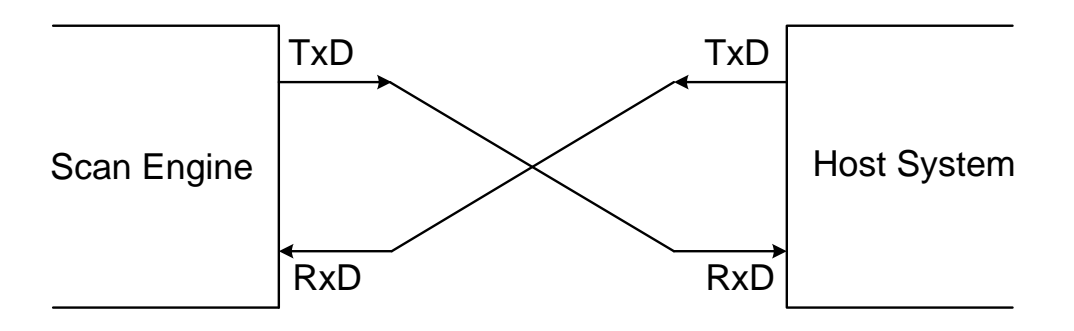

#### B) BUSY/READY

The scan engine and the host system notify each other when they are ready to receive data (BUSY/READY) via their RTS line. When they are connected, the CTS line can be used to check if the other side is busy (off) or ready to receive data (on).

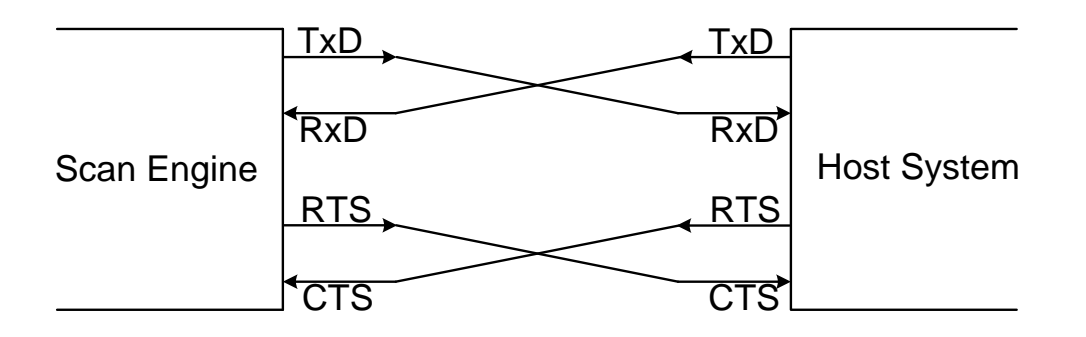

The scan engine's RTS is typically on (ready to receive data) except during the processing of received data, while transmitting data, and while it is busy processing 1D/2D menu codes. When the scan engine wants to send data, it first checks if its CTS line is on (to be sure that the host is ready to receive data). If the CTS line is off, the scan engine does not send the data but waits for a specific timeout period for the CTS line to be turned on. If the CTS line is not turned on within the time specified, the data transmission will be aborted.

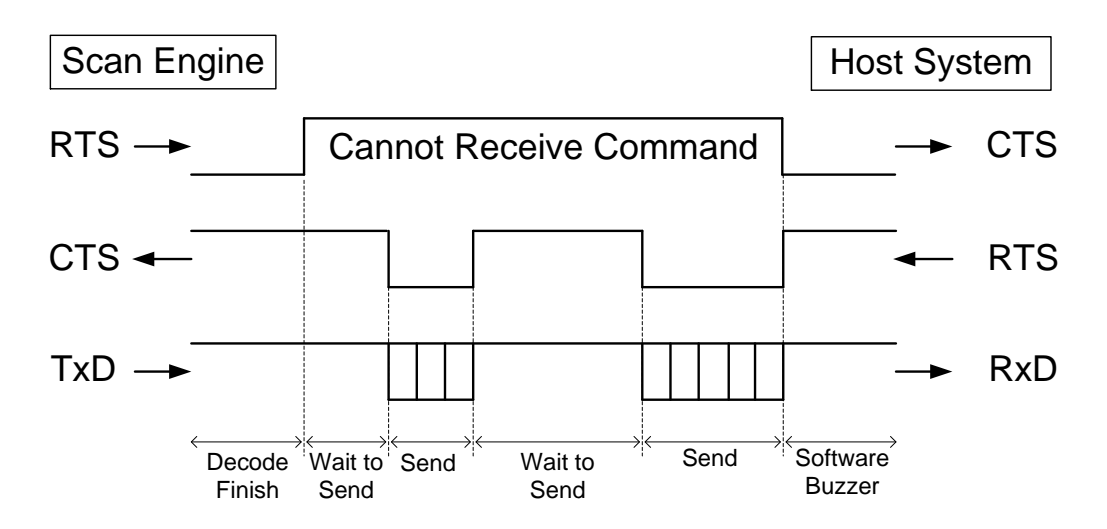

#### <CTS, TxD signal timing>

When the CTS line (RTS signal on the host side) is turned off during a TxD signal transmission, the scan engine stops the transmission. When the CTS signal is turned on during signal transmission, characters are transmitted.

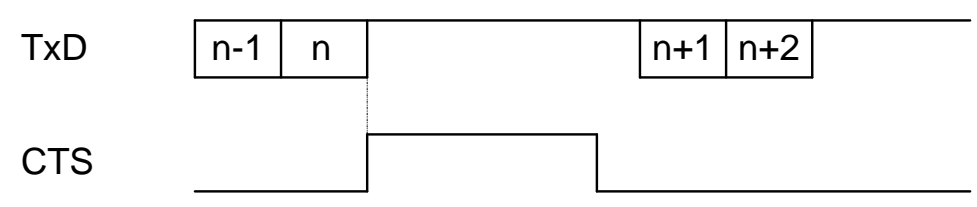

These menu codes (commands) are provided for the CTS line timeout setting. You need to use "Z2" (save settings in non-volatile memory) after these commands to activate and save the new configuration.

#### **CTS Timeout Commands**

| Command                        | Description                       | Remark                 |
|--------------------------------|-----------------------------------|------------------------|
| I0 (default)                   | Flow Control timeout Indefinitely |                        |
| I1 Flow Control timeout 100 ms |                                   | Enabled only with "70" |
| I2 Flow Control timeout 200 ms |                                   | Enabled only with ZZ   |
| 13                             | Flow Control timeout 400 ms       |                        |

#### C) MODEM

The scan engine's RTS is OFF as soon as power is supplied to the scan engine. The scan engine turns RTS ON when it wants to transmit data to the host. The host should respond with CTS ON when it is ready to receive data. While the host CTS is ON the scan engine is allowed to transmit data. When all data has been transmitted, the scan engine turns RTS OFF. In response, the host should turn OFF the scan engine's CTS. If, while RTS is ON, the CTS line is not ON for a certain configurable period, the scan engine will terminate the transmission and indicate an error with the buzzer.

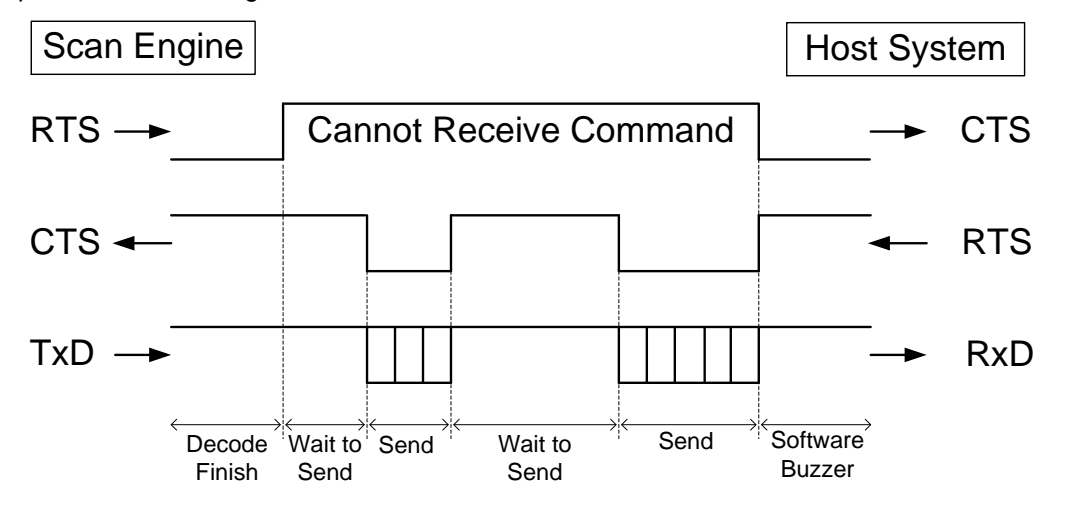

# **∃ OPTICON**

#### D) ACK/NAK Control

In ACK/NAK mode, the scan engine will transmit data and expects to receive one of these responses from the host:

- Response: "ACK" (ASCII:0x06) The scan engine terminates transmission with the good-read buzzer.
- Response: "NAK" (ASCII:0x15) The scan engine sends the data again.
- Response: "DC1" (ASCII:0x11) The scan engine terminates transmission without the good-read or error buzzer.
- Timeout If there is no response within 1 second, the scan engine terminates transmission with the error buzzer.

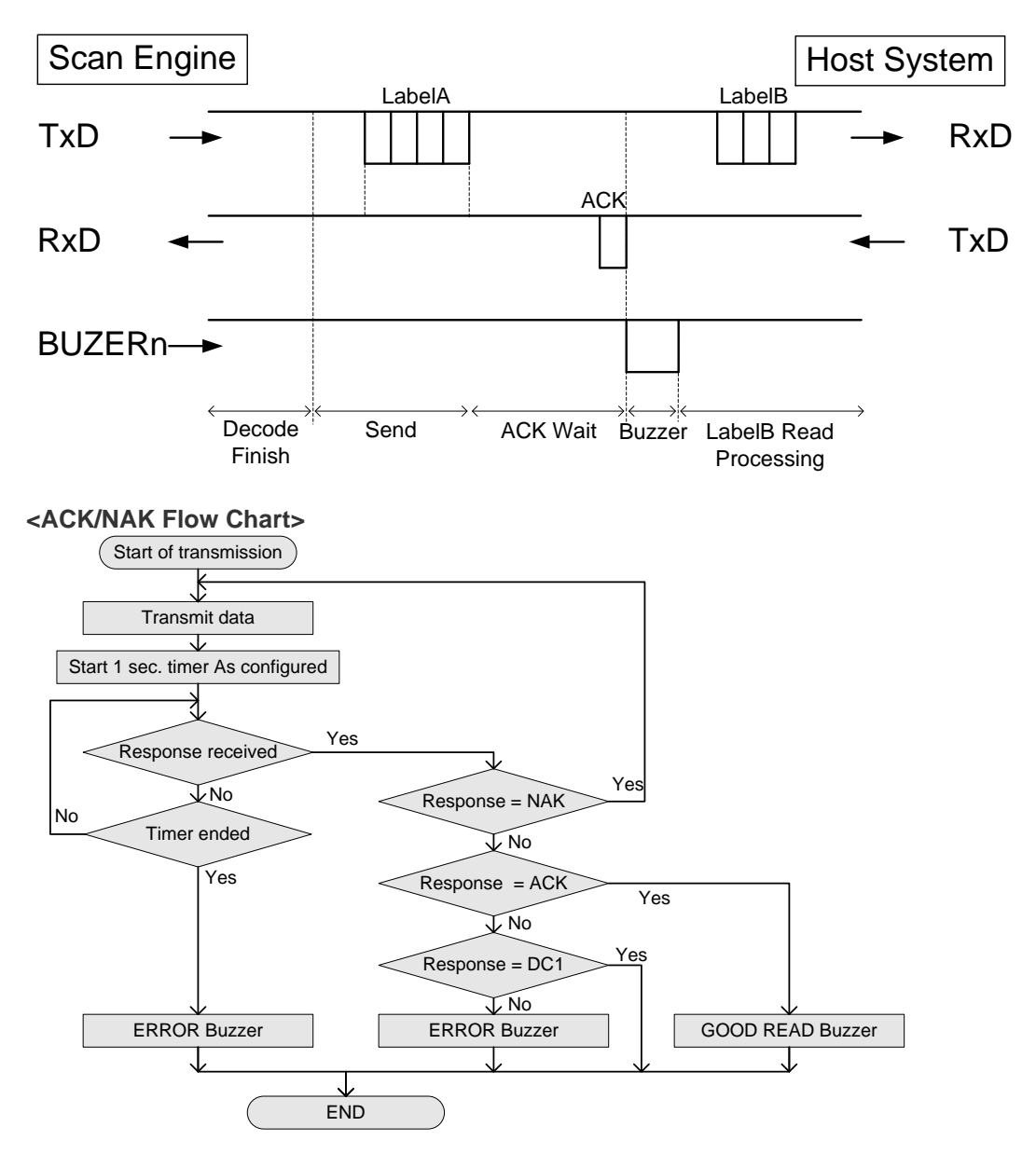

#### **ACK/NAK Timeout Commands**

| Command        | Description                   |  |  |
|----------------|-------------------------------|--|--|
| [XI4           | ACK/NAK timeout, Indefinitely |  |  |
| [XI5           | ACK/NAK timeout, 100 ms       |  |  |
| [XI6           | ACK/NAK timeout, 500 ms       |  |  |
| [XI7 (default) | ACK/NAK timeout, 1s           |  |  |

#### E) ACK/NAK No Response

ACK/NAK No Response differs from ACK/NAK mode in that when no response from the host is received within 100 ms, the scan engine assumes that the data has been received correctly by the host.

- Response: "ACK" (ASCII:0x06) The scan engine terminates transmission with the good-read buzzer.
- Response: "NAK" (ASCII:0x15) The scan engine sends the data again.
- Response: "DC1" (ASCII:0x11) The scan engine terminates transmission without a good-read or error buzzer.
- Timeout If there is no response within 100 ms then the scan engine terminates transmission with the good read buzzer.

#### <ACK/NAK No Response Flow Chart>

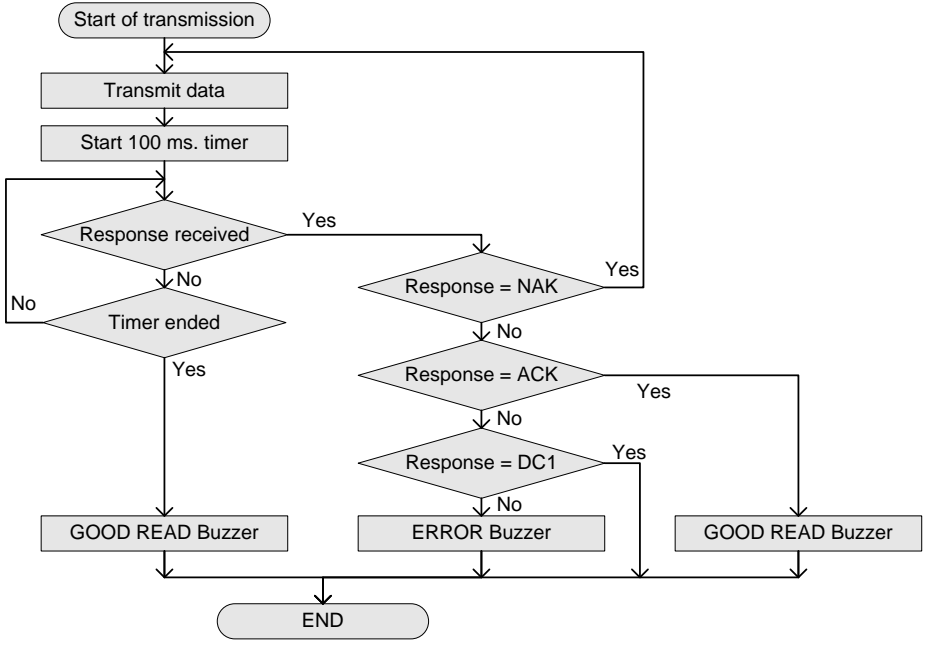

### 4.1.7 Inter Character Delay (UART)

Inter character delay introduces a configurable delay after each transmitted character. This function may be used if the host does not support flow control and is not capable of handling the received data.

| iter Character Delay Commands |              |                             |  |  |  |  |  |
|-------------------------------|--------------|-----------------------------|--|--|--|--|--|
| Command                       | Description  | Remark                      |  |  |  |  |  |
| KA (default)                  | No delay     |                             |  |  |  |  |  |
| KB                            | 20 ms delay  | Activisted apply often "ZO" |  |  |  |  |  |
| KC                            | 50 ms delay  | Activated only after ZZ     |  |  |  |  |  |
| KD                            | 100 ms delay |                             |  |  |  |  |  |

#### Ir

### 4.1.8 Troubleshooting UART

Use these possible solutions to troubleshoot UART problems.

| Problem            | Possible Solutions                                                            |
|--------------------|-------------------------------------------------------------------------------|
| Cannot             | • Verify communication settings. For example, see sections <u>4.1.4: Baud</u> |
| communicate        | Rate (Transfer Speed) and 4.1.5: Character Format.                            |
|                    | After changing communication settings, send the Z2 command. Most              |
| No response when   | communication settings are not applied until the Z2 command is sent.          |
| sending command    | • Verify the handshaking setting. See section <u>4.1.6 Handshaking (Flow</u>  |
|                    | <u>Control)</u> .                                                             |
| Garbled characters | • Verify communication settings. For example, see sections <u>4.1.4: Baud</u> |
|                    | Rate (Transfer Speed) and 4.1.5: Character Format.                            |
|                    | • Verify that the bar code to be read matches to the character code of the    |
|                    | communication tool.                                                           |
| Line-break is      | Check the line-break setting of the communication tool.                       |
| doubled            |                                                                               |

### 4.2 USB-COM

This chapter explains USB-COM interface related settings.

- 4.2.1 Switching the Interface to USB-COM
- 4.2.2 USB Interface Signal
- 4.2.3 USB-COM Basic Information
- 4.2.4 Integration (USB driver)
- 4.2.5 <u>Connection Confirm</u>
- 4.2.6 Fixed USB-COM Port
- 4.2.7 <u>Connection Method</u>
- 4.2.8 COM to HID Output
- 4.2.9 <u>Troubleshooting (USB-COM)</u>

### 4.2.1 Switch the Interface to USB

When switching the interface to USB-COM from UART or USB-HID, send this command or read a 2D menu code. Make sure the 12-pin FFC cable is connected to USB signals when using the USB-COM interface.

Caution: UART is standard in the scan engine's factory default setting. If the host side is a UART connection circuit, communication will fail.

#### Change to USB-COM

| Item                           | Item Command Menu Code |                                         | Remark |
|--------------------------------|------------------------|-----------------------------------------|--------|
| Switching Interface to USB-COM | [X.Z[C01[X.ZZ2         | @MENU_OPTO@ZZ@X Z@C01@X Z@ZZ@OTPO_UNEM@ | *      |

\* This setting will survive a firmware update.

#### 4.2.2 USB Interface Signal

IRISO Electronics co., ltd 9681-12(12PIN) (bottom contact) equivalent connecter is used.

| No. | Name      | Function                                                      | I/O    | Conditions   | State                                                                   | Note                                  |
|-----|-----------|---------------------------------------------------------------|--------|--------------|-------------------------------------------------------------------------|---------------------------------------|
| 1   | TRIGn     | Trigger                                                       | In     |              | L: Start<br>operation<br>H: No action                                   | 100kΩ pull up on<br>module            |
| 2   | AIM/WAKEn | Recovery signal<br>from Low Power<br>state                    | In     |              | L: Recover<br>from low<br>power state<br>H: No action                   | 100kΩ pull up on                      |
|     |           | Aiming control<br>signal in other<br>states than Low<br>Power | In     |              | L: Aiming<br>LED on<br>H: Aiming<br>LED off                             | module                                |
|     | GR_LEDn   | Good read LED                                                 | Out    |              | L: LED on<br>H: LED off                                                 |                                       |
| 3   | EX_ILLUM  | Control of an<br>external light<br>source.                    | Out    | Configured*1 | L: External<br>Illumination<br>On<br>H: External<br>Illumination<br>Off | 4.7kΩ pull up on<br>module            |
| 4   | BUZZERn   | Buzzer                                                        | Out    |              |                                                                         | 100kΩ pull up on module <sup>*2</sup> |
| 5   | POWERDWN  | Indicates Low<br>Power state                                  | Out    |              | L: Normal<br>state<br>H: Low Power<br>state                             | 100k $\Omega$ pull up on module       |
| 6   | RTS       | Communication<br>control signal to<br>host system             | Out    |              | Put it to<br>Open.                                                      | $10k\Omega$ pull up on module         |
| 7   | USB+      | Communication<br>control signal<br>from host<br>system        | In/Out |              |                                                                         | 100k $\Omega$ pull up on module       |
| 8   | TxD       | Transmitted<br>data signal                                    | Out    |              | Put it to<br>Open.                                                      | 10kΩ pull up on<br>module             |

| 9  | USB-    | Received data signal | In/Out |              |     |
|----|---------|----------------------|--------|--------------|-----|
| 10 | GND     | System ground        |        |              |     |
| 11 | Vcc     | Power input          | In     | 3.3V or 5.0V |     |
| 12 | Reserve |                      | In     |              | N.C |

\*1 When EX\_ILLUM is set, Good Read LED cannot be used.

\*2 Tone/sound pressure is adjustable by PWM signal.

### 4.2.3 USB-COM Basic Information

| Item                             | Description                                 | Note                               |
|----------------------------------|---------------------------------------------|------------------------------------|
| Transfer Speed                   | Full Speed USB 2.0 (FS mode)                |                                    |
| Required power supply capability | 500 mA                                      | Actual current value is different. |
| Vendor ID                        | 065A                                        |                                    |
| Product ID                       | A002                                        |                                    |
| Suspend mode<br>Remote wakeup    | Used when the host system is using suspend. | Default: Valid                     |
| Other                            | CDC-ACM compliance                          |                                    |
| Fixed COM number                 | Fixing COM number is possible.              | Default: not fix                   |

### 4.2.4 Integration (USB Driver)

A USB driver is required to connect to the PC via USB-COM interface. Please download the USB driver from our website, and install it appropriately according to the attached documents.

### 4.2.5 Confirm the USB-COM Connection

For the USB-COM interface, confirm the connection:

- 1. Make sure your PC is running Windows 10.
- 2. Install the Opticon USB driver.
- 3. Connect the scan engine to the PC.
- 4. Right-click the Windows icon and click Device Manager.
- 5. Open "Ports(COM & LPT)."

| <u>File Action View H</u> elp                       |  |  |   |  |  |  |  |
|-----------------------------------------------------|--|--|---|--|--|--|--|
|                                                     |  |  |   |  |  |  |  |
| > 🐗 Audio inputs and outputs                        |  |  | ^ |  |  |  |  |
| > 🍃 Batteries                                       |  |  |   |  |  |  |  |
| > 💈 Bluetooth                                       |  |  |   |  |  |  |  |
| > 👰 Cameras                                         |  |  |   |  |  |  |  |
| > 💻 Computer                                        |  |  |   |  |  |  |  |
| > 🕳 Disk drives                                     |  |  |   |  |  |  |  |
| > 🔙 Display adapters                                |  |  |   |  |  |  |  |
| > 🎽 Firmware                                        |  |  |   |  |  |  |  |
| > 🛺 Human Interface Devices                         |  |  |   |  |  |  |  |
| > ኪ Intel(R) Dynamic Platform and Thermal Framework |  |  |   |  |  |  |  |
| > 🥅 Keyboards                                       |  |  |   |  |  |  |  |
| > 🕼 Mice and other pointing devices                 |  |  |   |  |  |  |  |
| > 🛄 Monitors                                        |  |  |   |  |  |  |  |
| > 🚽 Network adapters                                |  |  |   |  |  |  |  |
| 🗸 🛱 Ports (COM & LPT)                               |  |  |   |  |  |  |  |
| Opticon USB Code Reader(2D) (COM3)                  |  |  |   |  |  |  |  |

#### 4.2.6 Fixed USB-COM Port

This option enables a fixed USB-COM Port number. The COM port number to which the USB connected Windows PC is assigned will always be the same port number.

**Note:** Fixed USB-COM Port settings will become active after a reboot and initialization of the scan engine.

#### Fixed USB-COM Port Number and Driver Selection Commands

| Com  | mand         | Description                         |  |
|------|--------------|-------------------------------------|--|
| 1500 | Q0 (default) | Not to fix assigned COM port number |  |
| [EGC | Q1           | Fix assigned COM port number        |  |

# **≡ OPTICON**

### 4.2.7 Connect to the Host PC

To connect to the host PC:

- 1. Start the tool to serial communicates (emulator or UniversalConfig).
- 2. Connect to the COM port confirmed at 4.2.3 Connection.

| UniversalCon              | ifig                   |                     |                     |     |         |                          |                      | -             |    | × |
|---------------------------|------------------------|---------------------|---------------------|-----|---------|--------------------------|----------------------|---------------|----|---|
| <u>File Edit Form</u>     | mat <u>C</u> ommunicat | tion <u>S</u> canne | r <u>H</u> elp      |     |         |                          |                      |               |    |   |
| 🗋 🚔<br>New Open           | Save Print             | 👗 🗈<br>Cut Copy     | 🛍 🗙<br>Paste Delete |     |         | Character code           | Default charact      | ter code      |    | ~ |
| Port Opticon US           | SB Code Reader(2D      | ) (COM3)            |                     |     |         |                          |                      |               |    |   |
| <b>⊲c</b> ⊧<br>Connection | ComConf                | GS 1Edit            | Multi label         | OCR | NewMenu | <b>Z</b><br>Switch 1D-2D | <b>D</b><br>ShootImg | - 💻<br>Downlo | ad |   |

Note: For the Command packet, see section 3.1.1: Command Packet.

#### 4.2.8 COM to HID Output (WIME)

WIME, a Windows .NET application, converts data received by the scan engine via the virtual COM port (USB-COM) to HID-like data and transfers the data to the application that has focus.

If a multi-byte character is not correctly output using USB-HID, WIME may be able to resolve the issue.

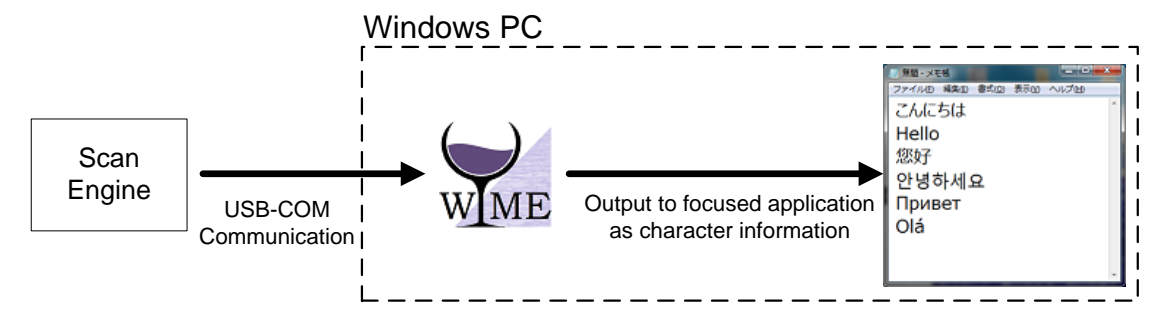

**4.2.9 Troubleshooting USB-COM** Use these possible solutions to troubleshoot USB-COM problems.

| Problem                                                                               | Possible Solution                                                                                                    |
|---------------------------------------------------------------------------------------|----------------------------------------------------------------------------------------------------|
| Not recognized by the PC<br>(Scan engine does not<br>appear in the device<br>manager) | <ul> <li>Check that USB cable is properly connected.</li> <li>Ensure that connected USB port is operating properly.</li> <li>If you are connecting to wireless devices, like Bluetooth, disconnect once.</li> <li>Verify the USB port power supply capability. When using a laptop or hub, power supply capacity may not be sufficient.</li> <li>Remove from the USB port at once, and after a while, insert again.</li> <li>Insert to different port.</li> </ul> |
| Error beep sounds and                                                                 | Try the possible solutions for the previous problem.                                                                                                    |
| Cannot connect<br>(Cannot open COM port)                                              | <ul> <li>Open the COM port with the communication tool.</li> <li>Verify the COM port number by device manager. For help, see section <u>4.2.5: Confirm the USB-COM Connection</u>.</li> <li>Close the tool and re-open it. Operation and countermeasures vary depending on the tool. Please refer to the tool help or manual.</li> <li>Reboot the PC.</li> </ul>                                                                                                  |
| Garbled characters                                                                    | Verify that the bar code to be read matches the character code of the communication tool                                                                                                    |
| Line-break is doubled                                                                 | Check the line-break setting of the communication tool.                                                                                                    |

### 4.3 USB-HID

This chapter explains USB-HID interface related settings.

- 4.3.1 Switching the Interface to USB-HID
- 4.3.2 USB Interface Signal
- 4.3.3 USB-HID Basic Information
- 4.3.4 <u>Connection Confirmation (USB-HID)</u>
- 4.3.5 NumLock CapsLock control
- 4.3.6 Data Output Speed (USB-HID)
- 4.3.7 Inter Character Delay (USB-HID)
- 4.3.8 Keyboard Language
- 4.3.9 Multi Byte Characters Output Tutorial
- 4.3.10 <u>Multi Byte Characters Output setting</u>
- 4.3.11 <u>Troubleshooting (USB-HID)</u>

### 4.3.1 Switching the Interface to USB-HID

When switching the interface to USB-HID from UART or USB-COM, send this command or read the 2D menu code. Make sure the 12-pin FFC cable is connected to USB signals when using the USB-COM interface.

Caution: UART is standard in the scan engine's factory default setting. If the host side is a UART connection circuit, communication will fail.

#### Change to USB-HID

| Item                              | Command      | Menu Code                              | Remark       |
|-----------------------------------|--------------|----------------------------------------|--------------|
| Switching Interface<br>to USB-HID | [X.ZSU[X.ZZ2 | @MENU_OPTO@ZZ@X.Z@SU@X.Z@ZZ@OTPO_UNEM@ | Confirm host |

#### 4.3.2 USB Interface Signal

IRISO Electronics co., ltd 9681-12(12PIN) (bottom contact) equivalent connecter is used.

| No. | Name      | Function                                                      | I/O    | Conditions   | State                                                                   | Note                            |
|-----|-----------|---------------------------------------------------------------|--------|--------------|-------------------------------------------------------------------------|---------------------------------|
| 1   | TRIGn     | Trigger                                                       | In     |              | L: Start<br>operation<br>H: No action                                   | 100kΩ pull up on<br>module      |
| 2   |           | Recovery signal<br>from Low Power<br>state                    | In     |              | L: Recover<br>from low<br>power state<br>H: No action                   | 100kΩ pull up on                |
| 2   | AIW/WAKEN | Aiming control<br>signal in other<br>states than Low<br>Power | In     |              | L: Aiming<br>LED on<br>H: Aiming<br>LED off                             | module                          |
|     | GR_LEDn   | Good read LED                                                 | Out    |              | L: LED on<br>H: LED off                                                 |                                 |
| 3   | EX_ILLUM  | Control of an<br>external light<br>source.                    | Out    | Configured*1 | L: External<br>Illumination<br>On<br>H: External<br>Illumination<br>Off | 100kΩ pull up on<br>module      |
| 4   | BUZZERn   | Buzzer                                                        | Out    |              |                                                                         | 100k $\Omega$ pull up on module |
| 5   | POWERDWN  | Indicates Low<br>Power state                                  | Out    |              | L: Normal<br>state<br>H: Low Power<br>state                             | 100kΩ pull up on<br>module      |
| 6   | RTS       | Communication<br>control signal to<br>host system             | Out    |              | Put it to<br>Open.                                                      | $10k\Omega$ pull up on module   |
| 7   | USB+      | Communication<br>control signal<br>from host<br>system        | In/Out |              |                                                                         | 100k $\Omega$ pull up on module |
| 8   | TxD       | Transmitted data signal                                       | Out    |              | Put it to<br>Open.                                                      | $10k\Omega$ pull up on module   |

| 9  | USB-    | Received data signal | In/Out |              | $100k\Omega$ pull up on module |
|----|---------|----------------------|--------|--------------|--------------------------------|
| 10 | GND     | System ground        |        |              |                                |
| 11 | Vcc     | Power input          | In     | 3.3V or 5.0V |                                |
| 12 | Reserve |                      | In     |              | N.C                            |

\*1 When EX\_ILLUM is set, Good Read LED cannot be used.

\*2 Tone/sound pressure is adjustable by PWM signal.

### 4.3.3 USB-HID Basic Information

| Items                                             | Description                                  | Notes                                                |
|---------------------------------------------------|----------------------------------------------|------------------------------------------------------|
| USB                                               | USB2.0 Full Speed                            |                                                      |
| Required power supply capacity                    | 500 mA                                       | Differs from actual power consumption.               |
| Vendor ID                                         | 065 A                                        |                                                      |
| Product ID                                        | A001                                         |                                                      |
| Num/Caps Lock control                             | Set when using NumLock/CapsLock              | Initial value: No control                            |
| Data transmit speed                               | Use when outputting data with high speed.    | Initial setting: 4 ms<br>(Setting range 1 ms -16 ms) |
| Data transmit interval<br>(Inter-character delay) | Use when data is missing.                    | Initial value: no interval                           |
| Suspend mode<br>Remote wakeup                     | Use when host system is using suspend.       | Initial value: Valid                                 |
| Keyboard language                                 | Set according to the keyboard language.      | Initial value: English (USA)                         |
| Character code                                    | Set according to reading symbol encode data. | Initial value: not use character code                |
| Output mode                                       | Set when outputting Chinese-character.       | Initial value: output as it is                       |

### 4.3.4 Confirm the USB-HID Connection

USB-HID functions just by connecting to the PC.

To confirm the USB-HID connection:

- Make sure your PC is running Windows 10.
- Connect the scan engine to the PC.
- Right-click the Windows icon and click **Device Manager**.
- Open "Human interface device". The "USB input device" is added.

**Note:** If you are using other USB connected device, such as a mouse or keyboard, multiple devices will be displayed.

| 🛃 Device Manager                                    | _ | × |
|-----------------------------------------------------|---|---|
| <u>File</u> <u>Action</u> <u>View</u> <u>H</u> elp  |   |   |
|                                                     |   |   |
| > 😼 Batteries                                       |   | ^ |
| > 🚯 Bluetooth                                       |   |   |
| > 👰 Cameras                                         |   |   |
| > 💻 Computer                                        |   |   |
| > 🕳 Disk drives                                     |   |   |
| > 🔙 Display adapters                                |   |   |
| > 📓 Firmware                                        |   |   |
| 🗸 🛺 Human Interface Devices                         |   |   |
| Bluetooth HID Device                                |   |   |
| 🙀 HID PCI Minidriver for ISS                        |   |   |
| HID PCI Minidriver for ISS                          |   |   |
| 📊 HID PCI Minidriver for ISS                        |   |   |
| 📊 HID PCI Minidriver for ISS                        |   |   |
| 🙀 HID-compliant consumer control device             |   |   |
| 📊 HID-compliant device                              |   |   |
| 🛺 HID-compliant pen                                 |   |   |
| 🙀 HID-compliant touch screen                        |   |   |
| 🙀 HID-compliant vendor-defined device               |   |   |
| 🛺 HID-compliant vendor-defined device               |   |   |
| 🛺 HID-compliant vendor-defined device               |   |   |
| 🙀 HID-compliant vendor-defined device               |   |   |
| 🛺 HID-compliant wireless radio controls             |   |   |
| 🛺 HP Wireless Button Driver                         |   |   |
| I2C HID Device                                      |   |   |
| USB Input Device                                    |   |   |
| 🗴 🔚 Intel/D) Dunamic Diatform and Thormal Econowork |   | ~ |
|                                                     |   |   |

#### 4.3.5 NumLock and CapsLock Control

Set NumLock and CapsLock control when sending data.

NumLock and CapsLock Control Commands

| Command | Description                                  | Initial Setting | Notes |
|---------|----------------------------------------------|-----------------|-------|
| RN      | Numeric value does not use numeric<br>keypad | ~               |       |
| RM      | Numeric value use numeric keypad             |                 |       |
| /A      | Follow NumLock status                        |                 | *1    |
| 5Q      | No control                                   | ~               |       |
| 8A      | Invert CapsLock status                       |                 | *2    |
| 2U      | CapsLock automatic control                   |                 | *3    |

\*1. Only use the numeric keypad when NumLock is ON.

\*2. When starting transmits, send CapsLock and invert status. Use this function when CapsLock is always ON. Return to CapsLock status when sending is completed.

\*3. CapsLock status is controlled to display as the original string. Return to original CapsLock status when transmit is complete.

### 4.3.6 Data Output Speed (USB-HID)

Adjust data output speed in USB-HID. Selecting a shorter time makes the output faster. But, depending on the host system, outputting all characters may fail.

To enable this setting, you need to reboot after saving the setting.

#### **USB-HID Data Transfer Interval Command**

| Command |    |    | Command description                                  | Default<br>(Effective range) |  |
|---------|----|----|------------------------------------------------------|------------------------------|--|
| [E9M    | Qa | Qb | Set transfer interval<br>Interval: (10a+b) ms 「Unit」 | 4 ms<br>1 – 16 ms            |  |

#### Example: Setting Data Output Speed

- Set the transmit interval to 1 ms (fastest). Command: [E9MQ1
- Set the transmit interval to 10 ms. Command: [E9MQ1Q0

#### 4.3.7 Inter Character Delay (USB-HID)

The inter character delay introduces a configurable delay after each transmitted character. This function may be helpful if the host does not support flow control and is not capable of handling the received data at full speed.

#### **Inter Character Delay Commands**

| Command | Description        |
|---------|--------------------|
| LA      | No delay (default) |
| LB      | Delay = 1          |
| LC      | Delay = 2          |
| LD      | Delay = 3          |
| LE      | Delay = 4          |
| LF      | Delay = 5          |
| LG      | Delay = 6          |
| LH      | Delay = 7          |
| LI      | Delay = 8          |
| LJ      | Delay = 9          |
| LK      | Delay = 10         |

### 4.3.8 Keyboard Language

Set the keyboard language used on the host PC with the scan engine to be connect. Keyboard arrangement differs depending on the country or language. If the keyboard setting does not match, the output will be incorrect.

#### **Keyboard Language Commands**

| Command | Description                    |
|---------|--------------------------------|
| KE      | USA (code page)                |
| KV      | UK                             |
| KG      | German                         |
| KI      | French                         |
| OW      | Italian                        |
| KJ      | Spanish                        |
| PH      | Portuguese                     |
| PL      | Swiss French                   |
| PK      | Swiss German                   |
| PI      | Dutch                          |
| PJ      | Belgian                        |
| PD      | Swedish                        |
| PG      | Finnish                        |
| KK      | Danish                         |
| PE      | Norwegian                      |
| WF      | Czech                          |
| [BAY    | Hungarian                      |
| [BPJ    | Turkish                        |
| [EF4    | Russian English                |
| [EF5    | Russian Cyrillic               |
| [BAZ    | Brazilian                      |
| [E76    | Chinese                        |
| [E77    | Korean                         |
| [E78    | Taiwanese                      |
| PM      | Japan                          |
| [EGK    | Croatia                        |
| [BPP    | Poland (214)                   |
| [BP2    | Poland (programmer)            |
| [EGS    | Greece                         |
| [EGT    | Greece (English)               |
| [EGU    | Greece (Latin)                 |
| [EGV    | Greece (220)                   |
| [EGW    | Greece (319)                   |
| [EGX    | Greece (220 Latin)             |
| [EGY    | Greece (319 Latin)             |
| [EGZ    | Greece (polytonic)             |
| [EHD    | Indonesia                      |
| [EHE    | Latin America                  |
| [EHF    | Vietnam                        |
| [EHG    | America (International)        |
| LEHH    | Canada (France)                |
| [EHI    | Canada (France) Legacy         |
| EHJ     | Canadian Multilingual Standard |

# **∃ OPTICON**

### 4.3.9 Multi-Byte Character Output

If the bar code to read contains multi-byte characters or country-specific characters, the data cannot be output with the default setting. To output the data, you need to configure the scan engine to output multi-byte characters.

#### **Configure Multi-Byte Character Output**

### STEP 1

#### Set the Keyboard Language

Set the keyboard language based on the connected PC. For example, set "USA" when connecting to a PC using US OS. For help, see section <u>4.3.8: Keyboard Language</u>.

#### **STEP 2**

#### Confirm the Firmware Version

The multi-byte character output is supported by version BD01J11 and later. To verify the firmware version, read this bar code:

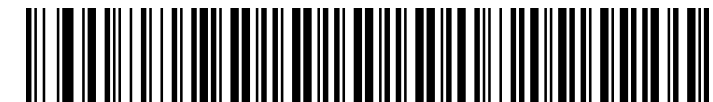

Multi byte character output initialization code

Version BD01J11 and later is recognized as a menu code. The buzzer sounds 3 times. See section <u>4.3.10: Multi-Byte Character Output Setting</u>.

Versions earlier than BD01J11 are recognized as Code 128. The buzzer sounds 1 time  $\rightarrow$  Unsupported version (\*).

STEP 3

### Other Settings

Configure additional necessary settings.

### 4.3.10 Multi-Byte Character Output Setting

In a multi-byte character output setting, two types of "Character code type" (code encoded type and application code type) and "Output mode" are set.

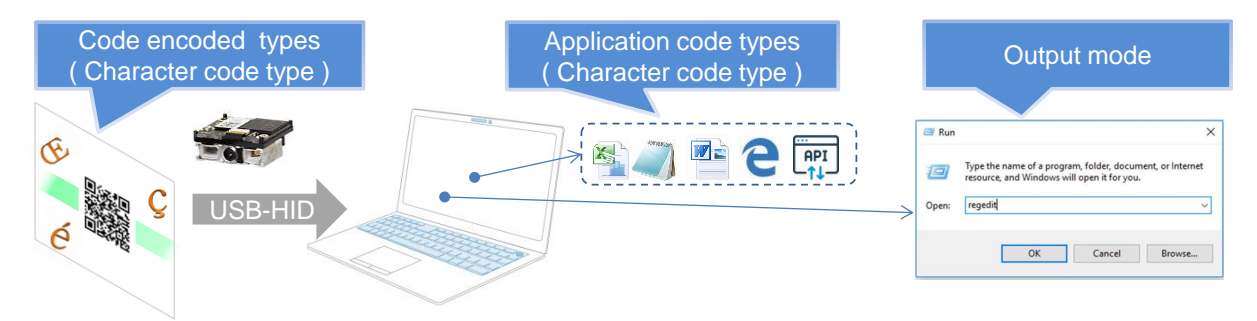

With this setting, bar codes created in UTF-8 can be output to Notepad (Windows 1252).

### 4.3.10.1 Character Code Type

The Character Code Type includes a code encoded type and an application code type.

#### Code Encoded Type

The encoding type of the bar code with multi-byte characters differs based on its purpose and the bar code label creation tool. For example, in the US, select "Windows 1252" or "UTF-8".

#### **Application Code Type**

The application code type depends on the application. For US English, select "Windows 1252" or "UFT-16".

| Application                               | Character Code Type*                            |
|-------------------------------------------|-------------------------------------------------|
| Microsoft <sup>®</sup> Excel <sup>®</sup> | Default character code type (Windows 1252)      |
| Microsoft <sup>®</sup> Notepad            | Default character code type (Windows 1252)      |
| Microsoft <sup>®</sup> Word               | UTF-16                                          |
| Web application                           | Refer to "How to confirm application code type" |
| Own application                           | Refer to "How to confirm application code type" |
| Etc.                                      | Refer to "How to confirm application code type" |

\* The character code type description may differ due to future Windows updates.

#### How to Confirm the Application Code Type

- 1. With the application you want to check in focus, press and hold **Alt** and use the numeric keypad to type "0128". If the character "€" is displayed, "Windows1252" is supported.
- 2. With the application you want to check in focus, press and hold **Alt** and use the numeric keypad to type "8364". If the character "€" is displayed, "UTF-16" is supported.

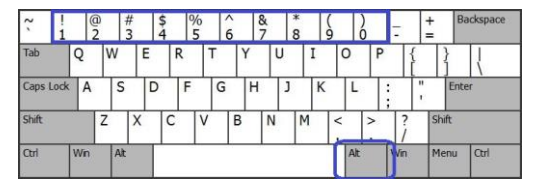

#### **Character Code Type Setting Command Format and Parameters**

| Command |                 |  | ł  |                              | Description                     |
|---------|-----------------|--|----|------------------------------|---------------------------------|
| [CCL    | CCL Qa Qb Qc Qd |  | Qd |                              |                                 |
|         | a b             |  |    | Set code encoding type: QaQb |                                 |
|         | c d             |  |    | d                            | Set application code type: QcQd |

| Character Code Type     | Characters and Regions Mainly Used | Parameter |
|-------------------------|------------------------------------|-----------|
| Windows 1250            | Central Europe                     | Q0Q0      |
| Windows 1251            | Cyrillic                           | Q0Q1      |
| Windows 1252            | Western Europe, USA                | Q0Q2      |
| Windows 1253            | Greece                             | Q0Q3      |
| Windows 1254            | Turkey                             | Q0Q4      |
| Windows 1255            | Hebrew                             | Q0Q5      |
| Windows 1256            | Arabia                             | Q0Q6      |
| Windows 1257            | Baltic                             | Q0Q7      |
| Windows 1258            | Vietnam                            | Q0Q8      |
| Windows 874             | Thai                               | Q0Q9      |
| Windows 932 (Shift-JIS) | Japan                              | Q1Q0      |
| Windows 936 (GB2312)    | China                              | Q1Q1      |
| Windows 949 (UHC)       | Korea                              | Q1Q2      |
| Windows 950 (Big-5)     | Taiwan                             | Q1Q3      |
| UTF-8                   |                                    | Q5Q0      |
| UTF-16                  | Universal                          | Q5Q1      |
| No character code       | Default setting                    | Q9Q9      |

# **∃ OPTICON**

### 4.3.10.2 Output Mode

Set the output mode when outputting multi-byte characters. If "Keyboard language" and "Character code type" are set, select "Alt decimal number mode (characters other than keyboard layout)".

#### **Output Mode Setting Commands**

| Command | Description            |
|---------|------------------------|
| [C20 Qx | Select output mode: Qx |

| Output Mode                             | Output Method                                                                                       | Parameter |
|-----------------------------------------|----------------------------------------------------------------------------------------------------|-----------|
| Output all values as is                 | Default setting                                                                                     | Q0        |
| Alt decimal number mode                 | While pressing the Alt key, press the numeric keypad to output the specific character.              | 04        |
| (characters other than keyboard layout) | Characters in the keyboard layout are output by normal key pressing.                                | 5         |
| Alt decimal number mode                 | While pressing the Alt key, press the numeric keypad to output the specific character.              | Q5        |
| (always)                                | The characters in the keyboard layout are output in the same way.                                   | <u> </u>  |
| Alt + hexadecimal<br>number mode        | While pressing the Alt key, press the Full key to output the specific character.                    | Q6        |
| (characters other than keyboard layout) | Characters in the keyboard layout are output by normal key pressing. (registry setting is required) | Go        |
| Alt + hexadecimal                       | While pressing the Alt key, press the Full key to output the                                        |           |
| number mode                             | specific character.                                                                                 | Q7        |
| (always)                                | The characters in the keyboard layout are output in the same way. (registry setting is required)    |           |

#### **Output Mode Details**

In standard function for Windows OS (NT series); characters can be output by entering numerical values while pressing the Alt key.

Keys to operate in each output mode:

- Alt decimal number mode: Below keyboard keys in the green box. (Left Alt key and numeric keypad 0 to 9 keys)
- Alt hexadecimal number mode: Below keyboard keys in the red box. (Left Alt key, numeric keypad + key, 0 to 9 keys and A to F keys)

Example: Output "€"

- Alt decimal number mode:
- While pressing Alt key, press "0128" keys (decimal number of Windows1252 0x80)
- Alt hexadecimal number mode: While pressing Alt key, press "+ 2 0 A C" keys (UTF-16[Unicode] U+20AC)

#### **Output Mode Characteristics**

| Characteristics                 | Alt Decimal Number Mode      | Alt + Hexadecimal Number Mode |
|---------------------------------|------------------------------|-------------------------------|
| Code type of output application | Set according to application | Optional *(Set to UTF-16)     |
| Registry value setting          | Not required                 | Required                      |

\*Normal output for all applications is not guaranteed.

Alt decimal number mode must be configured based on the application to output, but setting the PC registry is not required. However, in Alt + hexadecimal number mode, configuring based on the application to output is optional, but setting the PC registry is required in addition to the scan engine. Many Japanese multi-byte characters, including Chinese characters, can be supported by the output of Alt decimal number mode. Use Alt + hexadecimal number mode when special cases occur, such as "Some Chinese character output fail" or "Output result differs in each application which is scheduling to use".

#### Setting the Alt + Hexadecimal Number Mode Registry

To set the registry, start the registry editor and create or change this key. After execution, reboot the PC.

| Path  | HKEY_CURRENT_USER\Control Panel\Input Method |
|-------|----------------------------------------------|
| Key   | EnableHexNumpad (String value)               |
| Value | 1                                            |

1. In the Run command box enter regedit and click **OK**.

|      | resource, and V | Vindows wi | m, folder, do<br>Il open it for y | ou. | or Internet |
|------|-----------------|------------|-----------------------------------|-----|-------------|
| pen: | regedit         |            |                                   |     | ,           |

2. Go to **HKEY\_CURRENT\_USER** > **Control Panel** > **Input Method**. Right-click in the window and select **New** > **String Value**.

| Registry Editor                                                                                                    |                                        |                          |                              |                                                                                                    |   |  | $\times$ |
|----------------------------------------------------------------------------------------------------|----------------------------------------|--------------------------|------------------------------|----------------------------------------------------------------------------------------------------|---|--|----------|
| File Edit View Favorites Help                                                                                                    |                                        |                          |                              |                                                                                                    |   |  |          |
| Computer\HKEY_CURRENT_USER\Control Panel                                                                                                    | Vinput Method                          |                          |                              |                                                                                                    |   |  |          |
| •         •         •         •         •         •         •         •         •         •         •         •         •         •         •         •         •         •         •         •         •         •         •         •         •         •         •         •         •         •         •         •         •         •         •         •         •         •         •         •         •         •         •         •         •         •         •         •         •         •         •         •         •         •         •         •         •         •         •         •         •         •         •         •         •         •         •         •         •         •         •         •         •         •         •         •         •         •         •         •         •         •         •         •         •         •         •         •         •         •         •         •         •         •         •         •         •         •         •         •         •         •         •         •         •         •         •                                                                                                            | Name<br>ab (Default)<br>ab Show Status | Type<br>REG_SZ<br>REG_SZ | Data<br>(value not set)<br>1 |                                                                                                    |   |  |          |
| Colors Destape Destape Locarsons Destape Locarsons Locarsons Locar |                                        |                          |                              |                                                                                                    |   |  |          |
| > PowerCfg                                                                                                    |                                        |                          | New >                        | Key                                                                                                    | 1 |  |          |
| Quick Actions     Gound     Guick Actions     Guick Actions     Environment     EUC     Microsoft     Microsoft     Printers     Softwark                                                                                                    |                                        |                          |                              | String Value<br>Binary Value<br>DWORD (32-bit) Value<br>QWORD (64-bit) Value<br>Mutti-String Value<br>Expandable String Value |   |  |          |

3. Enter "EnableHexNumpad" for the key name. and input "1" for the value.

4. Right-click the key and enter "1" for the **Value data**.

| Edit String     |    | ×      |
|-----------------|----|--------|
| Value name:     |    |        |
| EnableHexNumpad |    |        |
| Value data:     |    |        |
|                 |    |        |
|                 | ОК | Cancel |

5. Click OK.

### 4.3.11 Troubleshooting (USB-HID)

Use these possible solutions to troubleshoot USB-COM problems.

| Problem                                                                      | Possible Solution                                                                                                    |
|------------------------------------------------------------------------------|----------------------------------------------------------------------------------------------------|
| Output is not correct                                                        | Make sure the keyboard language and output destination application are correctly configured.                                                                                                    |
| Garbled characters                                                           | • If the host processing speed is not sufficient, insert an inter character delay.                                                                                                    |
|                                                                              | <ul> <li>If the control string is included, make sure that Ctrl +"any alphabet<br/>key" does not overlap with the shortcut key on the host side.</li> </ul>                                                                                                    |
| Line-break is doubled                                                        | Set the additional suffix setting based on the host application's line-<br>break.                                                                                                    |
| Cannot output images                                                         | Images cannot be transferred.                                                                                                    |
| Scan engine does not<br>appear in Device<br>Manager.<br>Restart unexpectedly | <ul> <li>Make sure that the USB cable is properly connected.</li> <li>Make sure that the connected USB port is operating properly.</li> <li>Verify the USB port power supply capability. When using a laptop or hub, power supply capacity may not be sufficient.</li> <li>Remove from the USB port at once, and after a while insert again.</li> </ul> |
| Error beep sounds and data is not output when                                | <ul> <li>Insert to different port.</li> </ul>                                                                                                    |
| reading a bar code                                                           |                                                                                                    |

### 4.3.12 Precautions

When emulating keyboard operation, the output destination environment affects the result, especially when using control character output (Ctrl + "any alphabet key") and multi-byte output setting. Carefully review the code to use and evaluate the output destination environments.

# $\equiv OPTICON$

### 4.4 Data Buffer Mode

The Data Buffer Mode setting is common to all interfaces. Data Buffer Mode lets you specify whether to read an object during data output. When buffer mode is enabled, the scan engine can perform other operations, such as bar code scanning, while outputting decoded data. However, the reading performance may degrade during the data output. When buffer mode is disabled, the scan engine stops other operations until the completion of decoded data output.

#### **Data Buffer Mode Commands**

| Command        | Description         |
|----------------|---------------------|
| [D80           | Data buffer disable |
| [D81 (default) | Data buffer enable  |

## 5 Power Management and Timing

This chapter describes power management and various timings of the scan engine.

- 5.1 Power Mode Transition
- 5.2 Current Consumption
- 5.3 Low Power
- 5.4 Recovery from Low Power Mode
- 5.5 Power ON /OFF Timing
- 5.6 Read Timing

### 5.1 Power Mode Transition

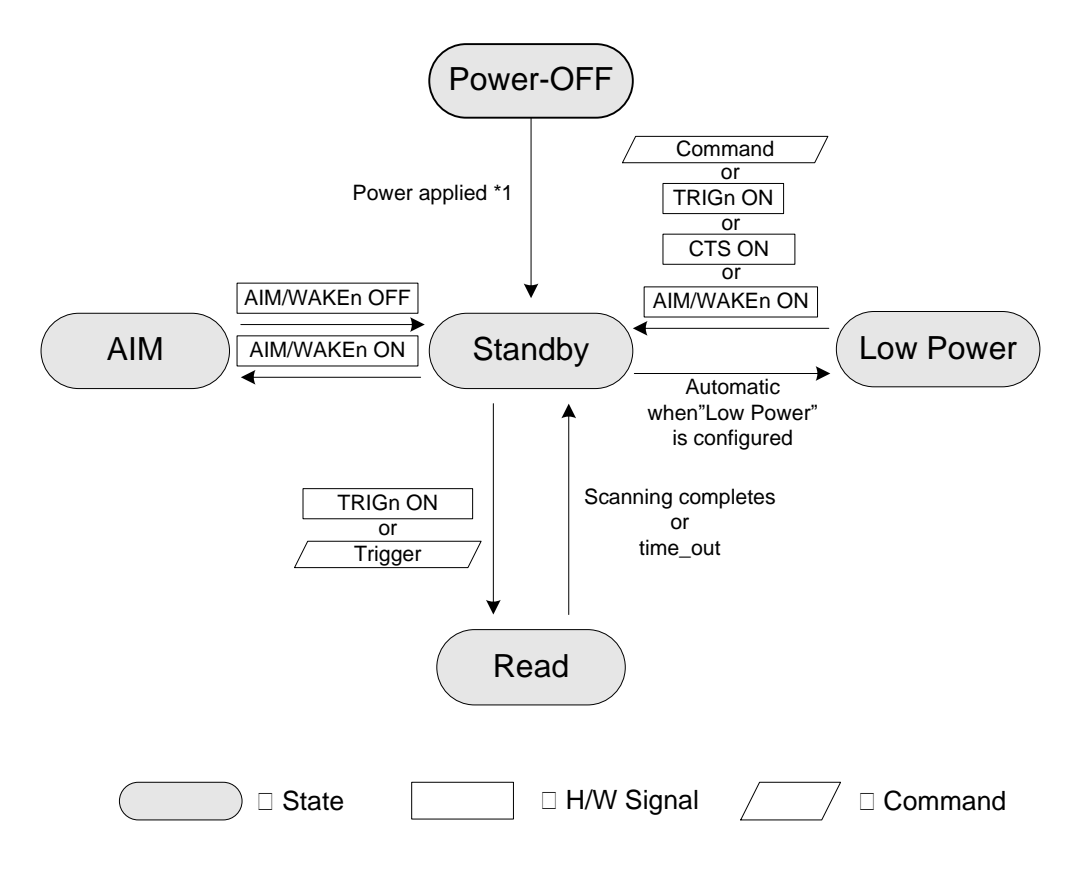

- \*1 These options adjust the start-up time: Fast Boot and Normal Boot
- \*2 When Low Power is enabled, the MDI-4x50 automatically enters Low Power mode when Standby state passes the specified time.

#### Power Status

| Status    | Description                                                                     |
|-----------|---------------------------------------------------------------------------------|
| Read      | White LED illumination and green aiming light and process reading.              |
| Standby   | Ready to read. The state that can read immediately.                             |
| Low Power | Low current consumption status. The time to shift from standby is configurable. |
| AIM       | With AIM signal is ON, green aiming lights.                                     |

### 5.2 Current Consumption

Each electrical specifications of the scan engine are as follows.

### 5.2.1 Absolute Maximum Ratings

| Item                                          | Symbol | Rated Value                  | Unit |
|-----------------------------------------------|--------|------------------------------|------|
| Power Supply Voltage (V <sub>cc</sub> to GND) | Vcc    | -0.3 to 7.0                  | V    |
| Input Voltage                                 | Vı     | -0.3 to V <sub>CC</sub> +0.3 | V    |

#### 5.2.2 Recommended Operating Conditions

| Item           |      | Symbol          | Conditions             | Min.     | Тур.    | Max. | Unit |
|----------------|------|-----------------|------------------------|----------|---------|------|------|
| Supply Voltage |      | Vcc             |                        | 3.0      | 3.3/5.0 | 5.5  | V    |
| Input Voltage  | Low  | VIL             |                        | 0        | -       | 0.15 | V    |
|                | High | Vін             |                        | Vcc -0.4 | -       | Vcc  | V    |
| Output Voltage | Low  | Vol             | lol = 600μA            |          | -       | 0.55 | V    |
|                | High | Vон             | Іон = <b>-20</b> µА    | 0.67*Vcc | -       | Vcc  | V    |
|                | Low  | I <sub>OL</sub> | $V_{cc} = 3.0V$        |          |         | -4   | mA   |
|                | High | Іон             | V <sub>cc</sub> = 3.0V |          |         | 4    | mA   |

### 5.2.3 Peak Current Consumption

 $(V_{CC} = 3.3V/5.0V T_A = 25^{\circ}C)$ 

| Item                | State | Symbol | Conditions | Min. | Тур. | Max. | Unit |
|---------------------|-------|--------|------------|------|------|------|------|
| Peak Rush Current * | Boot  |        | -          | -    | 800  | 1000 | mA   |

\* Measured at the MDI-4xx0 connector. Peak current width is 800µs (Typ).

### 5.2.4 Current Consumption of the MDI-4x00

#### UART

| [ V <sub>CC</sub> = 3.3V] | = $3.3V$ ] (IF:UART, $T_A = 25^{\circ}C$ ) |                                |        |            |      |      | 25°C) |      |
|---------------------------|--------------------------------------------|--------------------------------|--------|------------|------|------|-------|------|
| Item                      | State                                      | Recovery<br>time <sup>*1</sup> | Symbol | Conditions | Min. | Тур. | Max.  | Unit |
| Operating<br>Current      | Read                                       |                                |        | -          | -    | 300  | 450   | mA   |
| Standby<br>Current        | Standby                                    |                                |        | -          | -    | 26   |       | mA   |
|                           | Low Power                                  |                                |        | Configured | -    | 9    |       | mA   |

| [ Vcc = 5.0V] |  |
|---------------|--|
|               |  |

(IF:UART,  $T_A = 25 \degree C$ )

| Item                 | State     | Recovery<br>time <sup>*1</sup> | Symbol | Conditions | Min. | Тур. | Max. | Unit |
|----------------------|-----------|--------------------------------|--------|------------|------|------|------|------|
| Operating<br>Current | Read      |                                |        | -          | -    | 210  | 320  | mA   |
| Standby<br>Current   | Standby   |                                |        | -          | -    | 23   |      | mA   |
|                      | Low Power |                                |        | Configured | -    | 10   |      | mA   |

\*1 Recovery time is time until ready to scan.

### USB

| [V <sub>CC</sub> = 3.3V] |           |                                |        |            |      | ( IF:U | JSB, T <sub>A</sub> = 1 | 25°C) |
|--------------------------|-----------|--------------------------------|--------|------------|------|--------|-------------------------|-------|
| Item                     | State     | Recovery<br>time <sup>*1</sup> | Symbol | Conditions | Min. | Тур.   | Max.                    | Unit  |
| Operating<br>Current     | Read      |                                |        | -          | -    | 300    | 450                     | mA    |
| Standby<br>Current       | Standby   |                                |        | -          | -    | 46     |                         | mA    |
|                          | Low Power |                                |        | Configured | -    | 28     |                         | mA    |
| Low Power<br>Current     | Suspend   |                                |        | Configured | _    | 9      |                         | mA    |

| [ Vcc = 5.0V] |       |                                |        |            |      | ( IF: | USB, $T_A =$ | 25°C) |
|---------------|-------|--------------------------------|--------|------------|------|-------|--------------|-------|
| Item          | State | Recovery<br>time <sup>*1</sup> | Symbol | Conditions | Min. | Тур.  | Max.         | Unit  |

| Operating<br>Current | Read      |  | -          | - | 210 | 320 | mA |
|----------------------|-----------|--|------------|---|-----|-----|----|
| Standby              | Standby   |  | -          | - | 32  |     | mA |
| Current              | Low Power |  | Configured | - | 20  |     | mA |
| Low Power<br>Current | Suspend   |  | Configured | _ | 10  |     | mA |

\*1 Recovery time is time until ready to scan.

## 5.2.5 Current Consumption of the MDI-4x50

#### UART

 $[V_{CC} = 3.3V]$ 

<sup>(</sup>IF:UART,  $T_A = 25^{\circ}C$ )

| Item                 | State                      | Recovery<br>time <sup>*1</sup> | Symbol | Conditions | Min. | Тур. | Max. | Unit |
|----------------------|----------------------------|--------------------------------|--------|------------|------|------|------|------|
| Operating<br>Current | Read                       |                                |        | -          | -    | 300  | 450  | mA   |
| Standby<br>Current   | Standby                    |                                |        | -          | -    | 26   |      | mA   |
| Low Power<br>Current | v Power<br>rrent Low Power |                                |        | Configured | -    | 1    |      | mA   |

[Vcc = 5.0V]

( IF:UART,  $T_A = 25 \ ^{\circ}C$ )

| Item                 | State     | Recovery<br>time <sup>*1</sup> | Symbol | Conditions | Min. | Тур. | Max. | Unit |
|----------------------|-----------|--------------------------------|--------|------------|------|------|------|------|
| Operating<br>Current | Read      |                                | -      | -          | -    | 210  | 320  | mA   |
| Standby<br>Current   | Standby   |                                |        | -          | -    | 20   |      | mA   |
| Low Power<br>Current | Low Power |                                |        | Configured | -    | 0.9  |      | mA   |

\*1 Recovery time is time until ready to scan.

### USB

[Vcc = 3.3V]

(IF:USB,  $T_A = 25^{\circ}C$ )

| []                                 |           |                                |        |              |      | (    | ,    | ,    |
|------------------------------------|-----------|--------------------------------|--------|--------------|------|------|------|------|
| Item                               | State     | Recovery<br>time <sup>*1</sup> | Symbol | Conditions   | Min. | Тур. | Max. | Unit |
| Operating<br>Current               | Read      |                                |        | -            | -    | 300  | 450  | mA   |
| Standby<br>Current <sup>*2</sup>   | Standby   |                                |        | -            | -    | 28   |      | mA   |
| Low Power<br>Current <sup>*2</sup> | Low Power |                                |        | Configured*2 | -    | 1.5  |      | mA   |

[Vcc = 5.0V]

(IF:USB,  $T_A = 25^{\circ}C$ )

| Item                 | State | Recovery<br>time <sup>*1</sup> | Symbol | Conditions | Min. | Тур. | Max. | Unit |
|----------------------|-------|--------------------------------|--------|------------|------|------|------|------|
| Operating<br>Current | Read  |                                |        | -          | -    | 210  | 320  | mA   |

| Low Power<br>Current               | Standby   |  | -                        | - | 20  | mA |
|------------------------------------|-----------|--|--------------------------|---|-----|----|
| Low Power<br>Current <sup>*2</sup> | Low Power |  | Configured <sup>*2</sup> | - | 1.2 | mA |

\*1 Recovery time is time until ready to scan. \*2 Current value when USB is in "Selective Suspend" mode. When using as USB-COM (USB as virtual COM), use USB driver "Opticon USB Code Reader driver" version 3.x.x.x.

# $\equiv OPTICON$

### 5.3 Low Power

Low power mode helps to further reduce power consumption when in the Standby mode. Also, the contents set in the scan engine will not be disposed when shifting to the low power mode.

#### 5.3.1 Enable/Disable Low Power

The following commands are provided for the low power standby setting.

#### Low Power Mode Enable/Disable Commands

| Command | Description                      |  |  |  |
|---------|----------------------------------|--|--|--|
| [XSC    | Disable low power mode (default) |  |  |  |
| [EB8    | Enable low power mode            |  |  |  |

\* When you enable low power mode, the initial value of the transition time is set to 5 seconds.

#### 5.3.2 Transition Time

You can set the transition time  $t_1$  to low power. The transition time  $t_1$  means that the scan engine is in "Standby mode". After the transition time  $t_1$ , low power mode becomes effective and the POWERDWN signal becomes high.

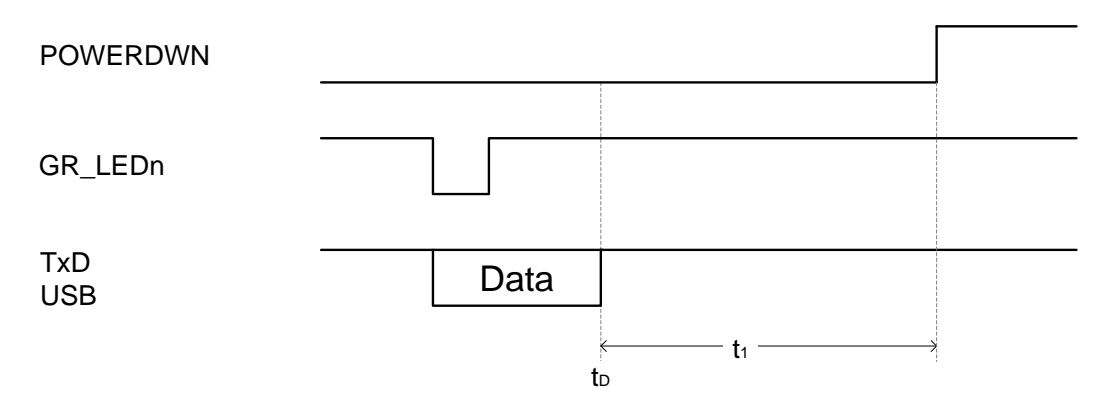

#### Low Power Transition Time

|  | Command Description |    |                        | Default                                              |     |
|--|---------------------|----|------------------------|------------------------------------------------------|-----|
|  |                     |    | Оч                     | Set low power transition time with numerical values. | 5 s |
|  |                     | Qu | (1000a+100b+10c+d [s]) | (0 - 9999)                                           |     |

\* When 0, transition time is set to 150 ms.

#### Example: Command Input

Enable "low power mode" and set the transition time to low power to 3 seconds

#### <ESC>[EB8[EBAQ0Q0Q0Q3<CR>

Note: You should configure these setting at the factory default settings. For help, see section 3.3.
### 5.3.3 USB Low Power Mode Transition Condition

For USB, the scan engine transitions to low power mode when these conditions are met:

- The scan engine's low power mode is enabled.
- The scan engine passed the specified time (transition time) in standby state.
- The USB bus shifted to SUSPEND mode<sup>\*1</sup>.

\*1 USB bus can be placed in SUSPEND mode when effective USB communication, such as read data or command data is not performed for a certain period of time. The USB host device controls the management of this mode.

#### Using as USB-COM (USB Virtual COM)

By using Opticon USB Code Reader drive Version 3.0.0.0 or after and enabling USB Selective suspend function, shifting USB bus to the SUSPEND mode when valid communication is not placed is possible. Refer to Opticon USB Code Reader drive install manual.

#### Using as USB-HID (Key Code Input)

When connecting a scan engine and PC that has Windows OS installed, HID connection is done by the Windows inbox driver. By controlling the registry that controls the inbox driver, you can enable the Selective suspend function. For more information, see the Microsoft HID USB peripherals page (<u>https://msdn.microsoft.com/library/dn672268(v=vs.85).aspx)</u>.

### 5.3.4 USB Low Power Mode Communication Sequence

The scan engine detects USB bus shifting to SUSPEND mode and transitions to low power mode. This diagram illustrates the scan engine and USB host device communication sequence.

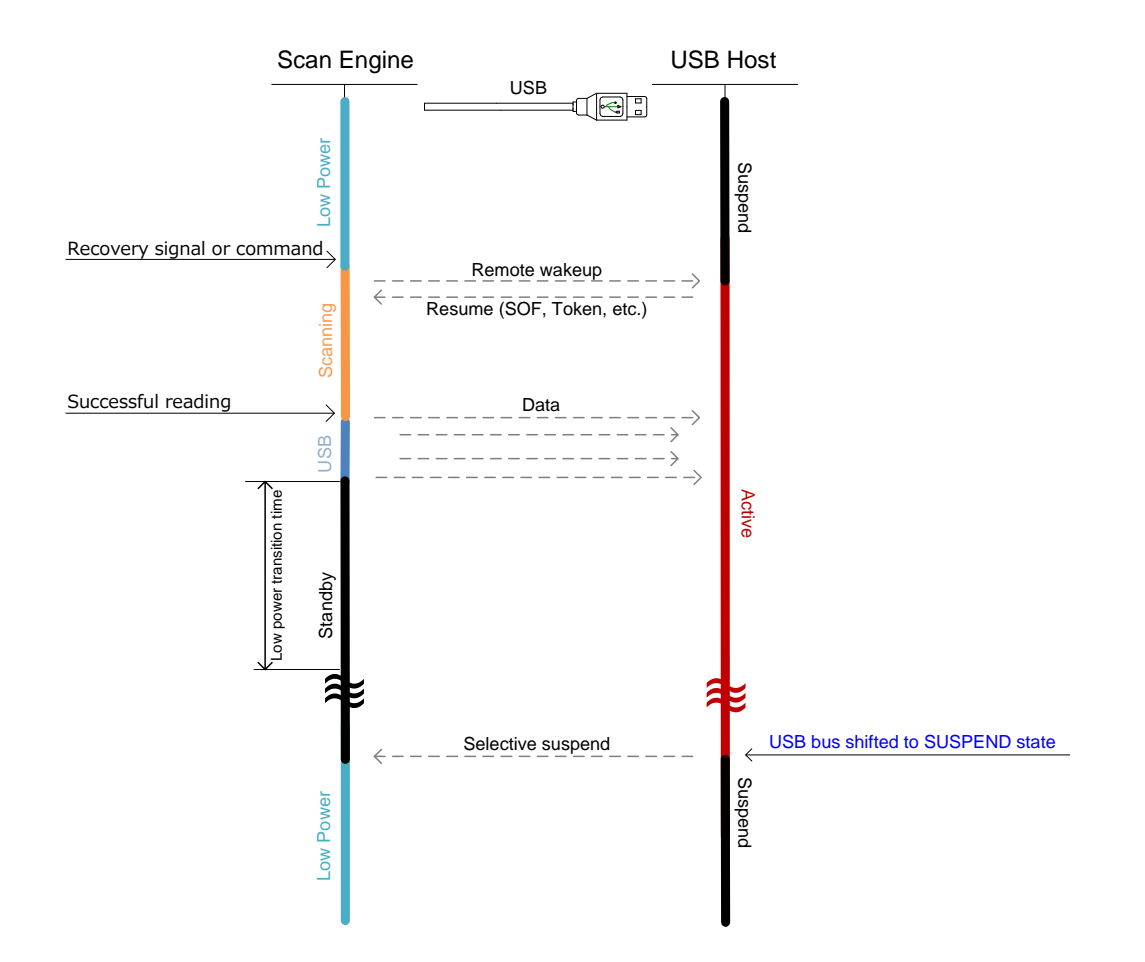

### 5.4 Recovery from Low Power Mode

To recover from low power mode, certain conditions, such as the signal to use and timing, must be met.

### 5.4.1 Recovery from Low Power Mode by Signal (UART)

To recover from low power mode, you can use a signal (TRIGn, CTS, and AIM/WAKEn). If additional commands are required, these commands will be acceptable from the time when the RTS or POWERDWN signal becomes low.

#### Example: Recover from Low Power Mode Using TRIGn Signal

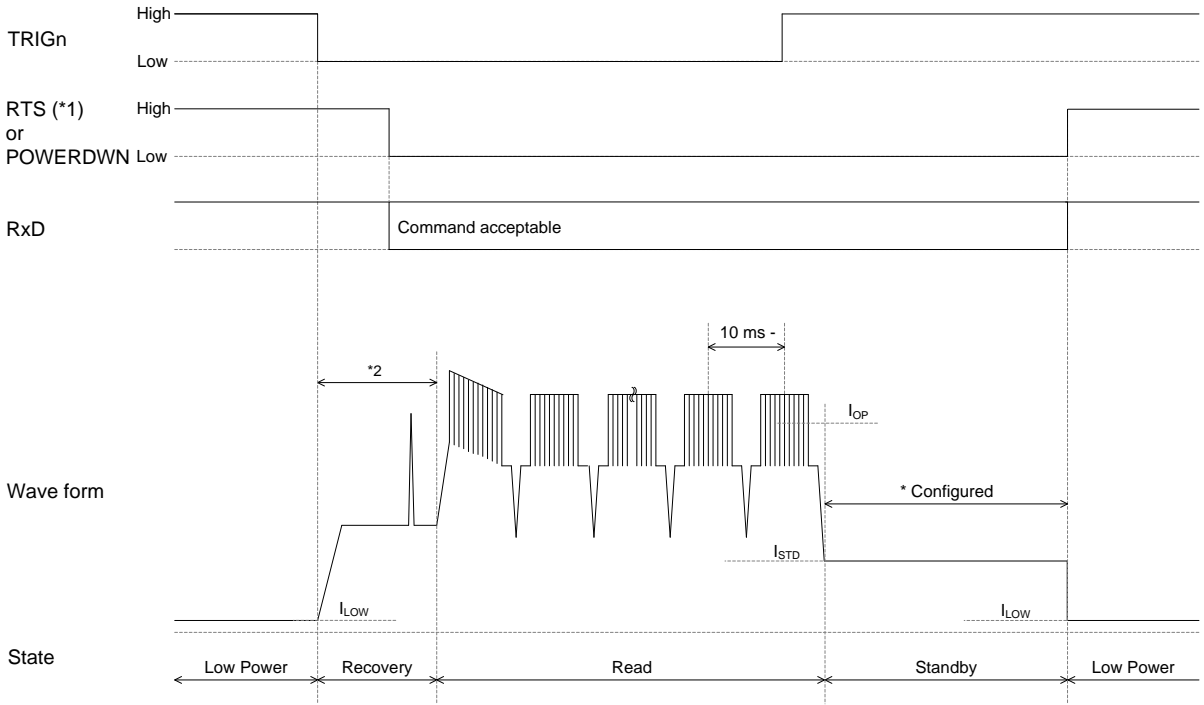

- \* To configure low power mode, see section <u>5.3: Low Power</u>.
- \*1 When communication control is set to "MODEM", these signals cannot be used because the RTS signal becomes "High".
- \*2 The MDI-4x00 and MDI-4x50 have different recovery times: MDI-4x00 recovery time: 18 ms MDI 4x50 recovery time: 41 ms

### 5.4.2 Recovery from Low Power Mode by Command (UART)

To recover from low power mode, you can use commands.

- 1. To start the recovery process, send Null or dummy data. The command becomes acceptable from the time the RTS or POWERDWN signal becomes low.
- 2. To start reading, send the trigger command "Z".

Note: If there is no RTS or POWERDWN signal, send the command 30 ms after starting recovery.

#### Example: Recover from Low Power Mode Using Command

If additional commands are required, confirm the RTS or POWERDWN signal and then send the commands.

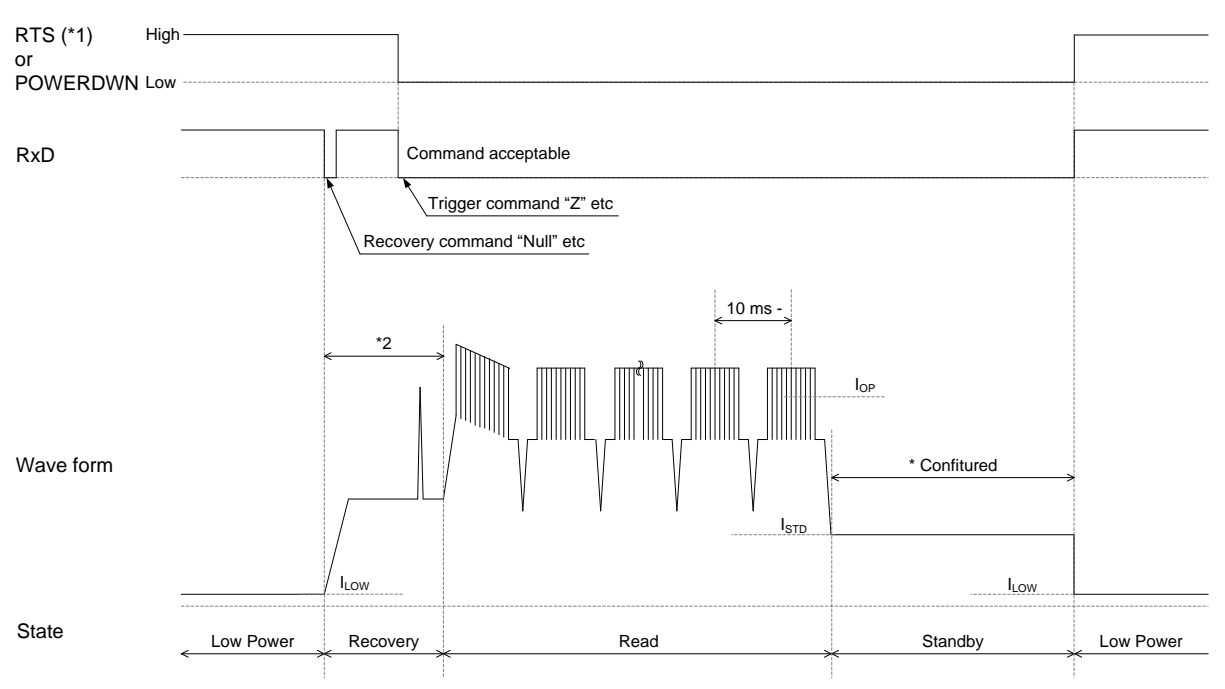

- \* To configure low power mode, see section <u>5.3: Low Power</u>.
- \*1 When communication control is set to "MODEM", these signals cannot be used because the RTS signal becomes "High".
- \*2 The MDI-4x00 and MDI-4x50 have different recovery times: MDI-4x00 recovery time: 18 ms MDI 4x50 recovery time: 41 ms

## $\equiv OPTICON$

### 5.4.3 Recovery from Low Power Mode (USB)

To recover from low power mode, you can use a signal (TRIGn, CTS, and AIM/WAKEn) and a command. Recovery starts with a signal and becomes readable in about 43 ms. USB always accepts the command. USB shift to Active after sending the command.

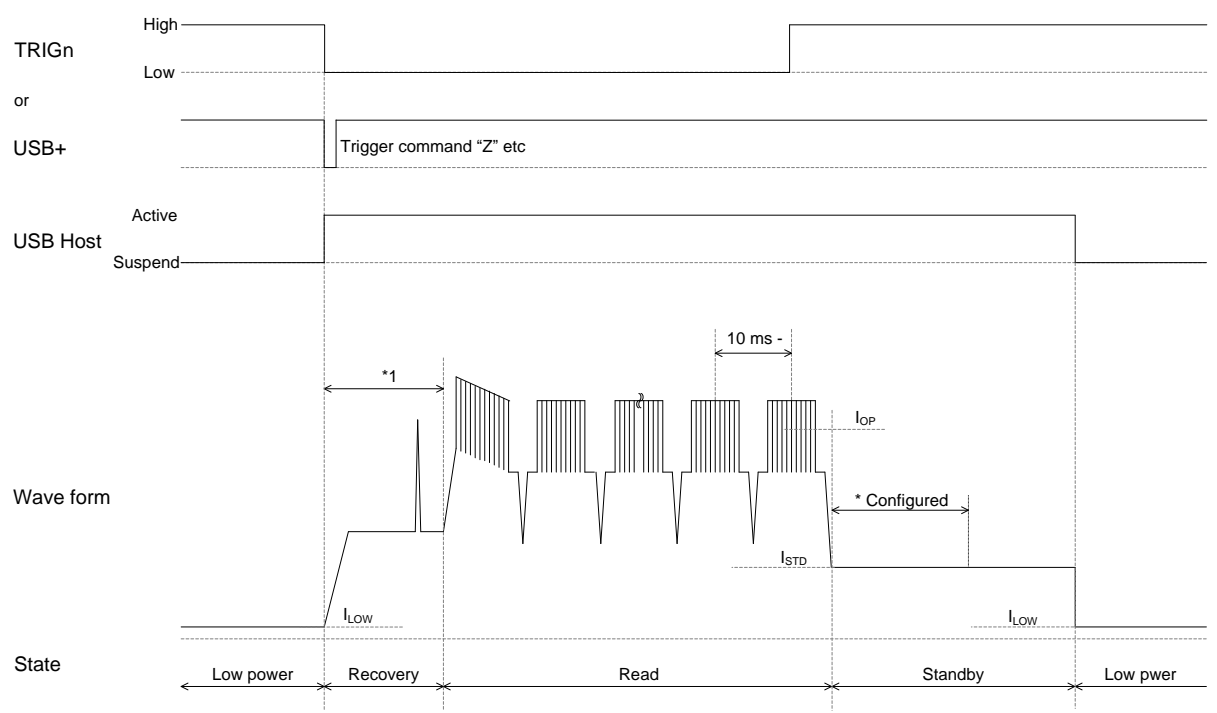

\* To configure low power mode, see section <u>5.3: Low Power</u>.

\*1 The MDI-4x00 and MDI-4x50 have different recovery times: MDI-4x00 recovery time: 18 ms MDI 4x50 recovery time: 43 ms

### 5.5 Power ON/OFF Timing

This section describes the power on/off timing of the scan engine.

#### 5.5.1 Power-On Timing

Power-on timing indicates the time from power on until the scan engine can read bar codes.

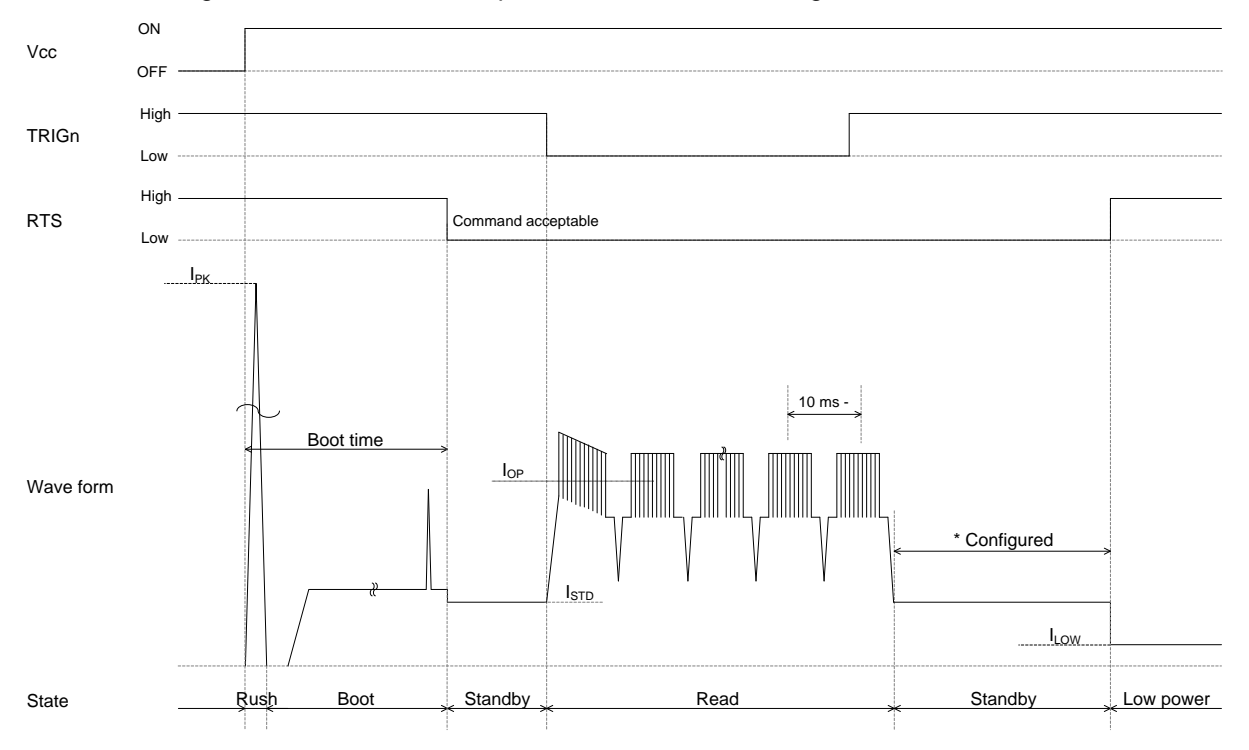

\*1 When communication control is set to "MODEM", these signals cannot be used because the RTS signal becomes "High".

#### **Startup Time Modes**

(IF:UART/USB VCC = 3.3V/5.0V TA =  $25^{\circ}$  C)

| Mode           | Condition    | Min | Тур | Max | Unit |
|----------------|--------------|-----|-----|-----|------|
| Normal Boot    |              | -   | 510 | -   | ms   |
| Fast Boot Mode | Configured*1 |     | 425 | -   | ms   |

\*For more information about fast boot mode, see section <u>3.4: Fast Boot Mode</u>.

### 5.5.2 Power-Off Timing

When the power is turned off while an input signal to the scan engine is high, leakage current will be drawn from that signal. Therefore, all input signals to the scan engine should be set to "High impedance" or "Low".

The interval between scan engine powers off to on, the time for 10 ms or more with Vcc 1V or lower is required.

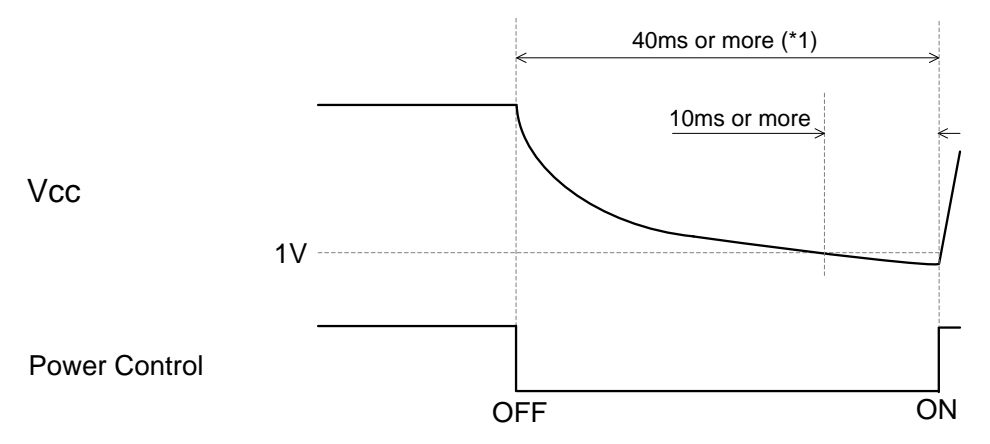

\*1 For MEK-3100 circuit configuration, 40 ms or more is required.

Caution: For power off when saving configurations, the settings are stored in the scan engine:

- when the Z2 command is sent to save the parameters.
- after 1D or 2D menu codes are processed.

Writing the settings to the flash ROM can take up to 10 seconds. Make sure the power is not turned off during this period or the settings may be corrupted.

**Note:** When the Z2 command is sent, if the option "ACK/NAK for serial command" is enabled, the scan engine will send an ACK after writing the configuration data is completed. This function lets you get the correct timing.

### 5.6 Read Timing

The read timing of the scan engine is as follows.

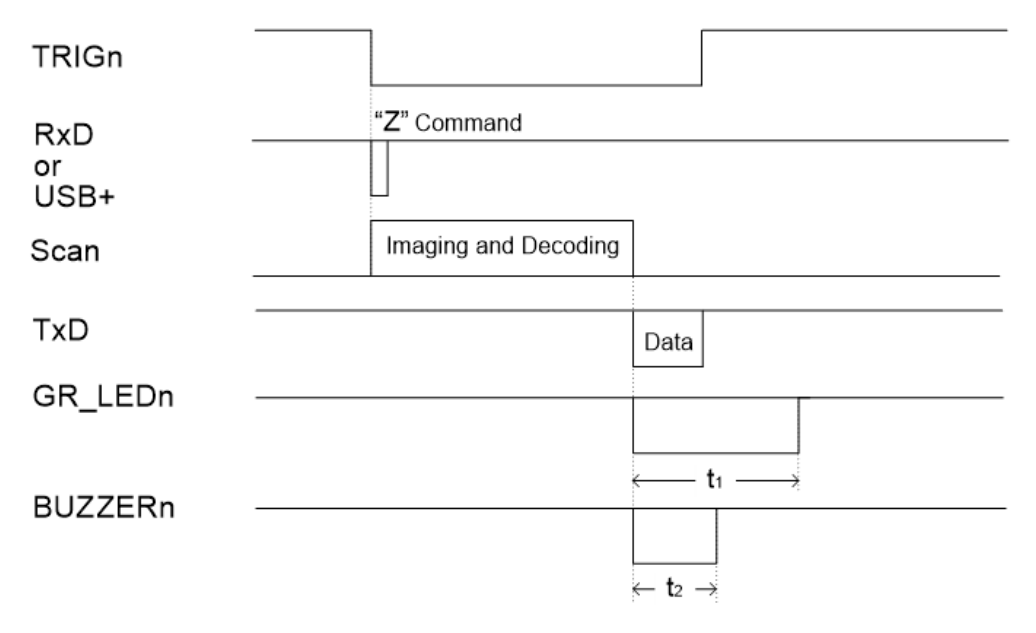

|   | Symbol         | Description           | Min | Тур               | Max | Unit |
|---|----------------|-----------------------|-----|-------------------|-----|------|
| Ī | t1             | GR_LEDn signal period |     | 200 <sup>*1</sup> | -   | ms   |
| Ī | t <sub>2</sub> | BUZZERn signal period | -   | 50 <sup>*2</sup>  | -   | ms   |

\*1 GR\_LEDn signal period can be set. See section <u>9.2: Good Read LED (GR\_LEDn Signal)</u>. \*2 BUZZERn signal period can be set. See section <u>9.1: Buzzer (BUZZERn Signal)</u>.

### 5.6.1 Read Effective Time

Read effective time sets the reading time of 1 reading operation. Readout operation starts after the trigger signal is on or when the readout command "Z" is sent. If no data is output within the specified time, the readout operation stops.

| Command | Description                                                         |
|---------|---------------------------------------------------------------------|
| Y0      | Trigger signal synchronization or "Z" "Y" command control (default) |
| Y1      | 1 second                                                            |
| Y2      | 2 seconds                                                           |
| Y3      | 3 seconds                                                           |
| Y4      | 4 seconds                                                           |
| Y5      | 5 seconds                                                           |
| Y6      | 6 seconds                                                           |
| Y7      | 7 seconds                                                           |
| Y8      | 8 seconds                                                           |
| Y9      | 9 seconds                                                           |
| YM      | Read time infinite                                                  |
| YL      | Read time 10 times                                                  |

#### Read Effective Time

**Note:** When auto trigger is set and the command "Y0" is set, the read effective time is automatically set by image processing.

Read effective time can also be set with a specific time in increments of 10 ms. To set read effective time with a specific time, enter the command followed by a 4-digit numeric command.

#### **Read Effective Time Numeric Setting**

| Command |    |    | d  |    | Description                                            | Default<br>(Effective range) |
|---------|----|----|----|----|--------------------------------------------------------|------------------------------|
| [EF7    | Qa | Qb | Qc | Qd | Set read effective time<br>(1000a+100b+10c+d) [x10 ms] | Trigger synchronize          |

#### Example: Setting Read Effective Time, Numeric Setting

Read effective time 500 ms

<Esc>[DF7Q0Q0Q5Q0<CR>

0050 x10 = 500 ms (This setting is in increments of 10 ms.)

### 5.6.2 Trigger Signal Control

By default, trigger signal synchronization is set to (Y0). The TRIGn signal determines the reading time. If TRIGn signal is active, the scan engine will read bar codes.

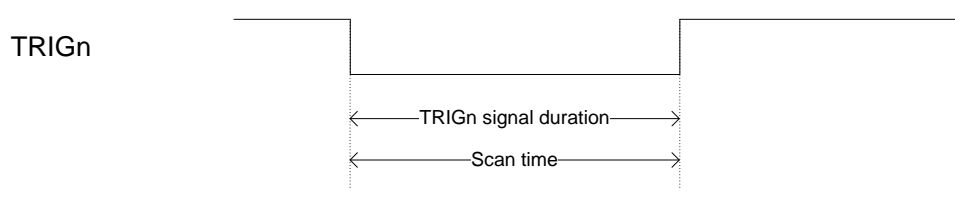

#### Effective Read Time

| Command      | Description                             |
|--------------|-----------------------------------------|
| +O (default) | Counting starts from TRIGn signal end   |
| +P           | Counting starts from TRIGn signal start |

Note: For more information, see section 5.6.1: Read Effective Time.

Counting starts from the TRIGn signal end.

TRIGn

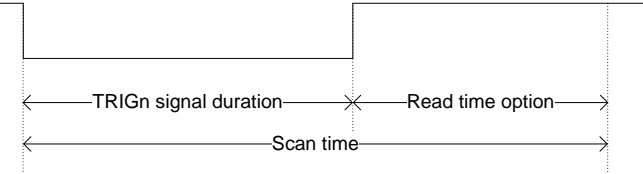

Counting starts from the TRIGn signal start.

TRIGn

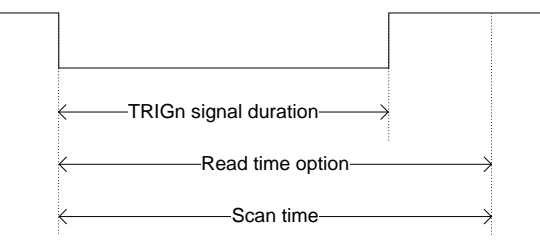

### 5.6.3 Command Trigger Control

When reading with a command, start reading with the trigger "Z" command and stop reading by sending the "Y" command.

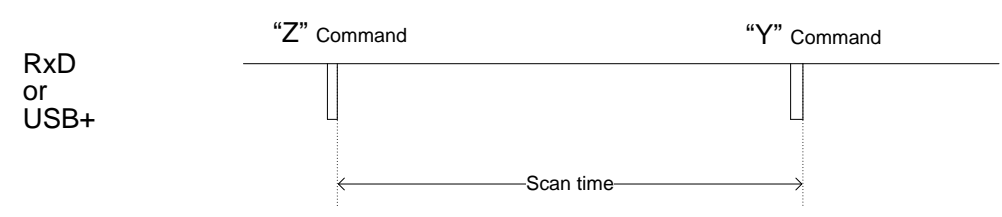

When effective read time is set, reading stops when the set time elapses. Reading also stops when the "Y" command is sent.

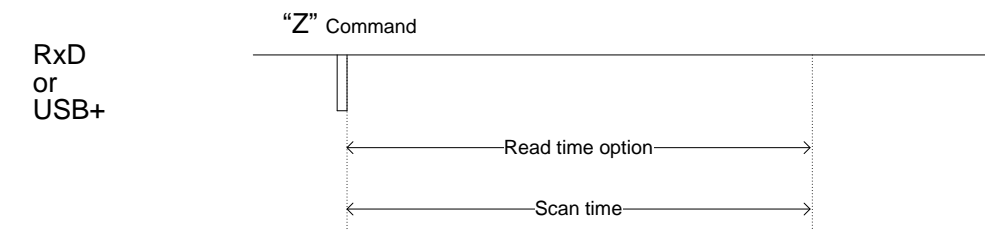

### 5.6.4 Trigger Delay

Trigger delay can start reading from after the trigger delay set time to the trigger.

#### **Trigger Delay**

| Command |    |    | 1  |    | Description                                      | Default |
|---------|----|----|----|----|--------------------------------------------------|---------|
| [DEC    | Qa | Qb | Qc | Qd | Trigger delay time<br>(1000a+100b+10c+1d)x[10ms] | 0 ms    |

Timing diagram of the trigger delay:

| TRIGn             |                        |      |
|-------------------|------------------------|------|
| RxD<br>or<br>USB+ | "Z" Command            |      |
| Trigger delay     | ←—Trigger delay time—→ |      |
| Scan              | Imaging and Decoding   |      |
| TxD               |                        |      |
| or<br>USB-        |                        | Data |

#### 5.6.5 Decode Timeout

Decode timeout limits decode processing time for one image. When reading bar codes continuously, decoding a poor quality bar code image and peripheral symbols may take time. By limiting the decode time, the scan engine will try to decode the next image and may stabilize the reading.

#### **Decode Timeout**

|      | Command |    |    |    |    |    | Description                                 | Default |
|------|---------|----|----|----|----|----|---------------------------------------------|---------|
| [EAV | Q7      | A4 | Qa | Qb | Qc | Qd | Decode timeout<br>(1000a+100b+10c+1d)x[1ms] | 0 ms *  |

\* Decode timeout = 0 means that the function is disabled and processes decoding for one image until the end. The processing time depends on the image.

## 6 Code Options

The code options for the scan engine let you configure the enabled bar code types, bar code specific options, and number of characters to be read.

For best reading performance, you should only enable the bar codes and options you need. These settings do not affect the reading of the 1D menu codes.

For more information, see section <u>10.3 Sample Codes</u>.

### 6.1 Setting Readable Codes

6.2 Setting Code Common Options

6.3 Setting Code Specific Option

6.4 Setting Number of Characters

#### **Setting Readable Codes** 6.1

Configuration commands are classified by one of these categories:

- Single: Only the specified symbology will be enabled. All other symbologies will be disabled. •
- Multiple: The specified symbology will be enabled in addition to the symbologies that are • already enabled.
- **Disable:** The specified symbology will be disabled. All other enabled symbologies stay enabled.

|                    | Enable | /Disable Co | ommand  | Default |                |                               |                       |             |        |  |
|--------------------|--------|-------------|---------|---------|----------------|-------------------------------|-----------------------|-------------|--------|--|
| Symbologies        | Single | Multiple    | Disable | Enable  | Mini<br>Length | Positive<br>Negative<br>Image | ST/SP<br>Transmission | CD<br>check | Suffix |  |
| UPC                | J1     | R1          | [X4B    | ~       | -              |                               | -                     | ~           |        |  |
| UPC-A              | [J1A   | [R1A        | [V1A    | ~       | -              |                               | -                     | ~           |        |  |
| UPC-E              | [J1B   | [R1B        | [V1B    | ~       | -              |                               | -                     | ~           |        |  |
| EAN/JAN            | J4     | R4          | [X4E    | ~       | -              |                               | -                     | ~           |        |  |
| EAN/JAN-13         | JG     | JU          | [DDM    | ~       | -              |                               | -                     | ~           |        |  |
| EAN/JAN-8          | JA     | JO          | [DDN    | ~       | -              |                               | -                     | ~           |        |  |
| Code 39            | A2     | B2          | VB      | ~       | 1              |                               | ×                     | ×           |        |  |
| Tri-Optic          | JD     | JZ          | [DDJ    | ~       | -              |                               |                       |             |        |  |
| Codabar            | A3     | B3          | VC      | ~       | 2              |                               | ×                     | ×           | HID    |  |
| Industrial 2 of 5  | J7     | R7          | [X4K    | ~       | 5              | Positive                      | -                     | ×           | "ENTER |  |
| Interleaved 2 of 5 | J8     | R8          | [X4L    | ~       | 6              | Only                          | -                     | ×           | USB-   |  |
| S-Code             | RA     | R9          | [DDK    |         | 5              |                               |                       |             | UART   |  |
| Code 128           | A6     | B6          | VE      | ~       | 1              |                               | -                     | ~           | "CR"   |  |
| Code 93            | A5     | B5          | VD      | ~       | 1              |                               | -                     | ~           |        |  |
| ΙΑΤΑ               | A4     | B4          | VH      | ~       | 5              |                               | -                     | ×           |        |  |
| MSI/Plessey        | A7     | B7          | VF      |         | 3              |                               | -                     | ~           |        |  |
| UK/Plessey         | A1     | B1          | VA      |         | 2              |                               | -                     | ~           |        |  |
| Telepen            | A9     | B9          | VG      |         | 1              |                               | -                     | ~           |        |  |
| Code 11            | [BLB   | [BLC        | [BLA    |         | 1              | ]                             | -                     | ~           |        |  |
| Matrix 2 of 5      | AB     | BB          | [DDL    |         | 5              |                               | -                     | ×           |        |  |

### 6.1.1 1D Bar Codes

 Matrix 2 of 5
 AB
 BB
 [DDL
 5

 \* GS-128 will read as Code 128. To convert GS1-128 to GS1, see section 6.2.1: GS1 Convert.

### 6.1.2 Postal Code

| Symbologiaa                | Enabl  | e/Disable com | Default |        |                    |
|----------------------------|--------|---------------|---------|--------|--------------------|
| Symbologies                | Single | Multiple      | Disable | Enable | Suffix             |
| Chinese Post Matrix 2 of 5 | JE     | JS            | JT      |        |                    |
| Korean Postal Authority    | JL     | WH            | WI      |        |                    |
| Intelligent Mail Barcode   | [D5H   | [D5F          | [D5G    |        |                    |
| POSTNET                    | [D6C   | [D6A          | [D6B    |        | USB-HID<br>"ENTER" |
| PLANET                     | [DG2   | [DG3          | [DG4    |        | ENTER              |
| Japan Postal               | [D5R   | [D5P          | [D5Q    |        |                    |
| Netherland KIX Code        | [D5M   | [D5K          | [D5L    |        | "CR"               |
| Australian Postal          | [D6O   | [D6M          | [D6N    |        |                    |
| UK Postal (Royal mail)     | [DG7   | [DG8          | [DG9    |        |                    |
| 4-State Mailmark Barcode   | [DGS   | [DGT          | [DGU    |        |                    |

### 6.1.3 GS1 DataBar

| Cumbologias                                                                                                    |            | Enable/Disable command |          |      |         |      |        | Default            |  |  |
|----------------------------------------------------------------------------------------------------|------------|------------------------|----------|------|---------|------|--------|--------------------|--|--|
| Symbologies                                                                                                    | Single     |                        | Multiple |      | Disable |      | Enable | Suffix             |  |  |
| <ul> <li>GS1 DataBar</li> <li>GS1 DataBar Omnidirectional</li> <li>GS1 DataBar Truncated</li> <li>GS1 DataBar Stacked</li> <li>GS1 DataBar Stacked</li> <li>Omnidirectional</li> </ul> | <b>J</b> ð | IBC6                   | JX       | IBCI | SJ      | IBCU | ✓      | USB-HID<br>"ENTER" |  |  |
| GS1 DataBar Limited                                                                                                    | JJ         | [BC0                   | JY       | [BCI | SK      | [DCO | ~      | USB-COM<br>UART    |  |  |
| <ul> <li>GS1 DataBar Expanded</li> <li>GS1 DataBar Expanded</li> <li>GS1 DataBar Expanded<br/>Stacked</li> </ul>                                                                       | JK         |                        | DR       |      | SL      |      | ~      | "CR"               |  |  |

Note: To convert to GS1, see section <u>6.2.1: GS1 Convert</u>.

## 6.1.4 GS1 Composite Code

| Symbologiaa                                                                                                    | Enable/Disab | Default |        |                         |
|----------------------------------------------------------------------------------------------------|--------------|---------|--------|-------------------------|
| Symbologies                                                                                                    | Multiple     | Disable | Enable | Suffix                  |
| Composite GS1 DataBar<br>• CC-A<br>• CC-B<br>• Limited CC-A<br>• Limited CC-B<br>• Expanded CC-A<br>• Expanded CC-B<br>Composite GS1-128<br>• CC-A<br>• CC-B<br>• CC-C | [BHE         | [BHF    | ~      | USB-HID<br>"ENTER"      |
| Composite EAN<br>• EAN-13 CC-A<br>• EAN-13 CC-B<br>• EAN-8 CC-A<br>• EAN-8 CC-B<br>Composite UPC<br>• UPC-A CC-A<br>• UPC-A CC-B<br>• UPC-E CC-A<br>• UPC-E CC-B       | [D1V         | [D1W    |        | USB-COM<br>UART<br>"CR" |

Notes:

• To convert to GS1, see section <u>6.2.1: GS1 Convert</u>.

• When composite EAN or composite UPC is enabled, EAN or UPC only cannot be read.

### 6.1.5 2D Codes

| Symbologies               | Enab   | le/Disable Con | Default |        |                 |
|---------------------------|--------|----------------|---------|--------|-----------------|
| Symbologies               | Single | Multiple       | Disable | Enable | Suffix          |
| PDF417                    | [BC3   | [BCF           | [BCR    | ~      |                 |
| MicroPDF417               | [BC4   | [BCG           | [BCS    |        |                 |
| Codablock F               | [D4R   | [D4P           | [D4Q    |        |                 |
| QR Code                   | [BC1   | [BCD           | [BCP    | ~      |                 |
| Micro QR                  | [D38   | [D2U           | [D2V    | ~      | USB-HID         |
| Data Matrix (ECC 200)     | [BC0   | [BCC           | [BCO    | ~      | "ENTER"<br>/    |
| Data Matrix (ECC 000-140) | [BG2   | [BG0           | [BG1    |        | USB-COM<br>UART |
| Aztec Code                | [BC5   | [BCH           | [BCT    | ~      | "CR"            |
| Aztec Runes               | [BF4   | [BF2           | [BF3    |        |                 |
| Chinese-sensible code     | [D4K   | [D4L           | [D4M    |        |                 |
| Maxi Code                 | [BC2   | [BCE           | [BCQ    |        |                 |
| Dot Code                  | [DOC   | [DOD           | [DOE    |        |                 |

Note: To convert to GS1 and read GS1 QR codes and GS1 Data Matrix, see section 6.2.1: GS1 Convert.

### 6.1.6 OCR

### ICAO Machine Readable Travel Documents Charts

| Decumente                   | Enable | e/Disable con | Default |        |                    |
|-----------------------------|--------|---------------|---------|--------|--------------------|
| Documents                   | Single | Enable        | Disable | Enable | Suffix             |
| Machine readable Passports  | [DJ1   | [DJ2          | [DJ3    |        |                    |
| Machine readable Visa-A     | [DJ4   | [DJ5          | [DJ6    |        | USB-HID<br>"ENTER" |
| Machine readable Visa-B     | [DJ7   | [DJ8          | [DJ9    |        | /<br>USB-COM       |
| Official Travel Documents 1 | [DJA   | [DJB          | [DJC    |        | UART<br>"CR"       |
| Official Travel Documents 2 | [DJD   | [DJE          | [DJF    |        |                    |

Note: Because the format is fixed, ICAO travel documents can be read regardless of the image direction.

To free edit and read standard OCR fonts see section <u>6.2.7: OCR Free Edit</u>. For advanced settings, see the "Data Edit Programming Manual".

### 6.1.7 Code Type Settings

| Symbologies        | Initialize<br>Command | Enable<br>(Single) | Enable<br>(Multiple) | Disable |
|--------------------|-----------------------|--------------------|----------------------|---------|
| All 1D Bar Codes   | [DX1                  | [BCA <sup>*1</sup> | [BCM <sup>*1</sup>   | [BCY    |
| All 2D Codes       | [DX2                  | [BCB               | [BCN                 | [BCZ    |
| All Codes (1D, 2D) | [DX0 <sup>*2</sup>    | A0*3               |                      | B0      |

\*1 Add-on code will also be added. The Add-on delay timer will be activated and requires a longer time to read.

\*2 OCR will also be initialized.

\*3 OCR and Add-on will not be added.

## 6.2 Setting Code Common Options

### 6.2.1 GS1 Convert

Because the FNC1 character is not included in ASCII, when it is used, variable length termination will not be transmitted when reading GS1 symbols (GS1-128, GS1 DataBar, GS1 DataBar Composite, GS1 DataMatrix, GS1 QR Code, GS1 Dot Code) with the default setting. For GS1 conversion, to analyse the GS1 data at the host, convert variable length data termination FNC1 to "Ctrl+]" and key outputs for USB-HID. For USB-COM and RS-232C, you need to convert to GS(0x1D) and outputs. However, if the last of variable length data is AI data, FNC1 does not exist and GS is not output.

#### <Initial Setting Status>

| FNC1<br>(non-output) | AI | Data<br>(fixed<br>length) | Al Data<br>(variable<br>length) | FNC1<br>(non-output) | ••• | AI | Al Data<br>(variable<br>length) |
|----------------------|----|---------------------------|---------------------------------|----------------------|-----|----|---------------------------------|
| $\downarrow$         |    |                           |                                 |                      |     |    |                                 |

#### <GS1 After Conversion>

For USB-HID

| AIM-ID<br>(output) AI Data<br>(fixed<br>length) | Al Data<br>(variable<br>length) | <b>Ctrl+]</b><br>(key output) |  | AI | Al Data<br>(variable<br>length) |
|-------------------------------------------------|---------------------------------|-------------------------------|--|----|---------------------------------|
|-------------------------------------------------|---------------------------------|-------------------------------|--|----|---------------------------------|

#### For USB-COM and UART

| AIM-ID<br>(output) | AI | Data<br>(fixed<br>length) | Al Data<br>(variable<br>length) | <b>GS(0x1D)</b><br>(output) | ••• | AI | Al Data<br>(variable<br>length) |
|--------------------|----|---------------------------|---------------------------------|-----------------------------|-----|----|---------------------------------|
|--------------------|----|---------------------------|---------------------------------|-----------------------------|-----|----|---------------------------------|

\* For AIM-ID, see section <u>9.1.2: Good Read Buzzer</u>.

#### GS1 Convert

| GS1 Conversion Supported<br>Symbologies                                 | Command                   | Command Description    |
|-------------------------------------------------------------------------|---------------------------|------------------------|
| GS1-128<br>GS1 DataBar                                                  | [X/0<br>(initial setting) | Disable GS1 conversion |
| GS1 DataBar Composite<br>GS1 Data Matrix<br>GS1 QR Code<br>GS1 Dot Code | [X/4                      | Enable GS1 conversion  |

To process and output GS1 conversion data in the scan engine:

 Use the Opticon application tool "UniversalConfig" to enable processing and outputting GS1 symbol data.

| D<br>New           | Den 🗃       | Save    | Print Cut | Copy Paste | ×<br>Delete        |                       |     |
|--------------------|-------------|---------|-----------|------------|--------------------|-----------------------|-----|
| Port               |             |         |           | -          |                    |                       |     |
| <b>⊧a</b><br>Conne | ⊳<br>ection | ComConf | 1D/2D     | GS 1Edit   | ्रू<br>Edit/Wizard | រូហភ្ល<br>Multi label | OCR |

### 6.2.2 Positive and Negative Image of Bar Codes (1D Code Common)

Typically, bar codes are printed in black on a white background (normal/positive bar code). But there may be instances where they are printed in white on a black background (negative bar code).

Positive Image of Code 128

Negative Image of Code 128

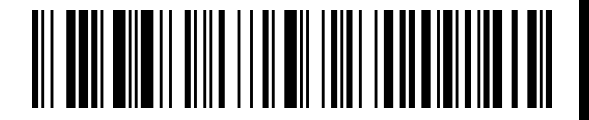

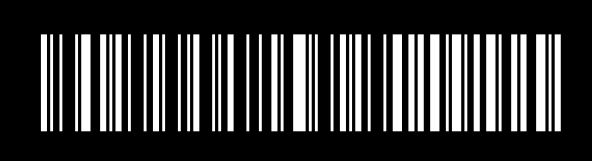

#### Positive and Negative Bar Code Image

| Code | Command                |  | Description                                       |
|------|------------------------|--|---------------------------------------------------|
|      | 1D [DLA Q0<br>Q0<br>Q2 |  | Decode positive bar codes only. (default)         |
| 1D   |                        |  | Decode negative bar codes only.                   |
|      |                        |  | Decode positive bar codes and negative bar codes. |

Note: For best reading performance, only enable the required codes and options.

### 6.2.3 Smart Quiet Zone (1D Code)

The required margin on the left and right of the bar code is called the quiet zone. If the quiet zone is narrow or the flame line is too close, enabling the smart quiet zone will adjust to the maximum performance for reading various 1D bar codes. This setting does not comply with bar code standards, so the possibility of misreading may increase. If misreading occurs, disable this setting.

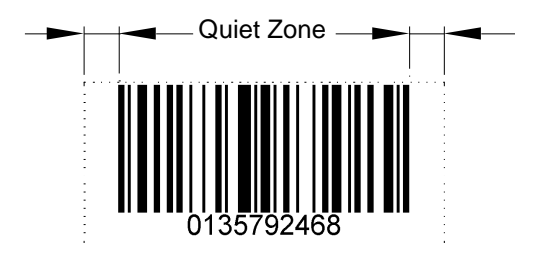

#### Smart Quiet Zone Enable/Disable Commands

| Item                     | Command |            | d  | Description                        |
|--------------------------|---------|------------|----|------------------------------------|
| Enable smart quiet zone  | [DLY    |            | Oh | Enable the code specified by QaQb  |
| Disable smart quiet zone | [DLZ    | Qa<br>[DLZ |    | Disable the code specified by QaQb |

#### 1D Bar Code Settings for Smart Quiet Zone

| Symbologies                | ab | Default      |
|----------------------------|----|--------------|
| EAN/UPC                    | 01 | $\checkmark$ |
| Code 39                    | 02 | $\checkmark$ |
| Codabar                    | 03 |              |
| Industrial 2 of 5          | 04 |              |
| Interleaved 2 of 5         | 05 |              |
| S-Code                     | 06 |              |
| Code 128                   | 07 | $\checkmark$ |
| Code 93                    | 08 | $\checkmark$ |
| ΙΑΤΑ                       | 09 |              |
| MSI/Plessey                | 10 |              |
| UK/Plessey                 | 11 |              |
| Telepen                    | 12 | ~            |
| Code 11                    | 13 | ~            |
| Matrix 2 of 5              | 14 |              |
| Chinese Post Matrix 2 of 5 | 15 | $\checkmark$ |

### 6.2.4 Redundancy (1D Code Common)

When redundancy is enabled, a 1D bar code must be scanned and decoded multiple times and the results must be the same before it is considered correctly decoded. The redundancy count is the number of times that the bar code must be scanned in addition to the first scan. Selecting a higher redundancy count reduces the probability of reading errors but makes the output response slower. The default setting can reliably read high-quality printed bar codes.

Note: This setting only affects reading 1D Bar Codes.

| edundancy Commands |                                        |  |  |  |  |
|--------------------|----------------------------------------|--|--|--|--|
| Command            | Description                            |  |  |  |  |
| X0                 | Read 1 time, redundancy = 0            |  |  |  |  |
| X1                 | Read 2 times, redundancy = 1           |  |  |  |  |
| X2                 | Read 3 times, redundancy = 2           |  |  |  |  |
| X3                 | Read 4 times, redundancy = 3 (default) |  |  |  |  |
| BS                 | Read 5 times, redundancy = 4           |  |  |  |  |
| BT                 | Read 6 times, redundancy = 5           |  |  |  |  |
| BU                 | Read 7 times, redundancy = 6           |  |  |  |  |
| BV                 | Read 8 times, redundancy = 7           |  |  |  |  |
| BW                 | Read 9 times, redundancy = 8           |  |  |  |  |

### 6.2.5 Add-On Waiting Time

The scan engine searches for valid UPC/EAN add-on codes within the selected amount of time. If an effective add-on code is found, the scan engine immediately sends the data. If there is nothing to read after the code, the scan engine sends the data without an add-on. If there is something to read after the code but it is not a valid add-on code, the scan engine ignores the code.

Supported codes:

- UPC 2 digits/5 digits add-on and GS1 composition symbol
- EAN/JAN 2 digits/5 digits add-on and GS1 composition symbol

#### Add-On Waiting Time Commands

| Command | Description                                       |  |
|---------|---------------------------------------------------|--|
| XA      | Add-on standby mode invalid                       |  |
| XB      | Add-on standby mode 0.25 seconds                  |  |
| XC      | Add-on standby mode 0.5 seconds (initial setting) |  |
| XD      | Add-on standby mode 0.75 seconds                  |  |

### 6.2.6 ECI Protocol Output

ECI Protocol Output determines whether to output data related to ECI (Extended Channel Interpretation) protocol in 2D codes (QR Code, Data Matrix, Aztec Code, Maxi Code, and Dot Code).

If ECI protocol exists for data, the ECI number is indicated by a 6-digit number following the backslash and two backslashes indicating a backslash.

To not output ECI protocol, change the data career identifier to ID not use ECI protocol, delete the 6-digit number following the backslash, and replace the two backslashes with one backslash.

Supported codes: QR Code, Data Matrix, Aztec Code, Maxi Code, and Dot Code.

#### **Example Output**

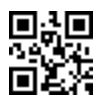

Output: ]Q2\00001test\\test Not output: ]Q1test\test \*Backslash: '\'

#### **ECI Protocol Output Commands**

| Command | Description                          |  |
|---------|--------------------------------------|--|
| [DLE    | Do not output ECI protocol (default) |  |
| [DLF    | Output ECI protocol                  |  |

Е

#### 6.2.7 OCR Free Edit

To read OCR standard format, use the UniversalConfig tool to configure OCR free edit.

| ile <u>E</u>       | dit F <u>o</u> rn   | nat <u>C</u> omi | munication          | <u>S</u> canner | <u>H</u> elp          |                           |                       |     |
|--------------------|---------------------|------------------|---------------------|-----------------|-----------------------|---------------------------|-----------------------|-----|
| D<br>New           | Dpen                | Save P           | ∰n   ∦<br>rint   Cu | t Copy          | Paste                 | X<br>Delete               |                       |     |
| Port               |                     |                  |                     |                 |                       |                           |                       | _   |
| <b>⊧c</b><br>Conne | <b>D=</b><br>ection | ComConf          | 1D/20               | ) G             | <b>65</b> 1<br>S1Edit | © <b>€</b><br>Edit∕Wizard | ۲<br>۳<br>Multi label | SCR |
| Comm               | and Mod             | e Universa       | d 🗸                 | Comman          | d                     |                           |                       |     |

You can set up to 40 digits (2 rows) of numbers, alphabets, and symbols. For advanced settings, see the "Data Edit Programming Manual". For items that cannot be set, please contact your local sales office.

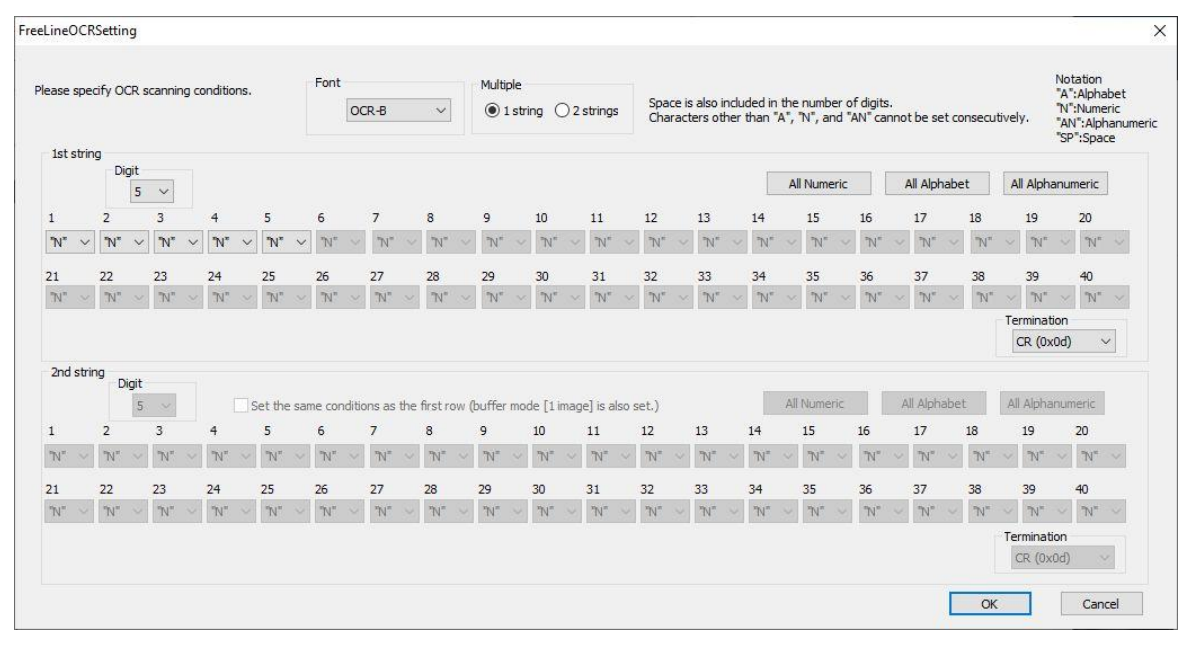

### 6.2.8 DPM (Dot Peen Making) Code Reading

DPM reading is used to read codes that are imprinted directly on metal or other materials in the form of dots.

DataMatrix in negative dot print

DataMatrix in dot print

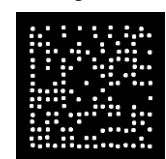

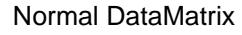

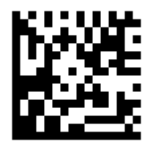

The scan engine may not be able to read theses codes due to specular reflection or contrast reduction due to materials or curved surfaces.

#### **DPM Reading Commands**

| Command |              | Description                                                                                           |
|---------|--------------|----------------------------------------------------------------------------------------------------|
|         | Q0 (default) | Do not read DMP patterns.                                                                             |
| [DPF    | Q1           | Execute processing of multiple DPM patterns.                                                          |
|         | Q2           | Execute processing of multiple DPM patterns and fixate to the process where reading was successful. * |

\* Fixating the DPM pattern process stabilizes the reading. To initialize the fixated process, resend [DPFQ2.

## 6.3 Setting Code Specific Options

### 6.3.1 UPC

UPC code is a bar code established by the United States Uniform Code Council Inc. and used by the distribution industry.

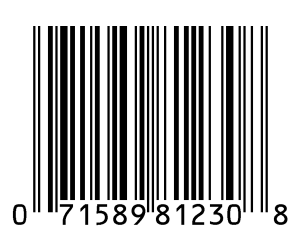

### 6.3.1.1 UPC-A

#### **UPC-A** Configuration

| Item                          | Overview                                      |
|-------------------------------|-----------------------------------------------|
| Character set                 | Numeric (0 - 9)                               |
| Number of digits              | 12 digits (11 digits +CD1 digit) fixed length |
| CD (check digit) check method | Modulus 10/Wait 3                             |

#### **UPC-A Transfer Data Format**

|   | Leading "0"                                                                                                    | Data 11 digits | CD 1 digit |  |  |  |
|---|----------------------------------------------------------------------------------------------------|----------------|------------|--|--|--|
| * | If you set to 13 digits transfer data format that transfers a leading "0" and CD, the format becomes compatible |                |            |  |  |  |
|   | with JAN/EAN-13.                                                                                                |                |            |  |  |  |

#### UPC-A Add-On 2 Digits/5 Digits

UPC-A Add-On 2 Digits/5 Digits is a UPC-A bar code of plus a 2-digit or 5-digit supplemental code. When add-on is enabled. The add-on code must be within the reading range of the scan engine. If it is not within range, after the add-on waiting time the scan engine reads the code as UPC or EAN. When add-on is allowed and the scan engine is only reading UPC or EAN, reading response will decrease.

#### Transfer Data Format (UPC-A Add-On 2 Digits)

|  | Leading "0" | Data 11 digits | CD 1 digit | Add-on 2 digits |
|--|-------------|----------------|------------|-----------------|
|--|-------------|----------------|------------|-----------------|

#### Transfer Data Format (UPC-A Add-On 5 Digits)

| Leading "0" | Data 11 digits | CD1 digit | Add-on 5 digits |
|-------------|----------------|-----------|-----------------|
|-------------|----------------|-----------|-----------------|

#### UPC-A CD Transfer/Front "0" Transfer

Use this command to determine whether to transmit a CD (check digit) and a leading "0". If you set the 13 digits transfer data format that transfers a leading "0" and CD, the format becomes compatible with JAN/EAN-13.

### 6.3.1.2 UPC-E

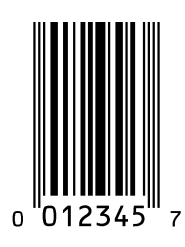

#### **UPC-E** Configuration

| Item                          | Overview                                      |
|-------------------------------|-----------------------------------------------|
| Character set                 | Numeric (0 - 9)                               |
| Number of digits              | 7 digits (6 digits + CD 1 digit) fixed length |
| CD (check digit) check method | Modulus 10/Wait 3                             |

#### Transfer Data Format

#### UPC-E Add-On 2 Digits/5 Digits

UPC-E Add-On 2 Digits/5 Digits is a UPC-E bar code plus a 2-digit or 5-digit supplemental code.

#### Transfer Data Format (UPC-E Add-On 2 Digits)

| Leading "0" Data 6 digits CD 1 digit Add-on 2 digits |
|------------------------------------------------------|
|------------------------------------------------------|

#### Transfer Data Format (UPC-E Add-On 5 Digits)

| Leading "0" | Data 6 digits | CD 1 digit | Add-on 5 digits |
|-------------|---------------|------------|-----------------|
|-------------|---------------|------------|-----------------|

#### UPC-E CD Transfer/Front "0" Transfer

Use this command to determine whether to transmit a CD (check digit) and a leading "0". If you set the 8-digit transfer data format that transfers a leading "0" and CD, the format becomes compatible with JAN/EAN-8.

#### **Convert UPC-E to UPC-A Format**

You can convert UPC-E to UPC-A format.

#### UPC-A and UPC-E Settings

| Code       | Item                                     | Command           | Description                                                             | Default |
|------------|------------------------------------------|-------------------|-------------------------------------------------------------------------|---------|
|            | UPC-A<br>Leading zero<br>CD transmission | E2                | UPC-A, Leading zero, transmit CD                                        |         |
|            |                                          | E3                | UPC-A, No leading zero, transmit CD                                     | ~       |
|            |                                          | E4                | UPC-A, Leading zero, do not transmit CD                                 |         |
|            |                                          | E5                | UPC-A, No leading zero, do not transmit CD                              |         |
|            |                                          | J2                | Enable single UPC Add-on 2                                              |         |
| UPC-A      | Add-on 2 digits                          | R2                | Enable UPC Add-on 2                                                     |         |
|            |                                          | [X4C              | Disable UPC Add-on 2                                                    | ~       |
|            | Add-on 5 digits                          | J3                | Enable single UPC Add-on 5                                              |         |
|            |                                          | R3                | Enable UPC Add-on 5                                                     |         |
|            |                                          | [X4D              | Disable UPC Add-on 5                                                    | ~       |
| UPC-E      | UPC-E<br>Leading zero<br>CD transmission | E6                | UPC-E, Leading zero, transmit CD, transfer digits 8 digits              |         |
|            |                                          | E7                | UPC-E, No leading zero, transmit CD, transfer digits 7 digits           | ~       |
|            |                                          | E8                | UPC-E, Leading zero, do not transmit CD, transfer digits 7 digits       |         |
|            |                                          | E9                | UPC-E, No leading zero, do not transmit<br>CD, transfer digits 6 digits |         |
|            | UPC-A, E                                 | 6Q                | Transmit UPC-E                                                          | ~       |
| conversion | 6P                                       | Transmit as UPC-A |                                                                         |         |

#### 6.3.2 EAN/JAN

EAN/JAN-13 and EAN/JAN-8 are standardized, common product symbols in the distribution industry. The 13-digit version is the standard version and the 8-digit version is the shortened version.

### 6.3.2.1 EAN/JAN-13

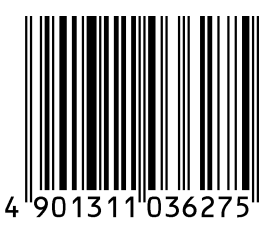

#### **EAN/JAN-13** Configuration

| Item                          | Overview                                      |
|-------------------------------|-----------------------------------------------|
| Character set                 | Numeric (0 - 9)                               |
| Number of digits              | 13 digits (12 digits +CD1 digit) fixed length |
| CD (check digit) check method | Modulus 10/Wait 3                             |

#### **Transfer Data Format**

| Data 12 digits | CD 1 digit |
|----------------|------------|
|----------------|------------|

#### EAN/JAN-13 Add-On 2 Digits/5 Digits

EAN/JAN-13 Add-On 2 Digits/5 Digits is an EAN/JAN -13 bar code plus a 2-digit or 5-digit supplemental code. When add-on is enabled. The add-on code must be within the reading range of the scan engine. If it is not within range, after the add-on waiting time the scan engine reads the code as UPC or EAN. When add-on is allowed and the scan engine is only reading UPC or EAN, **reading response will decrease**.

#### Transfer Data Format (EAN/JAN -13 Add-On 2 Digits)

| Data 12 digits CD 1 digit | Add-on 2 digits |
|---------------------------|-----------------|
|---------------------------|-----------------|

#### Transfer Data Format (EAN/JAN -13 Add-On 5 Digits)

|                | <b>J J J</b> |                 |
|----------------|--------------|-----------------|
| Data 12 digits | CD 1 digit   | Add-on 5 digits |
|                |              |                 |

#### EAN/JAN -13 CD Transfer

Use this command to determine whether to transfer EAN/JAN-13 CD (check digit).

#### EAN-13 Forced Add-On

You can force EAN-13 with leading 3 digits (378/379/529/414/419/434/439/977/978) to be handled as "with add-on". When enabled, the bar code without the add-on (which is the condition of leading 3 digits) cannot be read.

#### **ISBN Conversion**

When ISBN conversion is enabled, it converts data with an EAN-13 leading "978" or "979". ISBN conversion re-calculates the CD by omitting the leading 3 digits and outputs 10 digits. If CD is 10, X is output.

Examples:

- ISBN conversion of EAN-13 "9791230671184"; converts to "1230671188" and outputs this data.
- ISBN conversion of EAN-13 "9780123782830"; converts to "012378283X" and outputs this data.

#### **ISSN** Conversion

When ISSN conversion is enabled, it converts data with an EAN-13 leading "977". ISSN conversion recalculates the CD by omitting leading 3 digits and outputs 8 digits.

#### **ISMN Conversion**

When ISMN conversion is enabled, it converts data with an EAN-13 leading "9790". ISMN conversion converts the leading 4 digits to "M" and outputs 10 digits. When ISMN conversion is disabled and ISBN conversion is enabled, EAN-13 with a leading "9790" will be converted to ISBN format.

Example:

ISMN conversion of EAN-13 "9790230671187"; converts to "M230671187" and outputs this data.

### 6.3.2.2 EAN/JAN-8

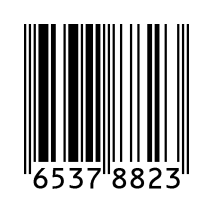

#### EAN/JAN-8 Configuration

| Item                          | Overview                                     |
|-------------------------------|----------------------------------------------|
| Character set                 | Numeric (0-9)                                |
| Number of digits              | 8 digits (7 digits + CD1 digit) fixed length |
| CD (check digit) check method | Modulus 10/Wait 3                            |

#### **Transfer Data Format**

| Data 7 digits | CD 1 digit |
|---------------|------------|
|---------------|------------|

#### EAN/JAN -8 Add-on 2 Digits/5 Digits

EAN/JAN-8 Add-On 2 Digits/5 Digits is an EAN/JAN-8 bar code plus a 2-digit or 5-digit supplemental code. When add-on is enabled. The add-on code must be within the reading range of the scan engine. If it is not within range, after the add-on waiting time the scan engine reads the code as UPC or EAN. When add-on is allowed and the scan engine is only reading UPC or EAN, **reading response will decrease**.

#### Transfer Data Format (EAN/JAN-8 Add-On 2 Digits)

| Data 7 digitsCD 1 digitAdd-on 2 digits |
|----------------------------------------|
|----------------------------------------|

#### Transfer Data Format (EAN/JAN-8 Add-On 5 Digits)

|               | <u> </u>   |                 |
|---------------|------------|-----------------|
| Data 7 digits | CD 1 digit | Add-on 5 digits |
|               |            |                 |

#### EAN/JAN -8 CD Transfer

Use this command to determine whether to transfer EAN/JAN-8 CD (check digit).

### EAN/JAN-13 Optional Settings

| Symbologies | Item                    | Command | Description                                                                    | Default |
|-------------|-------------------------|---------|--------------------------------------------------------------------------------|---------|
|             | CD<br>Transmission      | 6K      | Transmit EAN/JAN -13 CD                                                        | ~       |
|             |                         | 6J      | Do not transmit EAN/JAN-13 CD                                                  |         |
|             | Add-on<br>2 digits      | JH      | Singly enable EAN/JAN -13 Add-on 2 digits                                      |         |
| EAN/JAN-13  |                         | JV      | Add enable EAN/JAN -13 Add-on 2 digits                                         |         |
|             |                         | [X4N    | Disable EAN/JAN -13 Add-on 2 digits                                            |         |
|             |                         | JI      | Singly enable EAN/JAN -13 Add-on 5 digits                                      |         |
|             | Add-on<br>5 digits      | JW      | Add enable EAN/JAN -13 Add-on 5 digits                                         |         |
|             | e alglie                | [X4P    | Disable EAN/JAN -13 Add-on 5 digits                                            |         |
|             |                         | -G      | When EAN-13 starts at 378/379/529; enable EAN forced add-on                    |         |
|             | EAN-13<br>Forced add-on | -Н      | When EAN-13 starts at 378/379/529; disable EAN forced add-on                   | ~       |
|             |                         | -C      | When EAN-13 starts at<br>434/439/414/419/977/978; enable EAN<br>forced add-on  |         |
|             |                         | -D      | When EAN-13 starts at<br>434/439/414/419/977/978; disable EAN<br>forced add-on | ~       |
|             |                         | IB      | Disable ISBN conversion                                                        | ~       |
| EAN -13     | ISBN<br>Conversion      | IA      | Enable ISBN conversion                                                         |         |
|             |                         | IK      | When possible, enable ISBN conversion                                          |         |
|             | ISSN<br>Conversion      | HN      | Disable ISSN conversion                                                        | ~       |
|             |                         | НО      | Enable ISSN conversion                                                         |         |
|             |                         | 4V      | When possible, enable ISSN conversion                                          |         |
|             |                         | IO      | Disable ISMN conversion                                                        | ~       |
|             | ISMN<br>Conversion      | IP      | Enable ISMN conversion                                                         |         |
|             | CONVERSION              | IQ      | When possible, enable ISMN conversion                                          |         |

### **EAN/JAN-8** Optional Settings

| Symbologies | Item                                     | Command | Description                             | Default |
|-------------|------------------------------------------|---------|-----------------------------------------|---------|
| EAN/JAN-8   | CD<br>Transmission                       | 61      | Transmit EAN/JAN-8 CD                   | ~       |
|             |                                          | 6H      | Do not transmit EAN/JAN-8 CD            |         |
|             |                                          | JB      | Singly enable EAN/JAN-8 Add-on 2 digits |         |
|             | Add-on<br>2 digits<br>Add-on<br>5 digits | JP      | Add enable EAN/JAN-8 Add-on 2 digits    |         |
|             |                                          | [X4M    | Disable EAN/JAN-8 Add-on 2 digits       |         |
|             |                                          | JC      | Singly enable EAN/JAN-8 Add-on 5 digits |         |
|             |                                          | JQ      | Add enable EAN/JAN-8 Add-on 5 digits    |         |
|             | e signo                                  | [X4O    | Disable EAN/JAN-8 Add-on 5 digits       |         |

## **≡ OPTICON**

### 6.3.3 Code 39 and It. Pharm

Code 39 is a bar code developed by Intermec and has been standardized as ISO/IEC 16388. It is mainly used in the industrial fields.

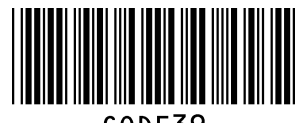

CODE39

#### **Code 39 Configurations**

| Item            | Overview                                                            |
|-----------------|---------------------------------------------------------------------|
| Character set   | Numeric (0 - 9)<br>Symbol (- , Space \$ / + %)<br>Alphabet (A to Z) |
| Start/Stop code | *                                                                   |
| Digits          | Variable length                                                     |

#### Transfer Data Format

| Start code<br>"*" | Data Variable length | CD | Stop code<br>"*" |
|-------------------|----------------------|----|------------------|
|-------------------|----------------------|----|------------------|

#### Calculate Code 39 CD

This command determines whether to check the CD (check digit) is configurable.

#### Transfer Code 39 CD

Whether to transfer CD (check digit) or not is configurable.

#### Transfer Code 39 Start/Stop Code

Whether to transfer Start/Stop code or not is configurable.

#### **Code 39 Conversion Settings**

| Setting                                 | Description                                                                                                    |
|-----------------------------------------|----------------------------------------------------------------------------------------------------|
| Standard Code 39                        | Sends the data character as is.                                                                                                    |
| Full ASCII Code 39                      | Converts the correct combination of the data character to Full ASCII and transmits it. If an incorrect combination is found in the character, it will not be transmitted.                                                                                                |
| When Possible Full<br>ASCII Code 39     | Converts the specified combination of the data character to Full ASCII and transmits it. If a combination is incorrect, it will be transmitted without converting, as is.                                                                                                |
| Italian Pharmaceutical                  | Converts Code 39 data to Italian Pharmaceutical format. Italian<br>Pharmaceutical format is fixed length containing 1 digit of mandatory<br>check digit after 8 digits of numeric data. When not converting to Italian<br>Pharmaceutical, the bar code will not be sent. |
| When Possible Italian<br>Pharmaceutical | Convert Code 39 data to Italian Pharmaceutical format. When not converting to Italian Pharmaceutical, the bar code will be sent as standard Code 39.                                                                                                    |

### Code 39/It. Pharm Optional Settings

| Item                     | Command | Description                             | Default |
|--------------------------|---------|-----------------------------------------|---------|
| CD check                 | C1      | Do not check CD                         | ✓       |
|                          | C0      | Check CD                                |         |
| CD transmission          | D9      | Transmit Code 39 CD                     | ✓       |
|                          | D8      | Do not transmit Code 39 CD              |         |
| ST/SP<br>transmission    | D1      | Do not transmit ST/SP                   | ~       |
|                          | D0      | Transmit ST/SP                          |         |
| Full ASCII<br>conversion | D5      | Normal Code 39                          | ~       |
|                          | D4      | Full ASCII Code 39                      |         |
|                          | +K      | Full ASCII Code 39 if possible          |         |
| It. Pharm                | D6      | It. Pharmaceutical only                 |         |
|                          | D7      | It. Pharmaceutical if possible          |         |
|                          | DA      | Do not transmit leading A for It. Pharm | ~       |
|                          | DB      | Transmit leading A for It. Pharm        |         |
| Concatenation            | +M      | Disable concatenation                   | ~       |
|                          | +L      | Enable concatenation                    |         |

#### 6.3.4 Codabar

Codabar is a relatively early-stage bar code developed by Monarch Marking Company in 1972, following 2 of 5.

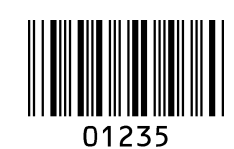

#### **Codabar Configurations**

| Item                          | Overview                                   |
|-------------------------------|--------------------------------------------|
| Character set                 | Numeric (0 - 9)<br>Symbol (- \$ : / , +)   |
| Start/Stop code               | A, B, C, or D                              |
| Digits                        | Variable length                            |
| CD (check digit) check method | Check digits are generally not often used. |

#### **Transfer Data Format**

| Start code 1 digit | Data Variable length | CD | Stop code 1digit |
|--------------------|----------------------|----|------------------|
|--------------------|----------------------|----|------------------|

#### Codabar (NW-7) Read Mode

| Mode          | Description                                                                                                    |
|---------------|----------------------------------------------------------------------------------------------------|
| Standard mode | Consists of 1 bar code.                                                                                                    |
| ABC mode      | Acronym for the American Blood Commission. This mode consists of 2 side-by-<br>side bar codes. (Margin is necessary.) When the bar code's first stop character<br>and the second start character is D, it will be concatenated and sent. Two D<br>characters will not be sent. |
| CX mode       | Consists of 2 side-by-side bar codes. (Margin is necessary.) When the bar code's first stop character is C and the second start character is B, it will be concatenated and sent. B and C characters will not be sent.                                                         |

#### **Codabar CD Check**

In Codabar, Modulus 16 is generally used.

#### Codabar CD Transfer

Determines if transferring the CD (check digit) is configurable.

#### Start / Stop Code Transfer

Determines if transferring the start/stop code is configurable. It can also convert the code and transfer when transferring the start/stop code.

### Codabar Optional Settings

| Item                  | Command | Description                                                                                                    | Default      |
|-----------------------|---------|----------------------------------------------------------------------------------------------------|--------------|
| CD check              | H7      | Do not check CD                                                                                                 | ✓            |
|                       | H6      | Check CD                                                                                                    |              |
| CD transmission       | H8      | Transmit Codabar CD                                                                                             | √            |
|                       | H9      | Do not transmit Codabar CD                                                                                      |              |
| ST/SP<br>transmission | F0      | Do not transmit Start/Stop code                                                                                 | $\checkmark$ |
|                       | F1      | Start/Stop code: ABCD/TN*E                                                                                      |              |
|                       | F2      | Start/Stop code: abcd/tn*e                                                                                      |              |
|                       | F3      | Start/Stop code: ABCD/ABCD                                                                                      |              |
|                       | F4      | Start/Stop code: abcd/abcd                                                                                      |              |
|                       | HJ      | Start/Stop code: <dc1><dc2><dc3><dc4><br/>/<dc1><dc2><dc3><dc4></dc4></dc3></dc2></dc1></dc4></dc3></dc2></dc1> |              |
| Space insertion       | HE      | Disable space insertion                                                                                         | $\checkmark$ |
|                       | HD      | Enable space insertion                                                                                          |              |
| ABC, CX<br>conversion | HA      | Enable only Codabar normal mode                                                                                 | $\checkmark$ |
|                       | H4      | Enable only ABC code                                                                                            |              |
|                       | H5      | Enable only CX code                                                                                             |              |
|                       | H3      | Enable Codabar/ABC and CX                                                                                       |              |
# 6.3.5 Interleaved 2 of 5 and S-Code

Interleaved 2 of 5 is a symbol standardized by ISO/IEC 16390 as the standard distribution symbol ITF.

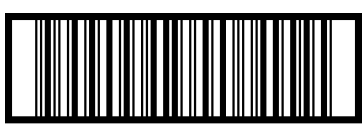

14901234567891

### Interleaved 2 of 5 Configurations

| Item                          | Overview                      |
|-------------------------------|-------------------------------|
| Character set                 | Numeric (0 - 9)               |
| Start/Stop code               | Hidden character              |
| Digits                        | Variable length (even number) |
| CD (check digit) check method | Modulus 10/Wait 3             |

#### **Transfer Data Format**

|  | Data variable length | CD |
|--|----------------------|----|
|--|----------------------|----|

### Interleaved 2 of 5 CD Check

Determines if checking the CD (check digit) is configurable. This setting also configures whether to check Interleaved 2 of 5, Industrial 2 of 5, S-Code, and Matrix 2 of 5 CD.

#### Interleaved 2 of 5 CD Transmit

Determines if transferring the CD (check digit) is configurable. This setting also configures whether to transfer Interleaved 2 of 5, Industrial 2 of 5, S-Code, and Matrix 2 of 5 CD.

#### **Industrial 2 of 5 Space Check**

Determines whether to enable/disable the space (inter-character gap) check of Industrial 2 of 5.

#### Interleaved 2 of 5 and Industrial 2 of 5 Optional Settings

| Code        | Item         | Command                                      | Description                               | Default |
|-------------|--------------|----------------------------------------------|-------------------------------------------|---------|
|             | CD abaak     | G0                                           | Do not check CD                           | ~       |
|             | CD check     | G1                                           | Check CD                                  |         |
| Interleaved | CD           | E0                                           | Transmit CD                               | ~       |
| 2 of 5      | transmission | E1                                           | Do not transmit CD                        |         |
| S Codo      | Space check  | GK                                           | Disable space check for Industrial 2 of 5 |         |
|             | GJ           | Enable space check for Industrial 2 of 5     | ~                                         |         |
| S-Code      | GH           | Do not transmit S-Code as Interleaved 2 of 5 | ~                                         |         |
|             | conversion   | GG                                           | Transmit S-Code as Interleaved 2 of 5     |         |

# 6.3.6 Code 128

Code 128 was developed by Computer Identix Inc. in the USA in 1981. Code 128 is a symbol standardized as USS-CODE128. Because it can encode ASCII128 characters, it is called Code 128.

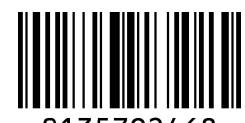

# 0135792468

# Code 128 Configurations Item Overview ASCII128 character ASCII128 character Character set Function character (FNC1 – 4) Code set selection character (A, B, C and Shift) Hidden character Start/Stop code Hidden character Digits Variable length CD (check digit) check method Modulus 103

### Transfer Data Format

Data (variable length)

#### **GS1** Conversion

You can disable or enable GS1-128 GS1 conversion. For more information, see section <u>6.2.1: GS1</u> <u>Convert</u>.

#### **Concatenation of Code 128**

When Code 128 data has a leading FNC2 character, you cannot concatenate the data. To concatenate the data, you need to omit the leading FNC2.

When the scan engine reads a bar code that does not contain the leading FNC2 character, it concatenates the data to the end of the data that is buffering to the scan engine and sends the entire buffer.

The reading time is updated each time a label is read. If the reading is not completed within the reading time, the buffered data will be discarded.

A maximum of 400 characters can be concatenated.

#### **Code 128 Optional Settings**

| Item           | Command | Description                | Default |
|----------------|---------|----------------------------|---------|
| GS1 conversion | OF      | Disable GS1-128            | ~       |
|                | JF      | Enable GS1-128 only        |         |
|                | OG      | Enable GS1-128 if possible |         |
| Concatenation  | MP      | Disable concatenation      | ~       |
|                | MO      | Enable concatenation       |         |

# 6.3.7 IATA

The standards for bar codes and magnetic stripes on boarding passes are published by the International Air Transport Association (IATA).

# IATA Settings

| Item            | Command | Description        | Default      |
|-----------------|---------|--------------------|--------------|
| CD check        | 4H      | Do not check CD    | $\checkmark$ |
|                 | 41      | Check FC/SN only   |              |
|                 | 4J      | Check FC/CPN/SN    |              |
|                 | 4K      | Check FC/CPN/AC/SN |              |
| CD transmission | 4M      | Do not transmit CD |              |
|                 | 4L      | Transmit CD        | $\checkmark$ |

# 6.3.8 MSI/Plessey

MSI/Plessey is a numeric-only, variable-length symbology that is a variant of Plessey Code, which was originally developed by the Plessey Company of England in 1971. This bar code is used on shelves in supermarkets, as well as warehouses and other storage facilities for inventory purposes.

# **MSI/Plessey Settings**

| Item            | Command | Description                | Default |
|-----------------|---------|----------------------------|---------|
| CD check        | 4A      | Do not check CD            |         |
|                 | 4B      | Check 1 CD = MOD 10        | ✓       |
|                 | 4C      | Check 2 CD = MOD 10/MOD 10 |         |
|                 | 4D      | Check 2 CD = MOD 10/MOD 11 |         |
|                 | 4R      | Check 2 CD = MOD 11/MOD 10 |         |
|                 | 4S      | Check 2 CD = MOD 11/MOD 11 |         |
| CD transmission | 4G      | Do not transmit CD         |         |
|                 | 4E      | Transmit CD 1              | ✓       |
|                 | 4F      | Transmit CD 1 and CD 2     |         |

# 6.3.9 UK/Plessey

UK/Plessey Code, originally developed by the Plessey Company of England in 1971 is a continuous, variable-length symbology that is used to encode hexadecimal data.

| Item            | Command | Description               | Default |
|-----------------|---------|---------------------------|---------|
| CD transmission | 40      | Not transmit CD           |         |
|                 | 4N      | Transmit CD               | ~       |
| Space insertion | DO      | Disable space insertion   | ~       |
|                 | DN      | Enable space insertion    |         |
| X conversion    | DP      | Conversion A -> X disable | ~       |
|                 | DQ      | Conversion A -> X enable  |         |

#### UK/Plessey Settings

# 6.3.10 Telepen

Telepen is designed to express all 128 ASCII characters without using shift characters for code switching, and using only two different widths for bars and spaces.

# **Telepen Settings**

| Item        | Command      | Description  |
|-------------|--------------|--------------|
| Conversion  | D2 (default) | Numeric mode |
| output mode | D3           | ASCII mode   |

# 6.3.11 Code 11

Code 11 was developed by Intermec in 1977 and is primarily used in telecommunications.

#### Code 11 Settings

| Item            | Command | Description          | Default      |
|-----------------|---------|----------------------|--------------|
| CD check        | BLF     | Do not check CD      |              |
|                 | BLG     | Check 1CD            |              |
|                 | BLH     | Check 2CD            |              |
|                 | BLI     | Check auto 1 or 2 CD | $\checkmark$ |
| CD transmission | BLJ     | Do not transmit CD   | $\checkmark$ |
|                 | BLK     | CD transmit          |              |

# 6.3.12 Korean Postal Authority

The Korean Postal Authority bar code encodes a 6-digit Zip code plus a mod 10 check digit.

# Korean Postal Authority Settings

| Item                | Command | Description                  | Default      |
|---------------------|---------|------------------------------|--------------|
|                     | *+      | CD transmit                  |              |
| CD transmission     | *-      | Do not transmit CD           | $\checkmark$ |
| Transmit deeb       | *       | Transmit dash                | ✓            |
|                     | */      | Do not transmit dash         |              |
| Upside-down reading | *9      | Upside-down reading enabled  |              |
|                     | *8      | Upside-down reading disabled | $\checkmark$ |

# 6.3.13 GS1 DataBar

GS1 DataBar (formerly RSS) is a relatively new bar code, developed close to GS1 and standardized by ISO/IEC 24724:2011. It has 3 types and 7 kinds. GS1 DataBar can hold information in a smaller space and is often used to label fresh foods.

# 

### GS1 DataBar Configuration

| Item          | Overview                                                             |
|---------------|----------------------------------------------------------------------|
|               | GS1 DataBar Omnidirectional and GS1 DataBar Limited: Numeric (0 - 9) |
| Character set | GS1 DataBar Expanded: capital/small character alphabet, numbers, 20  |
|               | types symbol, function character (FNC1)                              |
|               | GS1 DataBar Omnidirectional and GS1 DataBar Limited: Application     |
| Digits        | identifier "01" and 14 digits                                        |
|               | GS1 DataBar Expanded: number 74 digits and alphabet 41 digits        |
|               | Check sum is always checked, but not sent.                           |
| Chack aum     | GS1 DataBar Omnidirectional: Modulus 79                              |
| Check sum     | GS1 DataBar Limited: Modulus 89                                      |
|               | GS1 DataBar Expanded: Modulus 211                                    |
| CD check      | GS1 DataBar Omnidirectional and GS1 DataBar Limited: Modulus 10/     |
|               | Wait 3                                                               |

# Transfer Data Format (GS1 DataBar Omnidirectional and GS1 DataBar Limited)

|  | AI "01" | Data (13 digits) | CD (1 digit) |
|--|---------|------------------|--------------|
|--|---------|------------------|--------------|

Transfer Data Format (GS1 DataBar Expanded)

Data (1 - 74 digits)

#### **GS1** Conversion

You can disable or enable GS1 DataBar's GS1 conversion. For more information, see section 6.2.1: <u>GS1 Convert</u>.

# 6.3.14 Composite GS1 DataBar

Composite GS1 DataBar is a bar code developed by GS1 for medical use and standardized by ISO/IEC 24723. The 2D bar code symbol is included above a GS1 DataBar, GS1-128 or UPC/EAN to encode additional data.

# (17) 201607 (10) ABCCA

#### **Composite GS1 DataBar Configuration**

| Item             | Overview                                                                                                    |  |  |  |  |
|------------------|----------------------------------------------------------------------------------------------------|--|--|--|--|
| Character set    | ASCII value 0 - 127 (ISO 646)<br>ASCII value 128 - 255 (ISO 8859, Alphabet No.1, Extend ASCII)<br>Using ECI: many other character sets |  |  |  |  |
| Composite        | CC-A is a revised version of MicroPDF417.<br>CC-B is normal MicroPDF417.<br>CC-C is normal PDF417.                                     |  |  |  |  |
| Maximum digits   | CC-A: 56 characters<br>CC-B: 338 characters<br>CC-C: 2361 characters                                                                   |  |  |  |  |
| Symbol size      | 1D part: refer to GS1 DataBar and UPC/EAN<br>Composite part: CC-A and CC-B are the same as MicroPDF417. CC-C is<br>the same as PDF417. |  |  |  |  |
| Error correction | 1D part: error detection only<br>Composite part: Reed Solomon error correction                                                         |  |  |  |  |
| Link flags       | GS1 DataBar and GS1-128 composite have link flags.<br>UPC/EAN composite does not have link flags.                                      |  |  |  |  |

# Transfer Data Format (CC-A)

| 1D data (1 – 74 digits) | Composite data (1 – 56 digits) |
|-------------------------|--------------------------------|
|-------------------------|--------------------------------|

# Transfer Data Format (CC-B)

| 1D data (1 – 74 digits)) | Composite data (1 – 338 digits) |
|--------------------------|---------------------------------|
|--------------------------|---------------------------------|

# Transfer Data Format (CC-C)

| 1D data (1 – 74 digits) | Composite data (1 – 2361 digits) |
|-------------------------|----------------------------------|
|                         |                                  |

# **GS1** Conversion

You can disable or enable Composite GS1 DataBar conversion. For more information, see section <u>6.2.1: GS1 Convert</u>.

### 6.3.15 PDF417

PDF417 is a stacked linear barcode developed by Symbol Technologies, and is standardized by ISO/IEC 15438:2006. PDF417 is used for international logistics, ID cards (overseas), and parts labelling.

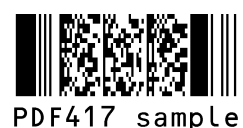

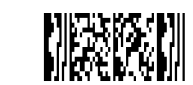

Micro PDF417 sample

# PDF417 Configurations

| Item                              | Overview                                                                                                    |  |  |  |
|-----------------------------------|----------------------------------------------------------------------------------------------------|--|--|--|
| Character set                     | ASCII value 0 – 127 (ISO 646)<br>ASCII value 128 – 255 (ISO 8859-1, Alphabet No.1, Extended ASCII)<br>For Macro PDF417: many other character sets |  |  |  |
| Maximum digits<br>(PDF417)        | Text compression: 1850 characters<br>Byte compression: 1108 characters<br>Numeric compression: 2710 characters                                    |  |  |  |
| Maximum digits<br>(MicroPDF417)   | Text compression: 250 characters<br>Byte compression: 150 characters<br>Numeric compression: 366 characters                                       |  |  |  |
| Symbol size<br>(PDF417)           | Number of lines: 3 - 90<br>Number of rows: 1 - 30                                                                                                 |  |  |  |
| Symbol size<br>(MicroPDF417)      | Number of lines: 4 - 44<br>Number of rows: 1 - 4                                                                                                  |  |  |  |
| Error correction<br>(PDF417)      | Error correction level 8. The option for error detection only.                                                                                    |  |  |  |
| Error correction<br>(MicroPDF417) | Number of code words for error correction is fixed by the symbol and cannot be changed.                                                           |  |  |  |

# Transfer Data Format

Data (variable length)

### MicroPDF417

For MicroPDF417, the default is not valid. To enable the setting, see section 6.1.5: 2D Codes.

# 6.3.16 QR Code

QR code is a matrix type 2D code developed by DENSO WAVE INC. and is standardized to ISO/IEC 18004:2000. QR code supports high-speed reading and is used in a wide range of fields.

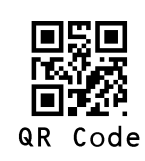

# **QR Code Configurations**

| Item                              | Overview                                                                                                    |  |  |  |  |
|-----------------------------------|----------------------------------------------------------------------------------------------------|--|--|--|--|
| Character set                     | Numeric data (Numbers 0-9)<br>Alphanumeric data (Numbers 0-9, Capital letters A-Z, 9 special characters:<br>space, \$, %, *, +, -, ., /, :)<br>8-bit byte data (Latin characters based on JIS X 0201, character set of 8-bit<br>code for Katakana characters.)<br>Chinese characters (Character specified by the shift-coded expression of JIS<br>X 0208) |  |  |  |  |
| Maximum digits                    | Alphanumeric data: 4296 characters<br>8 bit data: 2953 characters<br>Numeric data: 7089 characters<br>Chinese character data: 1817 characters                                                                                                    |  |  |  |  |
| Symbol size                       | Minimum: 21 x 21 module<br>Maximum: 177 x 177 module                                                                                                    |  |  |  |  |
| Error correction                  | Reed Solomon error correction level 4, L:7% M:15% Q:25% H:30%                                                                                                    |  |  |  |  |
| Negative barcode, mirror printing | Negative and mirror printed QR code is readable.                                                                                                    |  |  |  |  |
| Concatenated code                 | Outputs after reading all concatenated codes.                                                                                                    |  |  |  |  |

### Transfer Data Format

Data (variable length)

### **GS1** Conversion

You can disable or enable GS1 QR code conversion. For more information, see section <u>6.2.1: GS1</u> <u>Convert</u>.

# **ECI Protocol Output**

You can enable or disable output of QR code ECI protocol data. For more information, see section <u>6.2.6: ECI Protocol Output</u>.

### Micro QR Code

Micro QR code is a variant of QR code. Micro QR codes have a restricted size and capacity to limit the data.

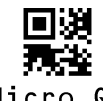

### Micro QR

# Micro QR Code Configurations

| Item                         | Overview                                                                                                    |  |  |  |  |
|------------------------------|----------------------------------------------------------------------------------------------------|--|--|--|--|
| Character set                | Numeric data (numbers 0-9)<br>Alphanumeric data (numbers 0-9, capital characters A-Z, 9 special characters:<br>space, \$, %, *, +, -, ., /, :)<br>8-bit byte data (Latin character based on JIS X 0201, character set of 8-bit<br>code for Katakana character.)<br>Chinese characters (Character specified by the shift-coded expression of JIS X<br>0208) |  |  |  |  |
| Maximum digits               | Alphanumeric data: 21 characters<br>8-bit data: 15 characters<br>Numeric data: 35 characters<br>Chinese character data: 9 characters                                                                                                    |  |  |  |  |
| Symbol size error correction | Version M1: 11 x 11 module – Error detection only<br>Version M2: 13 x 13 module – Reed Solomon error correction 2 steps (L, M)<br>Version M3: 15 x 15 module – Reed Solomon error correction 2 steps (L, M)<br>Version M4: 17 x 17 module – Reed Solomon error correction 3 steps (L, M, Q)                                                                |  |  |  |  |
| mirror printing              | Negative and mirror printed QR codes are readable.                                                                                                    |  |  |  |  |

### **Transfer Data Format**

Data (variable length)

# 6.3.17 Data Matrix

Data Matrix is a matrix type 2D code developed by Idymatrix Corporation and is standardized in ISO/IEC 16022. Data Matrix has an L-shaped finder and a symbol capable of miniaturizing. It is mainly used for industrial purposes but is used in a wide range of fields at overseas.

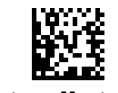

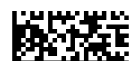

Data Matrix

RectangleMatrixCode

#### **Data Matrix Configurations**

| Item                                 | Overview                                                                                                    |  |  |  |  |
|--------------------------------------|----------------------------------------------------------------------------------------------------|--|--|--|--|
| Character set                        | ASCII value 0 – 127 (ISO 646)<br>ASCII value 128 – 255 (ISO 8859-1, Alphabet No.1, Expand ASCII)<br>Using ECI: many other character sets                                |  |  |  |  |
| Maximum digits<br>(ECC200 square)    | Alphanumeric data: 2335 characters<br>8-bit data: 1556 characters<br>Numeric data: 3116 characters                                                                      |  |  |  |  |
| Maximum digits<br>(ECC200 rectangle) | Alphanumeric data: 98 characters<br>8-bit data: 47 characters<br>Numeric data: 72 characters                                                                            |  |  |  |  |
| Symbol size<br>(ECC200)              | Even rows and even columns, square or rectangle.<br>Square: minimum 10 x 10, maximum 144 x 144 module<br>Rectangle: minimum 8 x 18, maximum 16 x 48 module (6 patterns) |  |  |  |  |
| Error correction<br>(ECC200)         | Set automatically.                                                                                                    |  |  |  |  |
| Negative bar code, mirror printing   | Negative and mirror printed Data Matrix are readable.                                                                                                    |  |  |  |  |

### Transfer Data Format

Data (variable length)

# ECC 000-140

You can enable or disable (default) ECC 000-140.

### **GS1** Conversion

You can disable or enable GS1 Data Matrix conversion. For more information, see section <u>6.2.1: GS1</u> <u>Convert</u>.

### **ECI Protocol Output**

You can enable or disable output of Data Matrix ECI protocol. For more information, see section <u>6.2.6</u>: <u>ECI Protocol Output</u>.

# 6.3.18 Aztec Code

Aztec Code is a matrix type 2D code developed by Welch Allyn Company. Aztec Code has a fender in the center of the code and does not require a quiet zone. Aztec Code is mainly used for tickets and in the medical industry.

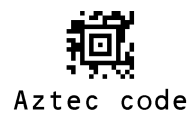

#### **Aztec Code Configurations**

| Item             | Overview                                                                |  |  |  |
|------------------|-------------------------------------------------------------------------|--|--|--|
|                  | ASCII value 0 – 127 (ISO 646)                                           |  |  |  |
| Character set    | ASCII value 128 – 255 (ISO 8859-1, Alphabet No.1, Expand ASCII)         |  |  |  |
|                  | Using ECI: many other character sets                                    |  |  |  |
| Movimum pumbor   | Alphanumeric data: 3067 characters                                      |  |  |  |
| of digits        | Number: 3832 characters                                                 |  |  |  |
|                  | Byte: 1914 characters                                                   |  |  |  |
| Symbol size      | Minimum: 15 x 15 module                                                 |  |  |  |
| Symbol size      | Maximum: 151 x 151 module                                               |  |  |  |
| Error correction | The selectable error correction level is $5\%$ to 95% of the data area. |  |  |  |

### **Transfer Data Format**

Data (variable length)

### **ECI Protocol Output**

You can enable or disable output of Aztec Code ECI protocol. For more information, see section <u>6.2.6:</u> <u>ECI Protocol Output</u>.

# 6.4 Setting Number of Characters

To read fixed-length bar codes, you should configure the scan engine for the fixed number of characters. The scan engine will verify that codes read are of the correct length and reject codes that do not have the specified length. The advantage of setting a fixed length is that it provides protection against spurious short scans of codes, which is possible with code types that do not provide sufficient security against partial scans (e.g. Interleaved 2 of 5). The length checking is done on the code data and is not affected by options such as (do not) transmit start/stop character or check digit. Setting the number of characters does not affect fixed-length codes, such as EAN-13.

# 6.4.1 Fixed Length ON, Minimum/Maximum Length for Selected Codes

This option enables fixed length and minimum/maximum length checking for each code type and will only affect the specified code types.

# **Fixed-Length Configuration Commands**

| Command                                                                                                |                        |             |  |      | Description                                                      | Default<br>(valid range) |
|----------------------------------------------------------------------------------------------------|------------------------|-------------|--|------|------------------------------------------------------------------|--------------------------|
| Specify Code                                                                                           | Input length of digits |             |  | gits |                                                                  |                          |
| See section <u>6.4.2: Command</u><br><u>List: Fixed Length</u><br><u>ON/Minimum/Maximum</u><br>Length. | Qa                     | Qa Qb Qc Qd |  | Qd   | Fixed length for selected<br>codes<br>Length: (1000a+100b+10c+d) | (0 - 8000)               |

# **Fixed-Length Configuration Examples**

| Example                                                            | Command                                  |  |
|--------------------------------------------------------------------|------------------------------------------|--|
| Fix Code 39 length to 6 digits                                     | <esc>[DC1Q6<cr></cr></esc>               |  |
| Fix Code 39 length to 6 digits and 12 digits                       | <esc>[DC1Q0Q0Q0Q6Q0Q0Q1Q2<cr></cr></esc> |  |
| Fix Code 39 length to 6 digits and Interleaved 2 of 5 to 12 digits | <esc>[DC1Q6[DC4Q1Q2<cr></cr></esc>       |  |
| Clear fixed length for Code 39                                     | <esc>[DC1<cr></cr></esc>                 |  |
| Set minimum length for Interleaved 2 of 5 to 4 digits              | <esc>[DB4Q4<cr></cr></esc>               |  |
| Clear minimum length for Interleaved 2 of 5                        | <esc>[DB4<cr></cr></esc>                 |  |
| Set maximum length for Code 39 to 12 digits                        | <esc>[DA1Q1Q2<cr></cr></esc>             |  |
| Clear max length for Code 39                                       | <esc>[DA1<cr></cr></esc>                 |  |
| Set max length for PDF417 to 20 digits and QR code 125 digits      | <esc>[DALQ2Q0[DAJQ1Q2Q5<cr></cr></esc>   |  |

# 6.4.2 Command List: Fixed Length ON/Minimum/Maximum Length

To set the length of each bar code, enter the appropriate command followed by the value of the length of each code. When you reset the settings, the length currently set becomes the default.

# **Fixed Length Commands**

| Code Type                  | Fixed Length | Min Length | Max Length |
|----------------------------|--------------|------------|------------|
| Reset settings             | [DC0         | [XQG       | [XNG       |
| Code 39                    | [DC1         | [DB1       | [DA1       |
| Codabar                    | [DC2         | [DB2       | [DA2       |
| Industrial 2 of 5          | [DC3         | [DB3       | [DA3       |
| Interleaved 2 of 5         | [DC4         | [DB4       | [DA4       |
| Code 93                    | [DCD         | [DBD       | [DAD       |
| Code 128                   | [DCB         | [DBB       | [DAB       |
| MSI/Plessey                | [DC8         | [DB8       | [DA8       |
| ΙΑΤΑ                       | [DC7         | [DB7       | [DA7       |
| PDF417                     | [DCL         | [DBL       | [DAL       |
| QR code                    | [DCJ         | [DBJ       | [DAJ       |
| Data Matrix                | [DCH         | [DBH       | [DAH       |
| Dot Code                   | [DCU         | [DBU       | [DAU       |
| Maxi code                  | [DCK         | [DBK       | [DAK       |
| Aztec code                 | [DCI         | [DBI       | [DAI       |
| MicroPDF417                | [DCM         | [DBM       | [DAM       |
| RSS-Expanded (GS1 DataBar) | [DCF         | [DBF       | [DAF       |
| Composite                  | [DCG         | [DBG       | [DAG       |
| GS1-128                    | [DCC         | [DBC       | [DAC       |
| S-Code                     | [DC5         | [DB5       | [DA5       |
| UK/Plessey                 | [DCA         | [DBA       | [DAA       |
| Matrix 2 of 5/Chinese Post | [DC6         | [DB6       | [DA6       |
| Telepen                    | [DC9         | [DB9       | [DA9       |
| Codablock F                | [DCO         | [DBO       | [DAO       |
| Code 11                    | [DCE         | [DBE       | [DAE       |
| Chinese Sensible Code      | [DCN         | [DBN       | [DAN       |

# 7 String Options

This chapter describes changes that can be made to the transmitted data string.

7.1 Case Conversion

7.2 Prefix/Suffix

# 7.1 Case Conversion

Decoded data may be converted to either all lower case or all upper case, or the case may be exchanged. These options may be used if the host requires upper or lower case characters only.

# **Upper Case/Lower Case Conversion Examples**

| Description                  | AbCd |  |
|------------------------------|------|--|
| No case conversion (default) | AbCd |  |
| Convert to upper case        | ABCD |  |
| Convert to lower case        | abcd |  |
| Exchange case                | aBcD |  |

# **Upper Case/Lower Case Conversion Commands**

| Command      | Description           |
|--------------|-----------------------|
| YZ (default) | No case conversion    |
| YW           | Convert to upper case |
| YX           | Convert to lower case |
| YY           | Exchange case         |

# 7.2 Prefix/Suffix (Appending Character Function)

Additional functions can place informational characters just before the decoded data (pre-data) or be transmitted immediately after the data (post-data).

Output Format:

- Prefix/suffix (up to 4 digits). Specified characters can be added in front of or at the end of the data for each specific symbology. By default, the prefix is empty and the suffix of all codes is a "CR" character. Prefix/suffix cannot be set when using OCR Free Edit or Data Edit Reading. For more information, see sections <u>6.2.7: OCR Free Edit</u> and <u>8.5.2: Data Edit Reading</u>.
- Preamble/Postamble (up to 8 digits). Specified characters can be added in front of or at the end of the data for all codes. By default, the prefix and suffix are empty.

| Preamble     | Prefix<br>for Each Code | Decoded Data | Suffix (*1)<br>for Each Code | Postamble    |  |
|--------------|-------------------------|--------------|------------------------------|--------------|--|
| Max 8 digits | Max 4 digits            |              | Max 4 digits                 | Max 8 digits |  |
|              | X                       |              |                              |              |  |

**Note:** By default, <CR> is added to the suffix with all codes "RZ" command.

#### **Program Values**

| Value                                                    | Description                                                                                                    |
|----------------------------------------------------------|----------------------------------------------------------------------------------------------------|
| ASCII (See section 7.2.3:<br>ASCII Prefix/Suffix Values) | All 128 characters.                                                                                                    |
| Code identification                                      | The code identification is transmitted in OPTICON ID, ISO15424 standard, or AIM-ID.                                                                               |
| Code length                                              | The code length is the number of characters after the output format that is configured with options in section <u>6.3: Setting Code</u> <u>Specific Options</u> . |
| Code coordinate                                          | The code coordinate is transmitted as the pixel coordinate of the image sensor.                                                                                   |
| Code tilt angle                                          | The tilt angle of the read code can be added to the prefix and suffix.                                                                                            |
| Scan time                                                | The scan time is the time from the trigger pull until the data output starts.                                                                                     |
| Bank Number                                              | The current operating bank number can be added to the prefix and suffix.                                                                                          |

# 7.2.1 Set Prefix/Suffix

To add a Prefix/Suffix, use the Prefix/Suffix commands. You can also set a Prefix/Suffix with a menu bar code or 2D menu code.

# Notes:

- The prefix and suffix setting commands clear the current values and configure new ones. The default suffix CR is also cleared.
- To clear the default suffix CR, scan the RZ menu code (set suffix for all codes) without codes for the suffix or the PR menu code (clear suffix).
- When the number of configured prefix/suffix characters exceeds the maximum limit (4 digits), the configuration will be ignored.

# Prefix/Suffix Commands

| Command                                                                |                              |              | Description                       | Default                                              |  |
|------------------------------------------------------------------------|------------------------------|--------------|-----------------------------------|------------------------------------------------------|--|
| Set Commands                                                           | s Value Commands See Section |              |                                   |                                                      |  |
| See section <u>7.2.2:</u><br><u>Prefix/Suffix</u><br><u>Settings</u> . | ASCII                        | <u>7.2.3</u> | Set character to<br>Prefix/Suffix | All codes Suffix<br>USB-HID: "Enter"<br>USB-COM:"CR" |  |
|                                                                        | Code ID                      | <u>7.2.4</u> |                                   |                                                      |  |
|                                                                        | Code Length                  | <u>7.2.5</u> |                                   |                                                      |  |
|                                                                        | Code Coordinates             | <u>7.2.6</u> |                                   |                                                      |  |
|                                                                        | tings. Code Tilt Angle       |              |                                   | UART. CR                                             |  |
|                                                                        | Scan Time                    | <u>7.2.8</u> |                                   |                                                      |  |
|                                                                        | Bank Number                  | <u>7.2.9</u> |                                   |                                                      |  |

Example: To set "C39:" as the prefix and "CR" and "LF" as the suffix for Code 39, set this command: <ESC>M40CQ3Q96AO41M1J<CR>

# 7.2.2 Prefix/Suffix Settings

# All Codes Prefix/Suffix

| Prefix Command | Suffix Command |  |  |
|----------------|----------------|--|--|
| RY             | RZ             |  |  |

**Note:** By default, "CR" ("Enter" for USB-HID) is added to the suffix of all bar codes. To clear "CR" or "Enter", send the "RZ" command only.

# Individual Bar Code Prefix/Suffix Commands

| Bar Code                   | Prefix Command | Suffix Command |  |
|----------------------------|----------------|----------------|--|
| UPC-A                      | N1             | N6             |  |
| UPC-A add-on               | MO             | O0             |  |
| UPC-E                      | N2             | N7             |  |
| UPC-E add-on               | M1             | 01             |  |
| EAN-13                     | N3             | N8             |  |
| EAN-13 add-on              | M2             | O2             |  |
| EAN-8                      | N4             | N9             |  |
| EAN-8 add-on               | M3             | O3             |  |
| Code 39                    | M4             | O4             |  |
| Tri-optic                  | MC             | PN             |  |
| Codabar                    | M5             | O5             |  |
| Industrial 2 of 5          | M6             | O6             |  |
| Interleaved 2 of 5         | M7             | 07             |  |
| S-Code                     | MB             | OB             |  |
| Matrix 2 of 5              |                | CM             |  |
| Chinese Post Matrix 2 of 5 | GL             | Givi           |  |
| ΙΑΤΑ                       | 18             | 19             |  |
| MSI/Plessey                | NO             | N5             |  |
| Telepen                    | L8             | L9             |  |
| UK/Plessey                 | MA             | OA             |  |
| Code 128                   | M9             | O9             |  |
| GS1-128                    | [XMX           | [XOX]          |  |
| Code 11                    | [BLD           | [BLE           |  |
| Korean Postal Authority    | *\$            | *%             |  |

| Bar Code                    | Prefix Command | Suffix Command |  |
|-----------------------------|----------------|----------------|--|
| Intelligent Mail Barcode    | [D51           | [D5J           |  |
| POSTNET                     | [D6D           | [D6E           |  |
| PLANET                      | [DG5           | [DG6           |  |
| Japan Postal                | [D5S           | [D5T           |  |
| Netherlands Kix Code        | [D5N           | [D5O           |  |
| UK Postal (Royal Mail)      | [DGA           | [DGB           |  |
| 4-state Mailmark barcode    | [DGV           | [DGW           |  |
| Australian Postal           | [D6P           | [D6Q           |  |
| GS1 DataBar                 | OE             | PQ             |  |
| GS1 DataBar                 | [D6J           | [D6G           |  |
| GS1 DataBar Limited         | [D6K           | [D6H           |  |
| GS1 DataBar Expanded        | [D6L           | [D6I           |  |
| GS1 Composite code          | RR             | RS             |  |
| Codablock F                 | [D4S           | [D4T           |  |
| Data Matrix                 | MD             | PO             |  |
| Dot Code                    | [DOF           | [DOG           |  |
| Aztec                       | [BF0           | [BF1           |  |
| Chinese Sensible Code       | [D4N           | [D4O           |  |
| QR Code                     | МК             | PW             |  |
| Maxi Code                   | ML             | PX             |  |
| PDF417                      | OC             | PY             |  |
| MicroPDF417                 | OD             | PZ             |  |
| Machine Readable Passports  | [DJJ           | [DJP           |  |
| Machine Readable Visas-A    | [DJK           | [DJQ           |  |
| Machine Readable Visas-B    | [DJL           | [DJR           |  |
| Official Travel Documents 1 | [DJM           | [DJS           |  |
| Official Travel Documents 2 | [DJN           | [DJT           |  |
| ISBN                        | [DJO           | [DJU           |  |

# Preamble/Postamble Commands

| Code               | Preamble Command | Postamble Command |  |
|--------------------|------------------|-------------------|--|
| Preamble/Postamble | MZ               | PS                |  |

| 7.2.3 ASCII (Prefix/Suffix | Values) |
|----------------------------|---------|
|----------------------------|---------|

| ASCII                                                                                                    | Command | ASCII | Command | ASCII | Command | ASCII      | Command |
|----------------------------------------------------------------------------------------------------|---------|-------|---------|-------|---------|------------|---------|
| <space< td=""><td>5A</td><td>A</td><td>0A</td><td>а</td><td>\$A</td><td>^@ (NULL)</td><td>9G</td></space<> | 5A      | A     | 0A      | а     | \$A     | ^@ (NULL)  | 9G      |
| !                                                                                                    | 5B      | В     | 0B      | b     | \$B     | ^A (SOH)   | 1A      |
| "                                                                                                    | 5C      | С     | 0C      | С     | \$C     | ^B (STX)   | 1B      |
| #                                                                                                    | 5D      | D     | 0D      | d     | \$D     | ^C (ETX)   | 1C      |
| \$                                                                                                    | 5E      | Е     | 0E      | е     | \$E     | ^D (EOT)   | 1D      |
| %                                                                                                    | 5F      | F     | 0F      | f     | \$F     | ^E (ENQ)   | 1E      |
| &                                                                                                    | 5G      | G     | 0G      | g     | \$G     | ^F (ACK)   | 1F      |
| '                                                                                                    | 5H      | Н     | 0H      | h     | \$H     | ^G (BEL)   | 1G      |
| (                                                                                                    | 51      | I     | 01      | i     | \$I     | ^H (BS)    | 1H      |
| )                                                                                                    | 5J      | J     | 0J      | j     | \$J     | 시 (HT)     | 11      |
| *                                                                                                    | 5K      | К     | 0K      | k     | \$K     | ^J (LF)    | 1J      |
| +                                                                                                    | 5L      | L     | 0L      | I     | \$L     | ^K (VT)    | 1K      |
| ,                                                                                                    | 5M      | М     | OM      | m     | \$M     | ^L (FF)    | 1L      |
| -                                                                                                    | 5N      | Ν     | 0N      | n     | \$N     | ^M (CR)    | 1M      |
|                                                                                                    | 5O      | 0     | 00      | 0     | \$O     | ^N (SO)    | 1N      |
| /                                                                                                    | 5P      | Р     | 0P      | р     | \$P     | ^O (SI)    | 10      |
| :                                                                                                    | 6A      | Q     | 0Q      | q     | \$Q     | ^P (DLE)   | 1P      |
| ,                                                                                                    | 6B      | R     | 0R      | r     | \$R     | ^Q (DC1)   | 1Q      |
| <                                                                                                    | 6C      | S     | 0S      | s     | \$S     | ^R (DC2)   | 1R      |
| =                                                                                                    | 6D      | Т     | 0Т      | t     | \$Т     | ^S (DC3)   | 1S      |
| >                                                                                                    | 6E      | U     | 0U      | u     | \$U     | ^T (DC4)   | 1T      |
| ?                                                                                                    | 6F      | V     | 0V      | v     | \$V     | ^U (NAK)   | 1U      |
| @                                                                                                    | 6G      | W     | 0W      | w     | \$W     | ^V (SYN)   | 1V      |
| [                                                                                                    | 7A      | Х     | 0X      | х     | \$X     | ^W (ETB)   | 1W      |
| ١                                                                                                    | 7B      | Y     | 0Y      | У     | \$Y     | ^X (CAN)   | 1X      |
| ]                                                                                                    | 7C      | Z     | 0Z      | z     | \$Z     | ^Y (EM)    | 1Y      |
| ^                                                                                                    | 7D      | 0     | Q0      |       |         | ^Z (SUB)   | 1Z      |
| _                                                                                                    | 7E      | 1     | Q1      |       |         | ^[ (ESC)   | 9A      |
| ``                                                                                                    | 7F      | 2     | Q2      |       |         | ^\ (FS)    | 9B      |
| {                                                                                                    | 9T      | 3     | Q3      |       |         | ^] (GS)    | 9C      |
|                                                                                                    | 9U      | 4     | Q4      |       |         | ^^ (RS)    | 9D      |
| }                                                                                                    | 9V      | 5     | Q5      |       |         | ^_ (US)    | 9E      |
| ~                                                                                                    | 9W      | 6     | Q6      |       |         | DEL        | OE      |
|                                                                                                    |         | 7     | Q7      |       |         | (ASCII127) | эг      |
|                                                                                                    |         | 8     | Q8      |       |         |            |         |
|                                                                                                    |         | 9     | Q9      |       |         |            |         |

# 7.2.4 Code ID

To add Code ID, send the Code ID command after the prefix/suffix setting command.

# Code ID Command

| Command | Description                                 | Default |
|---------|---------------------------------------------|---------|
| \$2     | Code identification using OPTICON ID        |         |
| \$1     | Code identification using AIM ID/ ISO 15424 |         |

Use one of these methods to add Code ID:

- Use OPTICON Code ID. For more information, see section <u>10.1.1: Opticon Code ID</u> <u>Prefix/Suffix Values</u>.
- AIM/ISO Code ID. For more information, see section <u>10.1.2: Code Option AIM/ISO15424</u> Code ID Prefix/Suffix Values. The code identifier is transmitted in ISO 15424 format:

]cm

where:

| whiche. |                           |
|---------|---------------------------|
| ]       | is ASCII value decimal 93 |
| С       | is the code character     |
| m       | is modifier character     |
|         |                           |

Example: Add "<OPTICON Code ID>" to the all codes prefix. Configure with this command: <ESC>RY\$2<CR>

# 7.2.5 Code Length

For 1D bar codes, the code length is transmitted as 2 digits, excluding prefix and suffix characters. For 2D bar codes the code length is transmitted as 6 digits. You can also send the length as 6 digits for both 1D and 2D bar codes. These direct input characters count as 1 entry of the 4 permissible entries for a prefix and suffix.

You can add code length by sending a Code Length command after the prefix/suffix setting command.

# Code Length Commands

| Command | Description                    |
|---------|--------------------------------|
| \$3     | Code length (1D/2D: 2/6 digit) |
| \$6     | Code length (1D/2D: 6/6 digit) |

Example: Set the prefix for all codes to <Code length (1D/2D: 2/6 digit)>: Configure with this command: <ESC>RY\$3<CR>

# 7.2.6 Code Coordinates

The code coordinate is transmitted as the pixel coordinate of the image sensor. You can output the vertexes or the center of the code within the image.

### **Code Coordinates Commands**

| Command | Description            |  |  |
|---------|------------------------|--|--|
| [DDX    | Code vertex coordinate |  |  |
| [DDY    | Code center coordinate |  |  |

# Vertexes output format:

 $X_1/Y_1:X_2/Y_2:X_3/Y_3:X_4/Y_4$ 

Center output format:

X/Y

X Y format:

X: 1 to 3 digits

Y: 1 to 3 digits

The range of the coordinate is illustrated in the next diagram. X: 0 to 639 Y: 0 to 479

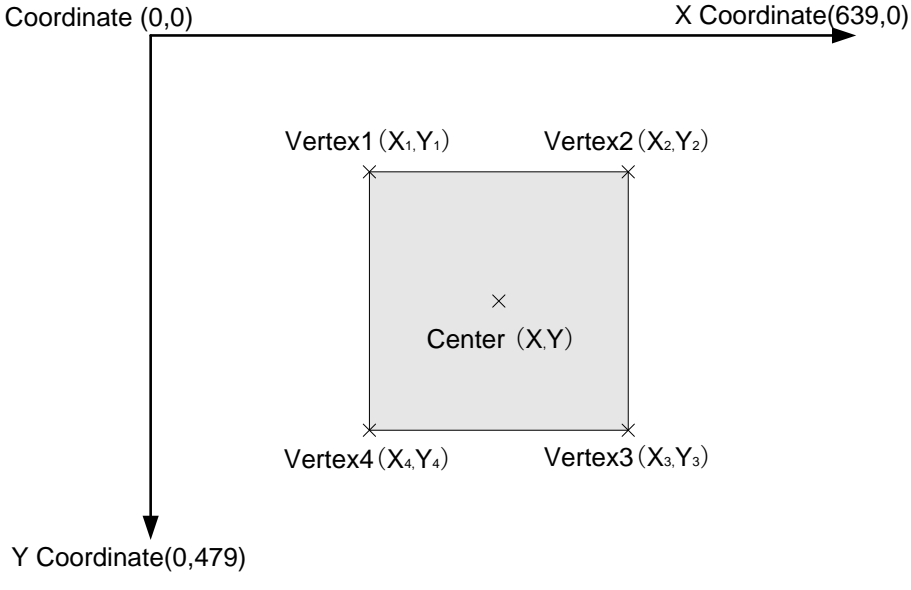

# 7.2.7 Code Tilt Angle

To add tilt angle, send the Code Tilt Angle command after the prefix/suffix setting command.

# Code Tilt Angle Command

| Command | Description                                 |
|---------|---------------------------------------------|
| [DPS    | Outputs the tilt angle of the scanned code. |

Output format +000 to +179, -001 to -180

# QR Code

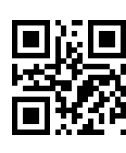

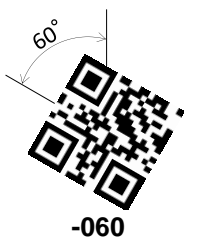

Output: +000

Example: Add the angle to a common prefix: <ESC>MZ[DPS<CR>

Bar Code

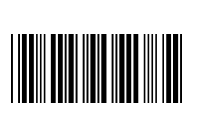

Output: +000

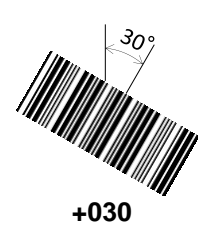

# 7.2.8 Scan Time

The scan time is the time from the trigger pull until data output starts.

# Scan Time Command

| Command | Description |
|---------|-------------|
| [EDG    | Scan time   |

### Scan time output format:

Tms

Where T is flexible length, and the max string length is 4.

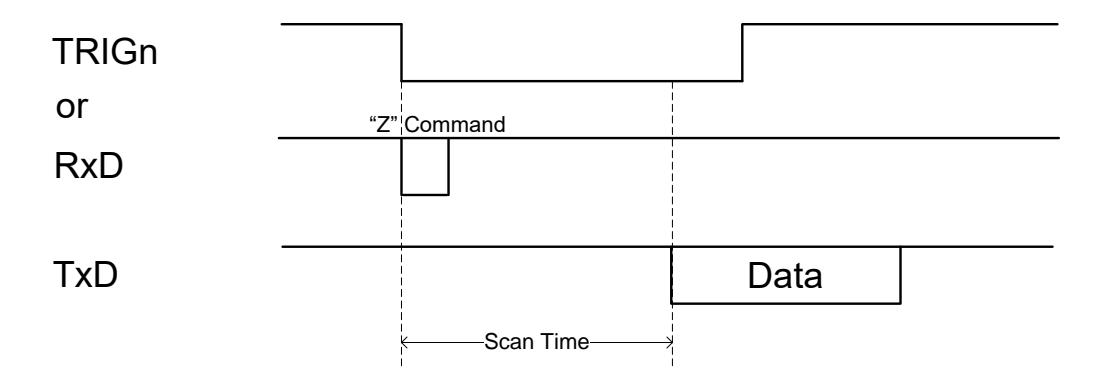

# 7.2.9 Bank Number

To output the bank number (BankIndex) currently being, set the Bank Number command to prefix/suffix.

# Bank Number (BankIndex) Command

| C | Command | Description                 | Default |
|---|---------|-----------------------------|---------|
|   | [EDJ    | Bank number currently used. | 00      |

Note: The range of the bank number is 00 (when bank not registered) or 01 - 07.

Output format: XX = 2-digit number 00 - 07

# 8 Read Options

This chapter describes the read options for the scan engine.

- 8.1 Read Modes
- 8.2 Manual Trigger
- 8.3 Auto Trigger
- 8.4 Illumination and Aiming
- 8.5 Batch Reading/Data Edit Function
- 8.6 Tuning Function
- 8.7 Bank Function

# 8.1 Read Modes

Code reading starts when the trigger signal (TRIGn) is pulled low, when the trigger command ("Z") is received, or when an object is detected while in auto trigger mode.

# 8.1.1 Read Modes

Read modes includes "single read", "multiple read 1" and "multiple read 2".

#### **Read Mode Commands**

| Item            | Command      | Description                                                                                                    |
|-----------------|--------------|----------------------------------------------------------------------------------------------------|
| Single Read     | S0 (default) | Single read in a single trigger                                                                                   |
| Multiple Read 1 | [D3P         | Multiple read in a single trigger, the scan engine saves the read data in memory and does not read the same data. |
| Multiple Read 2 | S1           | Multiple read in a single trigger, the scan engine reads the same data.                                           |

# 8.1.1.1 Single Read

The scan engine starts reading after a trigger pull and continues reading until a bar code is successfully decoded or until the read time expires. For more information, see section 5.6.1: Read Effective Time.

# 8.1.1.2 Multiple Read 1

The scan engine starts reading after a trigger pull and continues reading (even after a bar code is successfully decoded) until the read time expires. To prevent a bar code from being read twice, the scan engine saves the read bar codes in memory and checks if they have been read before. The list in memory is 20 bar codes long. So, after 20 different bar codes are read, the same bar code can be read again.

If there is more than one bar code in the read area, Multiple Read 1 can help prevent reading the same bar code twice (see the next illustration).

Example: Read multiple bar codes continuously with a single trigger pull.

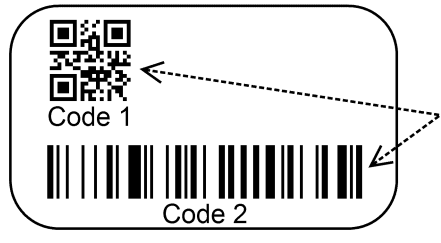

To prevent a bar code from being read twice, the scan engine saves the read bar codes in memory and checks if the bar code has been previously read.

To set the number of bar codes to be saved in memory and prevent the bar code from being read twice, use the Multiple Read 1 commands. Set the scan engine to stop reading when the number of reads reaches the number of bar codes saved in memory.

### **Multiple Read 1 Commands**

| Item                                                                             | Command |    |    |    | Description                                                                                                    | Default<br>(Effective Range)                  |
|----------------------------------------------------------------------------------|---------|----|----|----|----------------------------------------------------------------------------------------------------|-----------------------------------------------|
| Multiple Read 1<br>(number of bar<br>codes that do not<br>have the same<br>data) | [D3P    | Qa | Qb | Qc | Set the number of codes to be<br>saved in memory to prevent a<br>bar code from being read twice.<br>Set a:100 digits, b:10 digits,<br>c:1 digit | Default: 20<br>(Effective range:<br>1 to 200) |
| Stop reading when                                                                | [DPE    |    |    |    | Enable stop reading when<br>reaches the number                                                                                                  |                                               |
| number is reached                                                                | [DPD    |    |    |    | Disable stop reading when reaches the number                                                                                                    | ~                                             |

# 8.1.1.3 Multiple Read 2

The scan engine starts reading after a trigger pull and keeps reading (even after a bar code is successfully decoded) until the read time expires. The same bar code cannot be read twice unless another bar code is read in between or when "Double read reset time" has past.

If the same bar code remains in the same position in the image, the bar code will not be read even if the double read reset time is canceled.

Example: Read multiple codes sequentially with a single trigger pull.

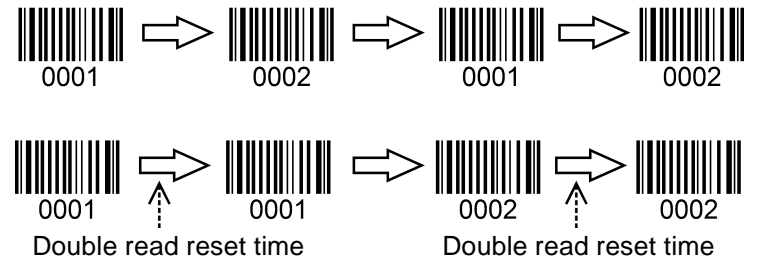

# 8.1.2 High-Speed Slide Read Mode

High-speed slide read mode speeds up reading by optimizing exposure adjustment and decoding when sliding multiple codes in multiple read areas attached to trays.

**Note:** The response may be improved by setting readable codes to limit the bar codes to read. Fore more information, see section <u>6.1: Setting Readable Codes</u>.

#### High-Speed Slide Reading Mode Commands

| Command        | Description                                                 |
|----------------|-------------------------------------------------------------|
| [DPA (default) | Disable high-speed slide reading mode when multiple reading |
| [DPB           | Enable high-speed slide reading mode when multiple reading* |

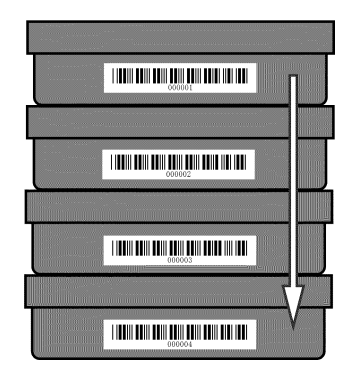

# 8.1.3 Toggle Trigger Mode

Toggle trigger mode switches the scan start and stop by the TRIGn signal. This mode reduces the load of pressing the trigger for a long period of time like when performing multiple reads.

#### **Toggle Trigger Mode Commands**

| Command        | Description            |
|----------------|------------------------|
| [DPW (default) | Disable toggle trigger |
| [DPX           | Enable toggle trigger* |

Notes:

- The toggle trigger disabled with these settings: Single read and Trigger signal synchronization (Y0), read start mode without using trigger (S1), and Auto trigger (+I).
- Trigger repeat is disabled when the toggle trigger is set.

TRIGn

| € | Scan Time> |  |
|---|------------|--|

# 8.1.4 Disable Trigger (Read All the Time)

You can configure the scan engine to read multiple bar codes without a trigger signal when the scan engine starts. When this command is set, the read mode is Multiple Read 2 (S1: the scan engine reads the same data).

### Disable Trigger Commands

| Command      | Description                                          |  |  |  |  |  |  |
|--------------|------------------------------------------------------|--|--|--|--|--|--|
| S7           | Always operate in reading mode*                      |  |  |  |  |  |  |
| S8 (default) | Starts reading by trigger signal or software trigger |  |  |  |  |  |  |

**Note:** You can change this setting to "Multiple Read 1 (Do not read the same data)" from "Multiple read 2 (allow reading the same data)".

# 8.1.5 Central Reading

This function can be used to read a specific target bar code when multiple bar codes are closely positioned. Only the code in the central part of the image will be read.

# Central Reading Commands

| Command           | Description                                                             |
|-------------------|-------------------------------------------------------------------------|
| [D00              | Enable central reading;<br>read only a code at the center of aiming LED |
| [D0Z<br>(default) | Disable central reading; read within entire image                       |

# Examples of readable positions in central reading:

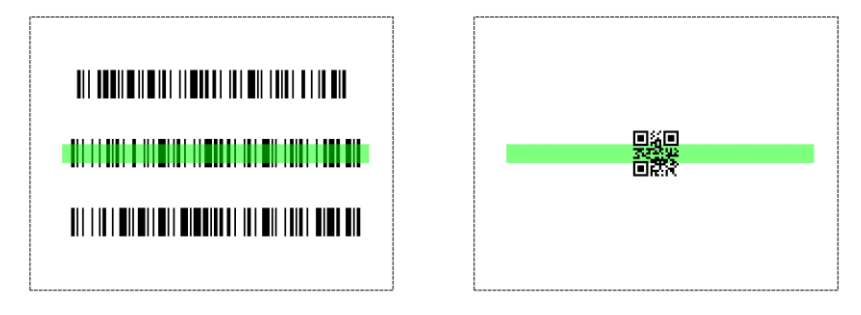

Examples of unreadable positions in central reading.

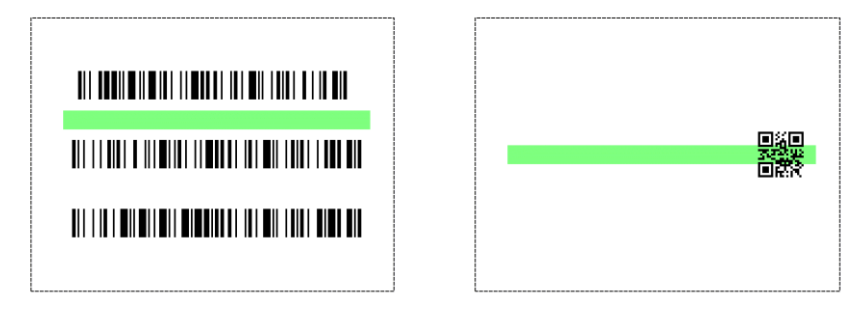

**Note:** When several codes are tightly packed, use the Trigger Repeat function to Improve reading performance. See section (See section <u>8.2 Manual Trigger (Trigger Repeat)</u>.

# 8.1.6 Central Reading Range

Adjust the Central Reading Range make it easier for the scan engine to read bar codes (widen) or reducing misreading of near bar codes (narrow). This function is available with Firmware BD01J11 and later.

### Central Reading Range Commands

| Comm | nand            | Command Description            |
|------|-----------------|--------------------------------|
|      | Q0              | Central reading range: Narrow  |
| [DMQ | Q1<br>(default) | Central reading range: Regular |
|      | Q2              | Central reading range: Wide    |

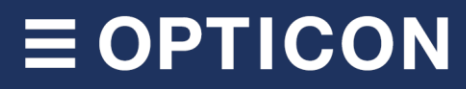

The range (grey bar) indicates the angle of view.

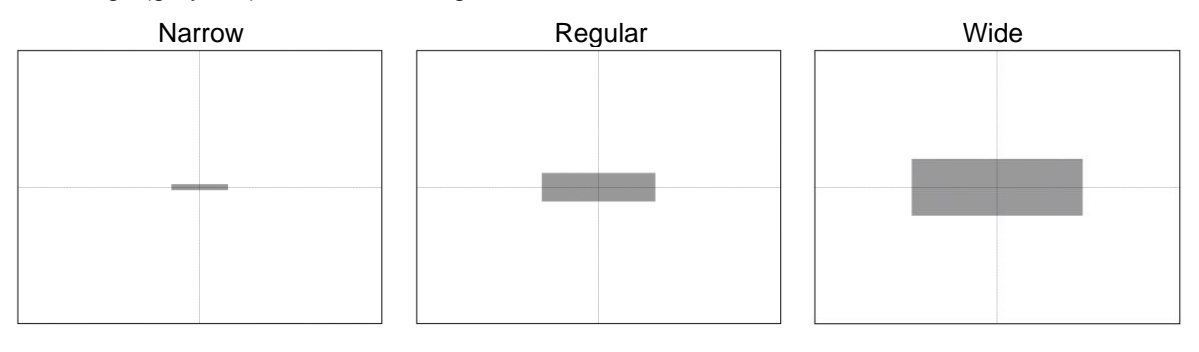

# 8.2 Manual Trigger (Trigger Repeat)

Trigger repeat helps the user properly aim the scan engine before it starts scanning. This feature can be very helpful in situations where several bar codes are printed close to each other. The actual behavior depends on the configuration of Central Reading. For more information, see section <u>8.1.5</u>: <u>Central Reading</u>.

# Trigger Repeat Commands

| Command      | Description            |  |  |  |  |  |
|--------------|------------------------|--|--|--|--|--|
| /K (default) | Disable trigger repeat |  |  |  |  |  |
| /M           | Enable trigger repeat  |  |  |  |  |  |

The operation varies depending on the Read Time. For more information, see section 5.6.1: Read Effective Time.

Example: Read time option when the trigger key is synchronized (Default).

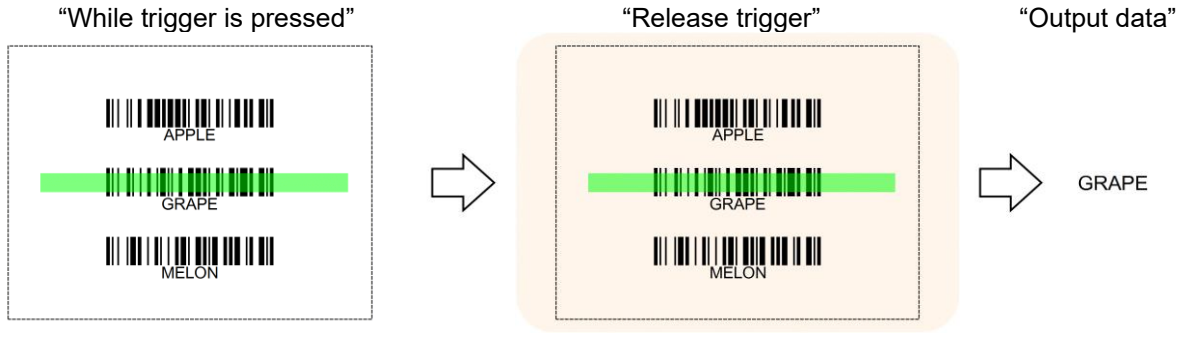

Example: Read time option is 1 second or more.

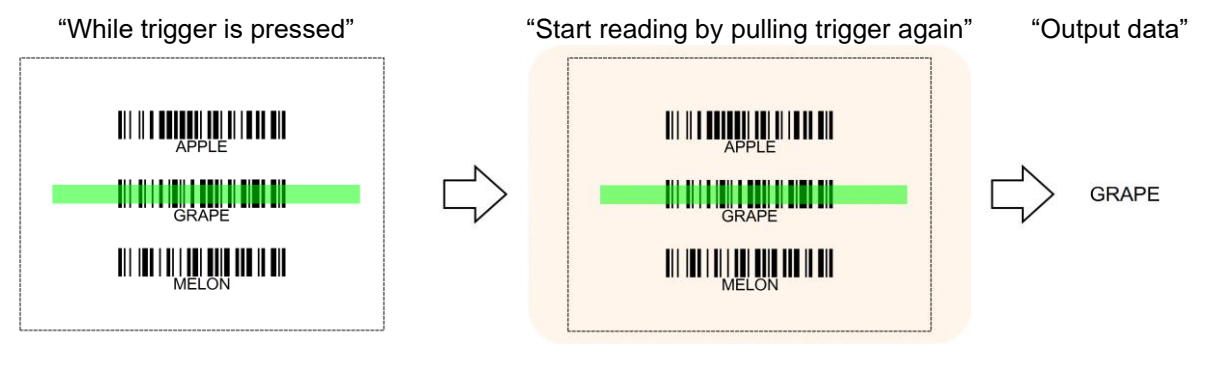

# 8.3 Auto Trigger

When auto trigger is enabled, the scan engine automatically detects an object in front of it and starts reading.

# 8.3.1 Normal Auto Trigger

There are two modes for auto trigger

- Presentation auto trigger mode: for applications where the scan engine is fixed and bar codes are presented.
- Handheld auto trigger mode: for applications where the scan engine is not fixed.

# Auto Trigger Commands

| Item              | Command | Description                       | Default |
|-------------------|---------|-----------------------------------|---------|
| Auto triagor      | +F      | Disable presentation auto trigger | ~       |
| Auto ingger       | +1      | Enable presentation auto trigger  |         |
| Auto triagor modo | [DL5    | Presentation auto trigger mode    | ~       |
| Auto ingger mode  | [DL6    | Handheld auto trigger mode        |         |

# 8.3.2 Auto Trigger Sensitivity

The detection sensitivity varies with the ambient environment and made need to be adjusted.

### Auto Trigger Sensitivity

| Command        | Description |
|----------------|-------------|
| [XMF           | Sensitive   |
| [XMH (default) | Normal      |
| [XMJ           | Insensitive |

# 8.3.3 Double Read Reset Time

In auto trigger mode, set the time before the same bar code can be decoded again. When a code with different data is read, this command is reset.

### **Double Read Reset Time**

| Command |    |    |    |    | Description                                          | Default<br>(valid range) |
|---------|----|----|----|----|------------------------------------------------------|--------------------------|
| [D3R    | Qa | Qb | Qc | Qd | Double read reset time<br>(1000a+100b+10c+d) [10 ms] | 700 ms<br>(0 - 9999)     |

**Note:** When 0 seconds is set, the same bar code will not be decoded.

# 8.3.4 Read Time Adjustment

The time to end the auto trigger scanning can be adjusted.

### Auto Trigger Read Time Adjustment

| Command        | Description |
|----------------|-------------|
| [EFH           | Long time   |
| [EFI (default) | Normal      |
| [EFJ           | Short time  |

**Note:** This command is affected by a fixed read time. For more information, see section <u>5.6.1: Read</u> <u>Effective Time</u>.

#### 8.3.5 Auto Trigger Sleep Transition Time

In auto trigger mode, when the scan engine does not detect a bar code after a specific configurable period of time, the scan engine goes into sleep mode. In sleep mode, the scan engine performs presence detection at specified time intervals. When a target is detected or an event (such as a trigger pull occurs), the scan engine exits sleep mode. Setting a time of 0 seconds disables sleep mode.

#### Auto Trigger Sleep Transition Time Commands

| Command |    |    |    |    | Description                                             | Default<br>(valid range) |
|---------|----|----|----|----|---------------------------------------------------------|--------------------------|
| [EBW    | Qa | Qb | Qc | Qd | Transition time to sleep mode<br>(1000a+100b+10c+d) [s] | 5 s<br>(0 - 9999)        |

### 8.3.6 Detection Mode

There are three modes for detecting a target bar code.

| Method                            | Description                                                                                                    |
|-----------------------------------|----------------------------------------------------------------------------------------------------|
| Warm white illumination detection | When a target bar code falls within the range of the field of view of the warm white light, the target is detected. This mode is preferred in a dark environment.                                                                                                    |
| Green aiming<br>detection         | When a target bar code falls within the green aiming light, the target is detected. This mode is recommended for indoor use only, because target detection is reduced in environments with higher illumination levels than typically found indoors.                                                |
| No illumination<br>detection      | A target bar code is detected without illumination light. Power consumption<br>is reduced, but the effectiveness of detection is also reduced. In this mode,<br>ambient light is used for detection. So this mode should not be used in a<br>dark environment and is best used in a well-lit area. |

#### **Auto Trigger Commands**

| Command                                | Description               |  |  |  |
|----------------------------------------|---------------------------|--|--|--|
| [DDG (default) Green aiming detection  |                           |  |  |  |
| [DDH Warm white illumination detection |                           |  |  |  |
| [DDI                                   | No illumination detection |  |  |  |

# 8.4 Illumination and Aiming

Warm white illumination for reading and Green LED aiming can be enabled or disabled.

# 8.4.1 Reading LED Illumination

Warm White LED illumination can be enabled or disabled You can also set the illumination method and brightness for reading bar codes.

# LED Illumination Mode

| Command        | Description                                                                                                    |
|----------------|----------------------------------------------------------------------------------------------------|
| [D39           | LED illumination $\rightarrow$ Enable                                                                                                    |
| [D3A           | LED illumination $\rightarrow$ Disable<br>When illumination is disable, reading performance may decrease. Reading<br>performance may improve when reading only the code displayed on the LCD<br>screen.                                                                                                    |
| [D3B           | LED illumination $\rightarrow$ Automatic switching<br>In this mode, floodlight ON and OFF are alternated. The scan engine remembers<br>the illumination in which a bar code was read and is is prioritized for subsequent<br>reading. This function is recommended when reading a target where specular<br>reflection easily occurs. |
| [D3Q (default) | LED illumination $\rightarrow$ Prevent specular reflection<br>Disable illumination only when specular reflection from the LED illumination occurs<br>and read the bar code.                                                                                                    |

# **LED Illumination Brightness**

| Command | Description                                                                       |
|---------|-----------------------------------------------------------------------------------|
|         | LED brightness $\rightarrow$ Standard brightness                                  |
|         | Standard LED illumination control mode.                                           |
|         | LED brightness → Minimum brightness                                               |
| ווססו   | Provides minimum illumination brightness required for reading. Motion tolerance   |
| [DP0    | performance will decrease. This setting is recommended for a built-in system when |
|         | the LED illumination area faces the operator.                                     |

**Note:** The standard brightness: [DDB and low brightness: [DDC described in firmware version BD01J11 are supported, but they are omitted because these commands provide a higher-level function.

# 8.4.2 External LED Illumination

In some applications, you may need external LED illumination. The scan engine can provide an output signal on pin-3. The Z2 command (Save settings in non-volatile memory) needs be used after these commands are set to activate them and save the new configuration.

### LED Output Mode (PIN3)

| Command   | Description                                                                   |
|-----------|-------------------------------------------------------------------------------|
| [D26      | Disable external LED illumination signal                                      |
| (default) | (Enable Good Read Output Signal)                                              |
| [D28      | Enable external LED illumination signal<br>(Disables Good Read Output Signal) |

# 8.4.3 LED Aiming

The Green LED floodlight used for aiming can be enabled or disabled. And, you can configure the brightness.

### LED Aiming Commands

| Item       | Command           | Description           |
|------------|-------------------|-----------------------|
| LED aiming | [D3D<br>(default) | Enable LED aiming     |
| ON/OFF     | [D3E              | Disable LED aiming    |
|            | [DDD<br>(default) | Brightness "High"     |
| brightness | [DDE              | Brightness "Standard" |
|            | [DDF              | Brightness "Low"      |

# 8.5 Batch Reading/Data Edit Function

### 8.5.1 Batch Reading

You can use the UniversalConfig batch reading function to configure the scan engine to read fixed format bar codes in a batch.

| New Op                  | 🎒 🖬<br>ben Save | Print            | ж<br>Cut   | Copy | Paste        | X<br>Delete        |                        |     |
|-------------------------|-----------------|------------------|------------|------|--------------|--------------------|------------------------|-----|
| Port                    |                 |                  |            |      |              |                    |                        |     |
| <b>=0=</b><br>Connectio | on Com          | <b>]</b><br>>onf | 교<br>1D/2D | G    | G1<br>S1Edit | ्रू<br>Edit/Wizard | ្រីឃារី<br>Multi label | OCR |

You can set up to 4 bar codes for batch reading.

| lumber of labels 1<br>Label1 2<br>Kind of code 3 | Label2<br>Kind of code        |  |
|--------------------------------------------------|-------------------------------|--|
| Any Code                                         | Any Code 🔍                    |  |
| Begin string End string                          | Begin string End string       |  |
| Minimum digit / Maximum digit                    | Minimum digit / Maximum digit |  |
| Label3                                           | Label4                        |  |
| Kind of code                                     | Kind of code                  |  |
| Any Code $\sim$                                  | Any Code 🗸 🗸                  |  |
| Begin string End string                          | Begin string End string       |  |
| Minimum digit / Maximum digit                    | Minimum digit / Maximum digit |  |

**Note:** If there is anything that cannot be set with UniversalConfig batch reading, please contact your local sales office.
# $\equiv OPTICON$

### 8.5.2 Data Edit Reading

The typical data edit/wizard of data editing function is installed as the Output Edit Function in the UniversalConfig 2.10 or later version. If you cannot configure a setting with the Output Edit Function, please contact your local sales office.

| ile <u>E</u>      | dit F <u>o</u> r    | mat <u>C</u> o   | ommuni            | cation     | <u>S</u> canner | <u>H</u> elp  |                    |                           |     |
|-------------------|---------------------|------------------|-------------------|------------|-----------------|---------------|--------------------|---------------------------|-----|
| D<br>New          | Den 🖉               | <b>R</b><br>Save | <i>∰</i><br>Print | Cut        | Copy            | Paste         | X<br>Delete        |                           |     |
| Port              |                     |                  |                   |            |                 |               |                    |                           |     |
| <b>≓</b><br>Conne | <b>©⊨</b><br>ection | ComCo            | nf                | ₩<br>1D/2D | GS              | G1<br>i TEdit | ्रू<br>Edit/Wizard | ۲۳۳<br>۳۳5<br>Multi label | OCR |
| Comm              | iand Mo             | de Unive         | ersal             | ~ 0        | Command         | 4             |                    |                           |     |
|                   |                     | 2.2              |                   | 13         |                 |               |                    |                           |     |

Types of data output editing:

- Cut out
- Zero padding or deletion
- Character conversion
- Character deletion

| Scanner type<br>Wired scanner O Wired Scanner O Wired Scanner O | eless scanner           | Cut out                                                                                                    | Cod condition <sup>10</sup> lotil <sup>10</sup>                                 |  |
|----------------------------------------------------------------------------------------------------|-------------------------|----------------------------------------------------------------------------------------------------|---------------------------------------------------------------------------------|--|
| Method<br>Do not edit / wizard<br>Cut out<br>Zero padding or deletion<br>Character conversion<br>Character deletion                                                                                                    | Code type<br>Any Code V | Beginning of data     End of data     Digit 1     Character     NULL                                                     | <ul> <li>End of data</li> <li>Digit</li> <li>Character</li> <li>NULL</li> </ul> |  |
| Common setting Only output the edit / wizard da Clear setting Clear the "Method" setting                                                                                                    | ta                      | Example<br>Cut out 3 digits from the beginning of data<br>(Before edit / wizard) 12345ABCDE<br>(After edit / wizard) 123 |                                                                                 |  |

# **∃ OPTICON**

## 8.6 **Tuning Function**

### 8.6.1 Tuning Function Overview

The tuning function limits the bar codes to be read to adjust to the optimal exposure and achieve optimal and stable reading in a stationary environment. By adjusting the exposure range, the user can improve the performance of scan-in-motion applications.

Note: The tuning function is supported by firmware BD01J11 and later.

This function can be configured by command. But, configuring using the Opticon UniversalTuningTool makes it easier to find optimal installation conditions. For help, contact your local sales office.

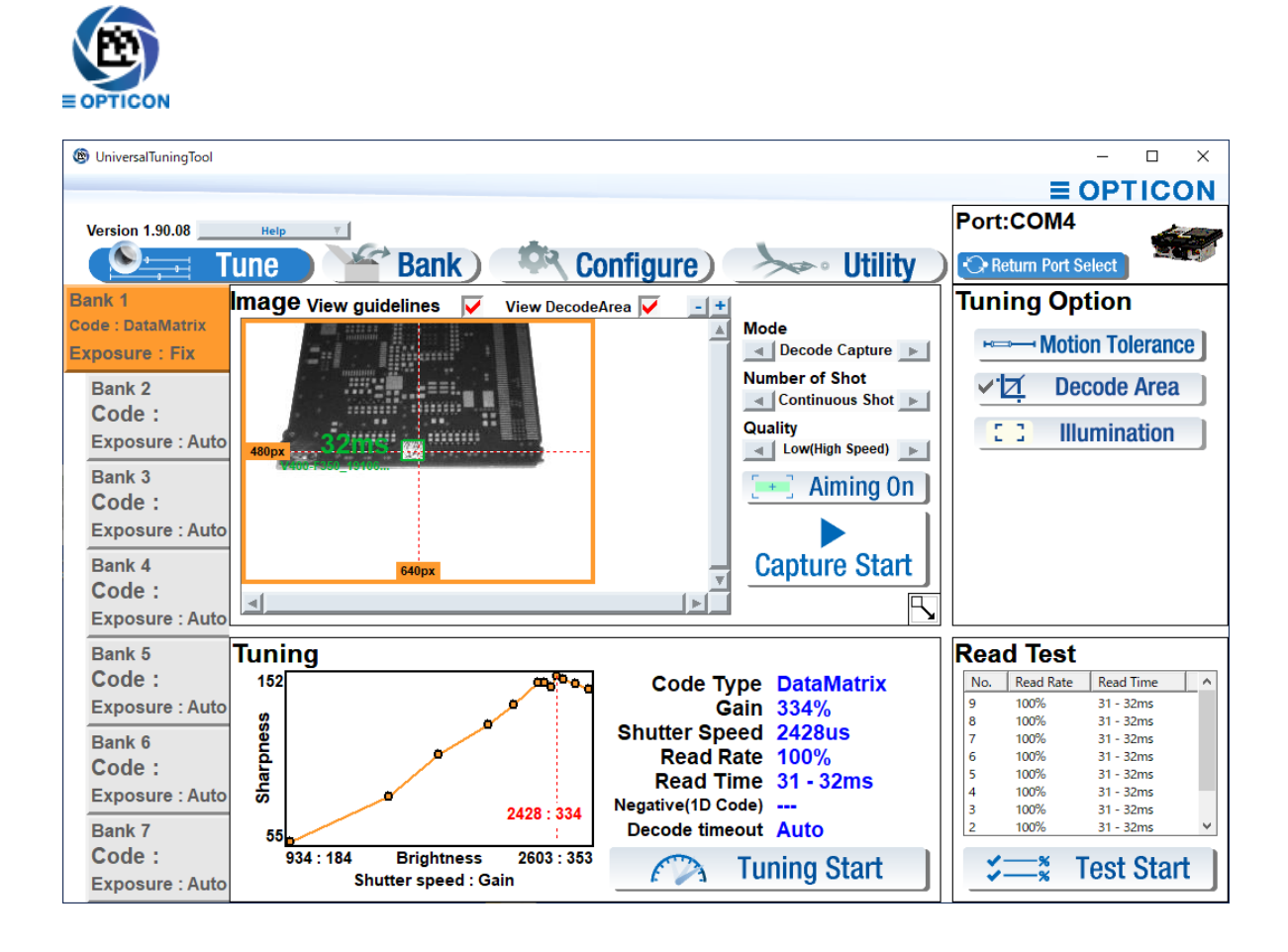

## 8.6.2 Tuning Setting Flows

The tuning setting follows an "Examination" flow and an "Integration" flow.

|    | Examination Flow                                                                          |                                                                 |  |  |  |  |  |  |
|----|-------------------------------------------------------------------------------------------|-----------------------------------------------------------------|--|--|--|--|--|--|
|    | Examine installation requirements and confirm operable condition.                         |                                                                 |  |  |  |  |  |  |
| 1. | Determine the scan engine focus model by code resolution and installation distance.       | See section <u>10.2.2: Technical</u><br><u>Specifications</u> . |  |  |  |  |  |  |
| 2. | Examine optimum installation condition without reflection etc. using UniversalTuningTool. |                                                                 |  |  |  |  |  |  |
| 3. | Perform tuning.<br>卩                                                                      | See section 8.6.3: Execute Tuning.                              |  |  |  |  |  |  |
| 4. | Perform a test and confirm whether it is a stable reading.                                | See section 8.9 Reading Test Command.                           |  |  |  |  |  |  |
| 5. | Examine "require setting for operation".                                                  | Refer to each section.                                          |  |  |  |  |  |  |

|    | Integration Flow                                                         |                                    |  |  |  |  |  |  |  |
|----|--------------------------------------------------------------------------|------------------------------------|--|--|--|--|--|--|--|
|    | Set the scan engine in the indicated order.                              |                                    |  |  |  |  |  |  |  |
| 1. | Configure settings that are required in advance, like interface setting. | See <u>Chapter 4: Interface</u> .  |  |  |  |  |  |  |  |
| 2. | Configure "require setting for operation".<br>↓                          | Refer to each section.             |  |  |  |  |  |  |  |
| 3. | Perform tuning. <b>(Caution)</b><br>↓                                    | See section 8.6.3: Execute Tuning. |  |  |  |  |  |  |  |
| 4. | Set additional codes if necessary.*                                      | See Chapter 6: Code Options.       |  |  |  |  |  |  |  |

**Caution:** The tuning adjustment value differs for each scan engine, so you should performing tuning for each scan engine.

**Note:** When setting an additional bar code, make sure the bar code has the same distance and reflectance.

### 8.6.3 Execute Tuning

Tuning can be configured by command.

### Execute Tuning Commands

| Item    | Command | Description   | Remark |
|---------|---------|---------------|--------|
| Execute | [DT1    | Start tuning. | *1     |
| Tuning  | [DT2    | Stop tuning.  | *2     |

\*1. When tuning is successful, "Tuning complete" is output. After a line break, each output item (when tuning) is separated by the colon character ":".

\*2. The output when tuning failed or stopped.

| Tuning         | Tuning complete <cr></cr>                                                                              |                  |                |                             |                                         |              |               |  |
|----------------|----------------------------------------------------------------------------------------------------|------------------|----------------|-----------------------------|-----------------------------------------|--------------|---------------|--|
| Indicate       | Indicate tuning success and line brake.                                                                |                  |                |                             |                                         |              |               |  |
| BANK<br>26[ms] | BANK 1:CODETYPE QRCode:SHUTTER 177[us]:GAIN 648[%]:RATE 100[%]:TIME 25 -<br>26[ms]:123456789 <cr></cr> |                  |                |                             |                                         |              |               |  |
| Bank<br>No.    | Code<br>Type                                                                                           | Shutter<br>Speed | Sensor<br>Gain | Read rate<br>in 10<br>times | Min/Max of<br>read times in<br>10 times | Read<br>Data | Line<br>Break |  |
|                |                                                                                                    |                  |                |                             |                                         |              |               |  |

Tuning failed<CR>

Indicates tuning failed or stopped, and a line break.

# **∃ OPTICON**

## 8.6.4 Motion Tolerance Setting (Setting the Exposure Adjustment Range of Tuning)

Tuning adjusts "Shutter time" and "Sensor Gain". The range can also be set. Adjusting the range can:

- Support tuning of motion tolerance by shortening the adjustment upper limit time of the shutter time.
- Reduce the adjustment upper limit value of the sensor gain, which may reduce noise and make it easier for the scan engine to read bar codes.

#### Note: The tuning function is supported by firmware BD01J11 and later.

#### **Exposure Adjustment Range Commands**

| Command |    |    |    |    |    | Description |                                                                            |
|---------|----|----|----|----|----|-------------|----------------------------------------------------------------------------|
| [DT3    | Qa | Qb | Qc | Qd | Qe | Qf          | Set lower/upper limit value of "Shutter time" and "Sensor gain" at tuning. |

Note: For "a / b / c / d / e / f", set with the parameters in the next table.

#### **Shutter Time and Sensor Gain Settings**

| Setting Item                                        | а | b | c def                              | Adjustment<br>range |
|-----------------------------------------------------|---|---|------------------------------------|---------------------|
| Shutter time<br>Adjustment lower limit value [µs]   | 0 | 0 | Set to d of x 10 <sup>6</sup> [up] | From 30µs           |
| Shutter time<br>Adjustment upper limit value [µs]   | 0 | 1 |                                    | To 9000µs           |
| Sensor gain<br>Adjustment lower limit value [times] | 1 | 0 | Sat to ad of [times]               | From 1 time         |
| Sensor gain<br>Adjustment upper limit value [times] | 1 | 1 |                                    | To 10 times         |

Example: Set adjustment upper limit value of shutter time to 400  $\mu s.$  <ESC>[DT3Q0Q1Q2Q4Q0Q0<CR>

To output current exposure adjustment range, use the Output Exposure Adjustment Range command.

#### Output Exposure Adjustment Range Command

| Command | Description                                                                    |
|---------|--------------------------------------------------------------------------------|
| [DT4    | Outputs lower/upper limit value of "Shutter time" and "Sensor gain" at tuning. |

#### **Output of Exposure Adjustment Range**

| Shutter speed 100 - 400[us] <cr></cr> | Indicates adjustment of shutter time and line break. |
|---------------------------------------|------------------------------------------------------|
| Gain 100 - 1000[%] <cr></cr>          | Indicates adjustment of sensor gain and line break.  |

To reset exposure adjustment range, use the Reset Exposure Adjustment Range command.

#### Reset Exposure Adjustment Range Command

| Command | Description                                                                     |
|---------|---------------------------------------------------------------------------------|
| [DT5    | Reset the exposure adjustment range of the current bank to the initial setting. |

# **∃ OPTICON**

## 8.7 Exposure Fixation

Exposure is determined by the exposure time and gain of the sensor sensitivity (amplification factor). Use Exposure Fixation to configure each of these settings. By default, the scan engine evaluates the brightness of the image and automatically adjusts the exposure. By using the tuning function, you can fix the optimal exposure for the reading environment.

**Note:** When applying exposure fixation to multiple scan engines; exposure varies depending on the device. Please evaluate carefully before use.

### 8.7.1 Fixing the Exposure Time

You can fix the exposure time to a specific time from automatic adjustment.

| Fix Ex | posure 7 | Time and <i>J</i> | Adiust Ex | posure Time | Automatically | <sup>7</sup> Commands |
|--------|----------|-------------------|-----------|-------------|---------------|-----------------------|
|        |          |                   |           |             |               | ••••••                |

|             | Item                            | Command |    |    | d  |    | Description                                                                                                 | Default | Bank   |
|-------------|---------------------------------|---------|----|----|----|----|----------------------------------------------------------------------------------------------------|---------|--------|
| Fix         | exposure time                   | [D23    | Qa | Qb | Qc | Qd | Set the exposure time by<br>following value:<br>(1000a+100b+10c+1d) x [10µs]<br>Setting range: 30 ~ 99990µs | -       | Enable |
| Adj<br>time | ust exposure<br>e automatically | [D24    |    |    |    |    | Enable automatic adjustment of the exposure adjustment time.                                                | ~       |        |

Example: Setting fix exposure time to 1400µs (1.4 ms). Command: [D23Q0Q1Q4Q0

### 8.7.2 Fixing the Sensor Gain (Amplification Factor)

You can fix the sensor gain to a specific time from automatic adjustment.

#### Fix Sensor Gain and Adjust Sensor Gain Automatically Commands

| Item                             | Command |    |    | d  |    | Description                                                                                                   | Default      | Bank   |
|----------------------------------|---------|----|----|----|----|----------------------------------------------------------------------------------------------------|--------------|--------|
| Fix sensor gain                  | [E70 G  | Ωa | Qb | Qc | Qd | Set the sensor gain by following<br>value:<br>Sensor gain=ab.cd times(x100%)<br>Setting range: x1.00 ~ x15.93 | -            | Enable |
| Adjust sensor gain automatically | [E71    |    |    |    |    | Enable automatic adjustment of the sensor gain                                                                | $\checkmark$ |        |

Example: Setting fix sensor gain to 8.5 times. Command: [E70Q0Q8Q5Q0

### 8.7.3 Confirm the Fixed Status of Exposure Time and Sensor Gain

You can confirm the fixed status of the exposure time and sensor gain.

#### Confirm the Fixed Status of Exposure Time and Sensor Gain Commands

| Item                                          | Command |    |    | Response                      | Description             | Default | Bank    |
|-----------------------------------------------|---------|----|----|-------------------------------|-------------------------|---------|---------|
| Confirm the fixed status of the exposure time |         | 01 | Q0 | OK <cr>、<br/>NG<cr></cr></cr> | OK = Fixed<br>NG = Auto | NG      | Frabla  |
| Confirm the fixed status of the sensor gain   | [XUL    | QI | Q2 | OK <cr>、<br/>NG<cr></cr></cr> | OK = Fixed<br>NG = Auto | NG      | LIIADIe |

## 8.7.4 Confirm the Fixed Values of the Exposure Time and Sensor Gain

You can confirm the fixed values of the exposure time and sensor gain.

### Confirm the Fixed Values of Exposure Time and Sensor Gain Commands

| Item                                          | Comn | nand | Response          | Description       | Default                                   | Bank    |
|-----------------------------------------------|------|------|-------------------|-------------------|-------------------------------------------|---------|
| Confirm the fixed values of the exposure time |      | Q0   | OK,nnnn <cr></cr> | nnnn x0.01[ms]    | nnnn=0000<br>(Auto exposure)              | Frabla  |
| Confirm the fixed values of the sensor gain   | [XUL | Q2   | OK,nnnn <cr></cr> | nnnn x0.01[times] | nnnn=0100<br>(Including auto<br>exposure) | LIIADIe |

# **∃ OPTICON**

### 8.8 Decode Area

The decode area can be configured to set a readable range by configuring the image pixel range with the top, bottom, left and right margin. With the decode area setting, you can disable the scanning areas where you do not want to scan or improve the scanning speed by limiting the area.

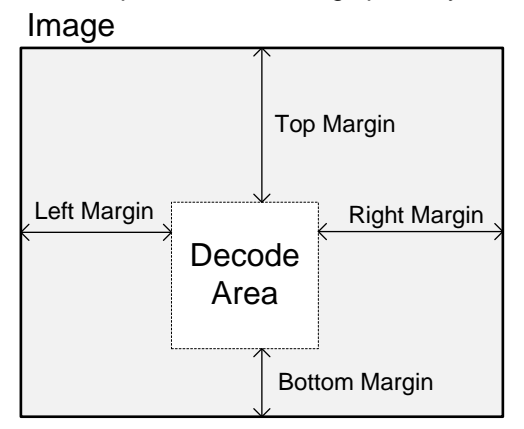

The decode area is set by inputting each direction's margin with 4 digits (numeric).

#### **Decode Area Commands**

|      |    | Comn | nand |    |    | Function           | Description                                                                                                    | Bank   |
|------|----|------|------|----|----|--------------------|----------------------------------------------------------------------------------------------------|--------|
| [DF8 | Qa | Qb   | Qc   | Qd | Qe |                    |                                                                                                    | Enable |
|      | а  |      |      |    |    | Setting<br>Item    | 0: Top margin<br>1: Right margin<br>2: Bottom margin<br>3: Left margin<br>4: Initialize all directions                                                                                                    |        |
|      |    | b    | С    | d  | е  | Numeric<br>setting | Enter a value for each direction margin in 4-<br>digits<br>*The sensor image is b=0<br>Top and bottom margin range: 0 – 479<br>Left and right margin range: 0 – 639<br>4: When setting initializing for all directions,<br>enter 0 for all |        |

\* This can also be set with the Universal Tuning Tool.

Example:

Set the decode area top margin: 100, right margin: 70, bottom margin: 25, and left margin: 125. Command: [DF8Q0Q0Q1Q0Q0[DF8Q1Q0Q0Q7Q0[DF8Q2Q0Q0Q2Q5[DF8Q3Q0Q1Q2Q5

Initialize the decode area. Command: [DF8Q4Q0Q0Q0Q0

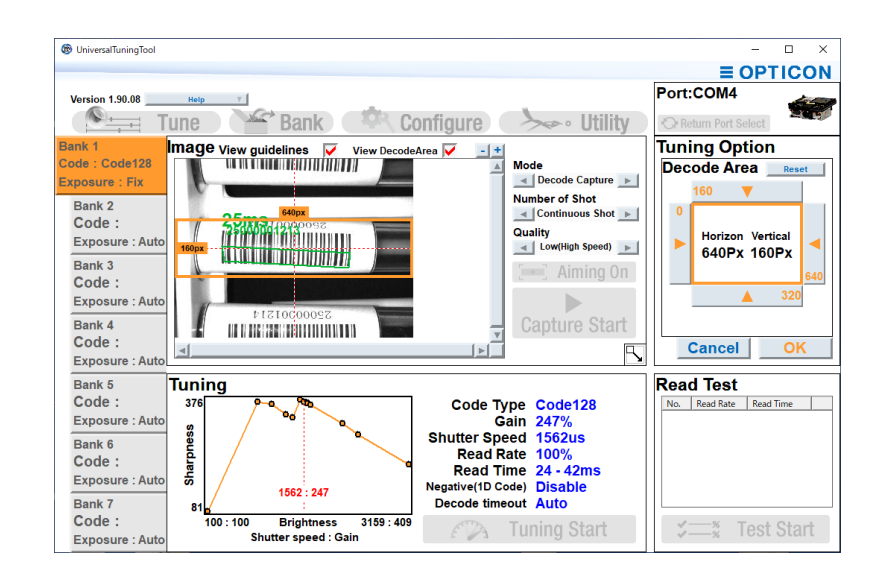

## 8.9 Reading Test Command

After tuning, use a test command to confirm that the integration condition and tuning work properly. The reading test outputs 1 result after reading 10 times for each image. And output this continuously.

### **Reading Test Start/End Commands**

| Command | Description         |  |  |  |  |
|---------|---------------------|--|--|--|--|
| .V      | Start reading test. |  |  |  |  |
| .W      | End reading test.   |  |  |  |  |

The reading test outputs this data continuously.

| BANK 1 | BANK 1:RATE 100[%]:TIME 25 - 26[ms]:123456789 <cr></cr> |                    |          |             |  |  |  |  |  |  |
|--------|---------------------------------------------------------|--------------------|----------|-------------|--|--|--|--|--|--|
| BANK 1 | BANK 1:RATE 100[%]:TIME 24 - 28[ms]:123456789 <cr></cr> |                    |          |             |  |  |  |  |  |  |
| BANK 1 | RATE 100[%]                                             | TIME 24 - 27[ms]:1 | 23456789 | 9 <cr></cr> |  |  |  |  |  |  |
| BANK 1 | BANK 1:RATE 100[%]:TIME 24 - 26[ms]:123456789 <cr></cr> |                    |          |             |  |  |  |  |  |  |
| Bank   | Read rate in                                            | Max/Min read time  | Read     | Line        |  |  |  |  |  |  |
| No.    | 10 times                                                | in 10 times        | data     | break       |  |  |  |  |  |  |

## 8.10 Bank Function

The bank function is used to register various setting parameters to bank No.1 - 7 (default: No. 0). You can register the bank based on the operation.

Parameters that can register to the bank:

Tuning value, Read code setting, String option, etc.

Interface setting, Read operation setting, etc.

Parameters that cannot register to the bank:

### 8.10.1 Bank Selection

The initial value of the bank operates at No. 0.

#### Bank Selection Commands

| C       | ommano | k  | Description                                   | Default  |
|---------|--------|----|-----------------------------------------------|----------|
| [BRA    | Qa     | Qb | Select bank ab<br>Effective value: a=0, b=1-7 | a=0, b=1 |
| Mate a. |        |    |                                               |          |

Notes:

- To register settings for each bank, send the bank selection command after the corresponding bank setting command.
- The last bank No. sent in the command string becomes the bank No. for subsequent operation.

Example: Set QR limited, exposure setting (exposure time: 350  $\mu$ s, sensor gain: 7.00 times) to bank 1, and set Code 12 limited, exposure setting (exposure time: 400  $\mu$ s, sensor gain: 8.50 times) to bank 2. (For help, see section <u>8.8: Decode Area</u>.)

#### Command:

[BRAQ0Q1[BC1[D23Q0Q0Q3Q5[E70Q0Q7Q0Q0[BRAQ0Q2A6[D23Q0Q0Q4Q0[E70Q0Q8Q5Q0

QR limited, decode area left half of the image (320 x 480) to bank 1, and set QR limited, decode area right half of the image (320 x 480) to bank 2. (For help, see section <u>8.8: Decode Area.</u>)

Command:

[BRAQ0Q1[BC1[DF8Q0Q0Q0Q0Q0[DF8Q1Q0Q3Q2Q0[DF8Q2Q0Q0Q0Q0[DF8Q3Q0Q0Q0Q0[BRA Q0Q2[BC1[DF8Q0Q0Q0Q0Q0[DF8Q1Q0Q0Q0[DF8Q2Q0Q0Q0Q0[DF8Q3Q0Q3Q2Q0

### 8.10.2 Bank Specify Trigger

The bank specify trigger operates as a combination of bank selection and trigger "Z" command, which allows executing with 1 command.

#### Bank Specify Trigger Command

| Сс   | ommano | b  | Description                                         | Default  |
|------|--------|----|-----------------------------------------------------|----------|
| [TRG | Qa     | Qb | Bank specify trigger<br>Effective value: a=0, b=1-7 | a=0, b=1 |

**Note:** To end reading, use the "Y" command just like "Z" command.

### 8.10.3 Confirm Current Bank

Note: In default mode with bank initialized, "00" will be displayed as the bank default.

### **Confirm Current Bank Command**

| Command | Description                                     |
|---------|-------------------------------------------------|
| [DGQ    | Display the current bank with 2 digits (00-07). |

### 8.10.4 Initialize Bank

Notes:

- Settings that are not included in the bank parameters will not be initialized.
- When the bank is initialized, the scan engine operates with the default bank as long as the bank with an effective parameter is not selected.

#### **Initialize Bank Commands**

| Command |    |    | Description                                                         |
|---------|----|----|---------------------------------------------------------------------|
| [BRB    | Qa | Qb | Initialize bank ab setting parameter<br>Effective value: a=0, b=1-7 |
| [BRC    |    |    | Initialize all banks setting parameter.                             |

# $\equiv OPTICON$

## 8.11 Error Message

The scan engine can send an error message when a code is not read during scanning and is stopped with a stop condition, such as read time expires.

### Error Message Commands

|    | Command              | Description                                      |  |  |  |  |
|----|----------------------|--------------------------------------------------|--|--|--|--|
|    | Available characters |                                                  |  |  |  |  |
| TH | ASCII (*)            | Set the error message with specified characters. |  |  |  |  |
|    | 0 to 8 characters    |                                                  |  |  |  |  |

Notes:

- NULL cannot be set.
- To clear the error message, only set TH.

Example 1: Setting error message "NG". Command: TH0N0G

Example 2: Setting error message "ERROR<CR>". Command: TH0E0R0R0O0R1M

The common prefix/common suffix set in the read data will also be added to the error message, which allows the header/terminator of the read data and error message to be the same.

### Apply Common Prefix/Common Suffix Commands

| Command |              | Description                                                 |
|---------|--------------|-------------------------------------------------------------|
|         | Q0 (default) | Do not add common prefix/common suffix to the error message |
|         | Q1           | Add common prefix/common suffix to the error message        |

Example: Setting Apply Common Prefix/Common Suffix <STX>Read data<ETX>

<STX>Error message<ETX> (Error message"ERROR")

Command: RYRZMZ1BPS1C[EHMQ1Q1TH0E0R0R0O0R

# 9 Indicator Options

This chapter describes the options for Buzzer and Good Read LED.

## 9.1 Buzzer (BUZZERn Signal)

- 9.2 Good Read LED (GR\_LEDn Signal)
- 9.3 Good Read Aiming
- 9.4 Indicator in General

## 9.1 Buzzer (BUZZERn Signal)

BUZZERn controls the buzzer tone and sound pressure with the PWN signal.

### 9.1.1 Buzzer Loudness

Buzzer loudness is applied to all buzzers.

#### **Buzzer Loudness Commands**

| Command      | Description               |
|--------------|---------------------------|
| T0 (default) | Buzzer loudness : Maximum |
| T1           | Buzzer loudness : Loud    |
| T2           | Buzzer loudness : Normal  |
| T3           | Buzzer loudness : Minimum |

#### 9.1.2 Good Read Buzzer

The good read buzzer is activated when a bar code is successfully read. The good read buzzer can be disabled or enabled with three types of tones and five durations.

### **Buzzer Disable/Enable Commands**

| Command      | Description    |
|--------------|----------------|
| WO           | Disable buzzer |
| W8 (default) | Enable buzzer  |

#### **Buzzer Duration Commands**

| Command      | Description             |
|--------------|-------------------------|
| W7 (default) | Buzzer duration: 50 ms  |
| [EFW         | Buzzer duration: 75 ms  |
| W4           | Buzzer duration: 100 ms |
| W5           | Buzzer duration: 200 ms |
| W6           | Buzzer duration: 400 ms |

#### **Buzzer Tone Commands**

| Command      | Description                        |
|--------------|------------------------------------|
| W1 (default) | Middle frequency buzzer (3000 Hz)  |
| W2           | 2 steps buzzer (high - low buzzer) |
| W3           | 2 steps buzzer (low - high buzzer) |

**Note:** The good read buzzer tone (frequency) can be set with numerical parameters by entering the command followed by a 4-digit numerical command.

#### **Buzzer Tone Frequency Commands**

| Command |    |    |    |    | Description                                                             | Default               |
|---------|----|----|----|----|-------------------------------------------------------------------------|-----------------------|
| [DF0    | Qa | Qb | Qc | Qd | Numerical setting of buzzer tone<br>frequency<br>(1000a+100b+10c+d)[Hz] | 3000 Hz<br>(1 - 9999) |

### 9.1.3 Start-Up Buzzer

The start-up buzzer determines whether the scan engine emits a beep when it is powered on.

#### Start-Up Buzzer Commands

| Command      | Description            | Remark                 |
|--------------|------------------------|------------------------|
| GD (default) | Disable startup buzzer | Enabled only with "Z2" |
| GC           | Enable startup buzzer  | Enabled only with "Z2" |

#### 9.1.4 Read Timeout Buzzer

If a bar code is not read within the timeout period, an error buzzer sounds when the read operation ends.

#### **Read Timeout Buzzer Commands**

| Command        | Description                 |
|----------------|-----------------------------|
| [EAP (default) | Disable read timeout buzzer |
| [EAQ           | Enable read timeout buzzer  |

#### 9.1.5 Intermediate Buzzer

When one bar code is decoded, an intermediate buzzer sounds to indicate that the bar code had been decoded but has not yet meet the conditions to output data.

For example, if five-codes reading is set in buffer mode, the intermediate buzzer sounds after the decoding of the 1st, 2nd, 3<sup>rd</sup>, and 4th bar codes A good read buzzer finally sounds when the last code is decoded and the data is output. Data is not output when the 1st to 4th bar codes are decoded, but reading each code can be confirmed by the intermediate buzzer. When the good read buzzer is disabled, this setting is forcibly disabled.

#### **Intermediate Buzzer Commands**

| Command |                 | Description                 |
|---------|-----------------|-----------------------------|
|         | Q0              | Disable intermediate buzzer |
| [EBY    | Q1<br>(default) | Enable intermediate buzzer  |

**Note:** Intermediate buzzer frequency is 5000 Hz (5 KHz), duration 10 ms.

#### 9.1.6 Idle Level of BUZZERn Pin

The idle level of the BUZZERn pin can be configured so that the buzzer electronics do not keep drawing current when the buzzer is not active. That is, when a PNP transistor is used to drive the buzzer, the transistor is 'open' when the BUZZERn signal is low. In this case, the idle level should be low. This configuration is a good candidate for a Custom Command Line command so that it will become the default.

#### **BUZZERn Idle Level Commands**

| Command        | Description                  | Remark      |
|----------------|------------------------------|-------------|
| [BAW           | Idle level low (Active high) | Enable only |
| [BAX (default) | Idle level high (Active low) | With "Z2"   |

To load the BUZZER idle level, send the Z2 command to save the new settings so that they will be loaded after a power up.

# **∃ OPTICON**

## 9.2 Good Read LED (GR\_LEDn Signal)

You can configure Status LED settings to successfully read bar code. This section assumes that a LED is connected to the GR\_LEDn pin. Note that a transistor is required in most cases due to the limited output current that the scan engine can supply through this pin.

## 9.2.1 Good Read LED

The good read LED lights up after a code was successfully decoded. This can be disabled or set for several durations.

### Good Read LED Commands

| Command      | Description                |
|--------------|----------------------------|
| T4           | Disable indicator          |
| [XTH         | Indicator duration: 60 ms  |
| [XT8         | Indicator duration: 100 ms |
| T5 (default) | Indicator duration: 200 ms |
| T6           | Indicator duration: 400 ms |
| T7           | Indicator duration: 800 ms |

### 9.2.2 Inversion of Good Read LED

Good Read LED Inversed Mode inverts the GR\_LEDn.

#### Inversion of Good Read LED

| Command        | Description                 |
|----------------|-----------------------------|
| [E6Y (default) | Good Read LED normal mode   |
| [E6Z           | Good Read LED inverted mode |

# **∃ OPTICON**

## 9.3 Good Read Aiming

The green good read aiming LED lights up after a bar code is successfully read or after a read timeout.

Aiming indicator frequency, indicator durations after reading, and indicator timing are configurable.

### Good Read Aiming Commands

| Command |    | Function | Description | Default                         |                                                                                                  |                                                  |
|---------|----|----------|-------------|---------------------------------|--------------------------------------------------------------------------------------------------|--------------------------------------------------|
| [EF3    | Qa | Qb       | Qc          |                                 |                                                                                                  |                                                  |
|         | а  |          |             | Setting items                   | 0: Indicator frequency<br>1: First Indicator durations<br>after reading<br>5: Indicator timing   |                                                  |
|         |    | b        | с           | Numerical<br>setting<br>10b + c | a=0; 00 – 99 times<br>a=1: 00 - 99 [x10 ms]<br>a=5: 00 → reading success<br>01 → reading timeout | a=0:0 times<br>a=1:50 ms<br>a=5: reading success |

Examples:

• Setting lights aiming 2 times when reading success.

Command: [EF3Q0Q0Q2[EF3Q5Q0Q0

• Setting lights aiming 2 times when reading time out. Go to the previous indicator frequency setting.

Command: [EF3Q0Q0Q2[EF3Q5Q0Q1

## 9.4 Indicator in General

You can configure common settings for both buzzer and good read LED.

### 9.4.1 Indicator Timing

The indicators can be activated after decoding a bar code and before or after transmitting the data.

### **Indicator Timing Commands**

| Command      | Description              | Remark              |
|--------------|--------------------------|---------------------|
| VY (default) | Before data transmission | soon after decoding |
| VZ           | After data transmission  |                     |

# **10 Appendix**

This appendix contains useful reference data.

10.1 Code ID Table

10.2 MDI-4xx0 Specification Overview

10.3 Sample Codes

## 10.1 Code ID Table

These Code ID values can be added to the prefix/suffix.

#### **10.1.1 Opticon Code ID Prefix/Suffix Values**

| Code                   | Code ID | Symbology                   | Code ID |  |
|------------------------|---------|-----------------------------|---------|--|
| UPC-A                  | С       | Code 128                    | т       |  |
| UPC-A +2               | F       | GS1-128                     | I       |  |
| UPC-A +5               | G       | GS1 DataBar                 | У       |  |
| UPC-E                  | D       | CC-A                        | m       |  |
| UPC-E +2               | н       | CC-B                        | n       |  |
| UPC-E +5               | I       | CC-C                        | I       |  |
| EAN-13                 | В       | Korean Postal Authority     | С       |  |
| EAN-13 +2              | L       | Intelligent mail            | 0       |  |
| EAN-13 +5              | М       | Postal-TNT, KIX             | 1       |  |
| EAN-8                  | А       | Japanese postal code        | 2       |  |
| EAN-8 +2               | J       | Postnet                     | 3       |  |
| EAN-8 +5               | К       | Australia postal code       | 4       |  |
| Code 39                | V       | US Planet                   | 6       |  |
| Code 39 Full ASCII     | W       | UK Postal (Royal mail)      | 7       |  |
| Italian Pharmaceutical | Y       | 4-state Mailmark barcode    | 8       |  |
| Codabar                | R       | Codablock F                 | E       |  |
| Codabar ABC            | S       | Data Matrix                 | t       |  |
| Codabar CX             | f       | Dot Code                    | k       |  |
| Industrial 2 of 5      | 0       | Aztec                       |         |  |
| Interleaved 2 of 5     | N       | Aztec Runes                 | 0       |  |
| S-Code                 | g       | Chinese Sensible Code       | е       |  |
| Matrix 2 of 5          | Q       | QR Code                     | u       |  |
| Chinese Post           | w       | Micro QR Code               | j       |  |
| Code 93                | U       | Maxi Code                   | v       |  |
| ΙΑΤΑ                   | Р       | PDF417                      | r       |  |
| MSI/Plessey            | Z       | MicroPDF417                 | S       |  |
| Telepen                | d       | ICAO Travel Documents (OCR) | 9       |  |
| UK/Plessey             | а       | ISBN and Other OCR Font B   | Z       |  |
| Code 11                | b       |                             |         |  |

| AIM/ISO15424 Code ID                |     |                          |      |  |  |
|-------------------------------------|-----|--------------------------|------|--|--|
| Symbology Code ID Symbology Code ID |     |                          |      |  |  |
| UPC-A                               | ]E0 | UK/Plessey               | ]P0  |  |  |
| UPC-A +2                            | ]E3 | Code 128                 | ]C0  |  |  |
| UPC-A +5                            | ]E3 | GS1-128                  | ]C1  |  |  |
| UPC-E                               | ]E0 | Code 93                  | ]G0  |  |  |
| UPC-E +2                            | ]E3 | Code 11                  | ]H*  |  |  |
| UPC-E +5                            | ]E3 |                          | ]X0  |  |  |
| EAN-13                              | ]E0 | Korean Postal Authority  | ]X0  |  |  |
| EAN-13 +2                           | ]E3 | Intelligent Mail Barcode | ]X0  |  |  |
| EAN-13 +5                           | ]E3 | POSTNET                  | ]X0  |  |  |
| EAN-8                               | ]E4 | GS1 DataBar              | ]e0  |  |  |
| EAN-8 +2                            | ]E7 | CC-A                     | ]e1  |  |  |
| EAN-8 +5                            | ]E7 | CC-B                     | ]e1  |  |  |
| Code 39                             | ]A* | CC-C                     | ]e1  |  |  |
| Code 39 Full ASCII                  | ]A* | GS1 DataBar with CC-A    | ]e0  |  |  |
| Tri-Optic                           | ]X0 | GS1 DataBar with CC-B    | ]e0  |  |  |
| Code 39 It. Pharmaceutical          | ]X0 | GS1 DataBar with CC-C    | ]e0  |  |  |
| Codabar                             | ]F* | Codablock F              | ]O*  |  |  |
| Codabar ABC                         | ]F* | DataMatrix               | ]d*  |  |  |
| Codabar CX                          | ]X0 | Dot Code                 | ]J** |  |  |
| Industrial 2 of 5                   | ]S0 | Aztoo                    | ]z*  |  |  |
| Interleaved 2 of 5                  | ]I* | Aziec                    | ]X0  |  |  |
| S-Code                              | ]X0 | QR Code                  | ]Q*  |  |  |
| Matrix 2 of 5                       | JXO | Micro QR Code            | ]Q*  |  |  |
| Chinese Post                        | ]X0 | Maxi Code                | ]U*  |  |  |
| ΙΑΤΑ                                | ]R* | PDF417                   | ]LO  |  |  |
| MSI/Plassav                         | ]M* | MicroPDF417              | ]LO  |  |  |
| 100/F10000                          | ]X0 | OCR                      | ]X0  |  |  |
| Telepen                             | ]B* |                          |      |  |  |

### 10.1.2 Code Option AIM/ISO15424 Code ID Prefix/Suffix Values

Notes:

\* These Code IDs are described differently depend on code type. For more information, see the next table.
 \*\* These Code IDs are described differently depend on code type.

| Code Option                                                            | ]AIM-ID         | Code Option                                                                                                    | ]AIM-ID |
|------------------------------------------------------------------------|-----------------|----------------------------------------------------------------------------------------------------|---------|
| Code 39 C                                                              | ption AIM/ISC   | )15424 Code ID: A*                                                                                              |         |
| Normal Code 39 (D5)<br>Do not check CD (C1)<br>Transmit CD (D9)        | ]A0             | Full ASCII Code 39 (D4) or<br>Full ASCII Code 39 if pos. (+K)<br>Do not check CD (C1)<br>Transmit CD (D9)       | ]A4     |
| Normal Code 39 (D5)<br>Check CD (C0)<br>Transmit CD (D9)               | ]A1             | Full ASCII Code 39(D4) or<br>Full ASCII Code 39 if pos. (+K)<br>Check CD (C0)<br>Transmit CD (D9)               | ]A5     |
| Normal Code 39 (D5)<br>Do not check CD (C1)<br>Do not transmit CD (D8) | ]A2             | Full ASCII Code 39(D4) or<br>Full ASCII Code 39 if pos. (+K)<br>Do not check CD (C1)<br>Do not transmit CD (D8) | ]A6     |
| Normal Code 39 (D5)<br>Check CD (C0)<br>Do not transmit CD (D8)        | ]A3             | Full ASCII Code 39 (D4) or<br>Full ASCII Code 39 if pos. (+K)<br>Check CD (C0)<br>Do not transmit CD (D8)       | ]A7     |
| Codabar C                                                              | Option AIM/ISC  | 015424 Code ID: F*                                                                                              |         |
| Codabar normal mode (HA)<br>Do not check CD (H7)<br>Transmit CD (H8)   | ]F0             | Codabar normal mode (HA)<br>Do not check CD (H7)<br>Do not transmit CD (H9)                                     | ]F4     |
| Codabar ABC (H4) or (H3)<br>Do not check CD (H7)<br>Transmit CD (H8)   | ]F1             | Codabar ABC (H4) or (H3)<br>Do not check CD (H7)<br>Do not transmit CD (H9)                                     | ]F5     |
| Codabar normal mode (HA)<br>Check CD (H6)<br>Transmit CD (H8)          | ]F2             | Codabar normal mode (HA)<br>Check CD (H6)<br>Do not transmit CD (H9)                                            | ]F6     |
| Codabar ABC (H4) or (H3)<br>Check CD (H6)<br>Transmit CD (H8)          | ]F3             | Codabar ABC (H4) or (H3)<br>Check CD (H6)<br>Do not transmit CD (H9)                                            | ]F7     |
| Interleaved 2 c                                                        | of 5 Option AIN | //ISO15424 Code ID: I*                                                                                          |         |
| Do not check CD (G0)<br>Transmit CD (E0)                               | ]10             | Do not check CD (G0)<br>Do not Transmit CD (E1)                                                                 | ]I2     |
| Check CD (G1)<br>Transmit CD (E0)                                      | ] 1             | Check CD (G1)<br>Do not Transmit CD (E1)                                                                        | ] 3     |

| Code Option                          | ]AIM-ID    | Code Option                             | ]AIM-ID |  |  |  |
|--------------------------------------|------------|-----------------------------------------|---------|--|--|--|
| IATA Option AIM/ISO15424 Code ID: R* |            |                                         |         |  |  |  |
| Do not check CD (4H)                 | 100        | Do not check CD (4H)                    | 100     |  |  |  |
| Transmit CD (4L)                     | JRU        | Do not transmit CD (4M)                 | JKZ     |  |  |  |
| Check FC and SN only (4I) or         |            | Check FC and SN only (4I) or            |         |  |  |  |
| Check CPN,FC and SN (4J) or          | 101        | Check CPN,FC and SN (4J) or             | 103     |  |  |  |
| Check CPN,AC,FC and SN (4K)          | ואן        | Check CPN, AC, FC and SN (4K)           | JKO     |  |  |  |
| Transmit CD (4L)                     |            | Do not transmit CD (4M)                 |         |  |  |  |
| MSI/Plessey Op                       | tion AIM/  | ISO15424 Code ID: M*/X0                 | T       |  |  |  |
| Check 1CD = MOD 10 (4B):             |            | Check 2CD's = MOD 10/MOD 11 (4D):       |         |  |  |  |
| (4B) + Transmit CD1 (4E) or          | ]M0        | (4D) + Transmit CD1 (4E) or             | 120     |  |  |  |
| (4B) + Do not transmit CD (4G) or    | ]M1        | (4D) + Do not transmit CD (4G) or       | JX0     |  |  |  |
| (4B) + Transmit CD1 and CD2 (4F)     | ]X0        | (4D) + Transmit CD1 and CD2 (4F)        |         |  |  |  |
| Check 2CD's = MOD 10/MOD 10 (4C):    |            | Check 2CD's = MOD 11/MOD 10 (4R):       |         |  |  |  |
| (4C) + Transmit CD1 (4E) or          | 120        | (4D) + Transmit CD1 (4E) or             | 120     |  |  |  |
| (4C) + Not transmit CD (4G) or       | ]\0        | (4D) + Do not transmit CD (4G) or       | JV0     |  |  |  |
| (4C) + Transmit CD1 and CD2 (4F)     |            | (4D) + Transmit CD1 and CD2 (4F)        |         |  |  |  |
| Telepen Op                           | tion AIM/I | SO15424 Code ID: B*                     |         |  |  |  |
| Telepen (numeric or ASCII only):     |            | Telepen (numeric followed by ASCII):    |         |  |  |  |
| ASCII mode (D3)                      | ]B0        | ASCII mode (D3)                         | ]B0     |  |  |  |
| Numeric mode (D2)                    | ]B1        | Numeric mode (D2)                       | ]B2     |  |  |  |
| Telepen (ASCII followed by numeric)  |            |                                         |         |  |  |  |
| (not supported):                     |            |                                         |         |  |  |  |
| ASCII mode (D3)                      | ]B0        |                                         |         |  |  |  |
| Numeric mode (D2)                    | ]B2        |                                         |         |  |  |  |
| Code 11 Opti                         | on AIM/IS  | O15424 Code ID: H*/X0                   |         |  |  |  |
| Check 1CDs (BLG)                     |            | Check 1CDs (BLG)                        |         |  |  |  |
| or Check auto 1 or 2CDs (BLI)        |            | or Check 2CDs (BLH)                     |         |  |  |  |
| (length > 12)                        | ]H0        | or Check auto 1 or 2CDs (BLI)           | ]H3     |  |  |  |
| Transmit CD <sub>(S)</sub> (BLK)     |            | (length > 12)                           |         |  |  |  |
|                                      |            | Do not Transmit CD <sub>(S)</sub> (BLJ) |         |  |  |  |
| Check 2CDs (BLH) or                  |            | Do not check CD (BLF)                   |         |  |  |  |
| Check auto 1 or 2CDs (BLI)           | 1H1        | Do not transmit CD (BLJ)                | 1X0     |  |  |  |
| (length > 12)                        | 1          |                                         | 1,40    |  |  |  |
| Transmit CD <sub>(S)</sub> (BLK)     |            |                                         |         |  |  |  |
| Codablock F (                        | Option AIN | M/ISO15424 Code ID: O*                  |         |  |  |  |
| FNC1 not used                        | ]04        | FNC1 in 1st position                    | ]05     |  |  |  |

| ]AIM-ID                                     | Code Option                                                                                                    | ]AIM-ID                                                                                                    |  |  |  |  |  |
|---------------------------------------------|----------------------------------------------------------------------------------------------------|----------------------------------------------------------------------------------------------------|--|--|--|--|--|
| DataMatrix Options AIM/ISO15424 Code ID: d* |                                                                                                    |                                                                                                    |  |  |  |  |  |
| ]d0                                         | ECC200, supporting ECI protocol                                                                                                    | ]d4                                                                                                    |  |  |  |  |  |
| ]d1                                         | ECC200, FNC1 in 1st or 5th position and supporting ECI protocol                                                                                                    | ]d5                                                                                                    |  |  |  |  |  |
| ]d2                                         | ECC200, FNC1 in 2nd or 6th position                                                                                                    | 140                                                                                                    |  |  |  |  |  |
| ]d3                                         | and supporting ECI protocol                                                                                                    | Juo                                                                                                    |  |  |  |  |  |
| s AIM/ISC                                   | 015424 Code ID: z*                                                                                                    |                                                                                                    |  |  |  |  |  |
| ]z0                                         | Structured append header included,                                                                                                    |                                                                                                    |  |  |  |  |  |
| ]z1                                         | FNC1 following an initial letter or pair of digits                                                                                                    | ]z8                                                                                                    |  |  |  |  |  |
| ]z2                                         | Structured append header included                                                                                                    | ]z9                                                                                                    |  |  |  |  |  |
| ]z3                                         | and ECI protocol implemented                                                                                                    |                                                                                                    |  |  |  |  |  |
| ]z4                                         | Structured append header included,<br>FNC1 preceding 1st message                                                                                                    | ]zA                                                                                                    |  |  |  |  |  |
| 1_6                                         | character, ECI protocol implemented                                                                                                    |                                                                                                    |  |  |  |  |  |
| ]25                                         | Structured append header included,                                                                                                    |                                                                                                    |  |  |  |  |  |
| ]z6                                         | FNC1 following an initial letter or pair                                                                                                    | ]zB                                                                                                    |  |  |  |  |  |
| 1_7                                         | of digits, ECI protocol implemented                                                                                                    |                                                                                                    |  |  |  |  |  |
| JZ7                                         | Aztec runes                                                                                                    | ]zC                                                                                                    |  |  |  |  |  |
| on AIM/IS                                   | O15424 Code ID: Q*                                                                                                    |                                                                                                    |  |  |  |  |  |
| ]Q0                                         | Model 2, ECI protocol implemented                                                                                                    | 10.4                                                                                                    |  |  |  |  |  |
| ]Q1                                         | FNC1 in first position                                                                                                    | JQ4                                                                                                    |  |  |  |  |  |
| 102                                         | Model 2, ECI protocol not                                                                                                    |                                                                                                    |  |  |  |  |  |
| JQZ                                         | implemented                                                                                                    | ]Q5                                                                                                    |  |  |  |  |  |
| 103                                         | FNC1 in second position                                                                                                    |                                                                                                    |  |  |  |  |  |
| 1~0                                         | Model 2, ECI protocol implemented                                                                                                    | 106                                                                                                    |  |  |  |  |  |
|                                             | FNC1 in second position                                                                                                    | 1                                                                                                    |  |  |  |  |  |
| on AIM/IS                                   | SO15424 Code ID: U*                                                                                                    | 1                                                                                                    |  |  |  |  |  |
| ]U0                                         | Symbol in mode 4 of 5,<br>ECI protocol implemented                                                                                                    | ]U2                                                                                                    |  |  |  |  |  |
| ]U1                                         | Symbol in mode 2 of 3,<br>ECI protocol implemented                                                                                                    | ]U3                                                                                                    |  |  |  |  |  |
|                                             | JAIM-ID         JAIM-ID         JAIM-ID         JAIM-ID         Jd0         Jd1         Jd2         Jd3         AIM/ISO         Jz0         Jz1         Jz2         Jz3         Jz4         Jz5         Jz6         Jz7         on AIM/IS         JQ0         JQ1         JQ2         Jaco         Jaco         Jz4         Jz5         Jaco         JQ0         JQ1         JQ2         JQ3         on AIM/IS         JU0         JU1 | JAIM-IDCode Optionons AIM/ISO15424 Code ID: d*Jd0ECC200, supporting ECI protocolJd1ECC200, FNC1 in 1st or 5th position<br>and supporting ECI protocolJd2ECC200, FNC1 in 2nd or 6th positionJd3and supporting ECI protocolJd4ECC200, FNC1 in 2nd or 6th positionJd5AIM/ISO15424 Code ID: z*Jz0Structured append header included,<br>FNC1 following an initial letter or pair<br>of digitsJz1Structured append header included<br>and ECI protocol implementedJz3Structured append header included,<br>FNC1 preceding 1st message<br>character, ECI protocol implementedJz6FNC1 following an initial letter or pair<br>of digits, ECI protocol implementedJz7Aztec runesJQ0Model 2, ECI protocol implementedJQ1FNC1 in first positionJQ2Model 2, ECI protocol implementedJQ1FNC1 in second positionJQ2Symbol in mode 4 of 5,<br>ECI protocol implementedJU0Symbol in mode 2 of 3,<br>ECI protocol implementedJU1Symbol in mode 2 of 3,<br> |  |  |  |  |  |

## 10.2 MDI-4xx0 Specification Overview

MDI-4xx0 specifications overview is as follows.

## **10.2.1 Common Specification Overview**

| Item                        |                 |        | Specification                                                                                                    | Note                                                |
|-----------------------------|-----------------|--------|----------------------------------------------------------------------------------------------------|-----------------------------------------------------|
| ပပ                          | CPU             |        | CPU: ARM Cortex-A7                                                                                                    | Core: Max. 800 MHz                                  |
| ontr<br>ectic               | LPDDR2 RAM      | 1      | 1 G                                                                                                    | DDRCLK:400 MHz                                      |
| on ol                       | Flash ROM       |        | 1 G Flash Memory                                                                                                    |                                                     |
| Inter                       | UART            |        | 300 bps to 921600 bps                                                                                                    | Default: 9600 bps                                   |
| face                        | USB             |        | Full Speed 12 Mbps (HID/COM)                                                                                                    |                                                     |
|                             | Scanning met    | hod    | Monochrome CMOS area sensor                                                                                                    | Frame rate: 100 fps                                 |
| Opt                         | Scanning light  | source | 1 warm white LED                                                                                                    |                                                     |
| ical                        | Aiming light so | ource  | Single line green LED                                                                                                    |                                                     |
| Sec                         | Effective pixel | S      | 0.30 million pixels (H: 640 x V: 480)                                                                                                    |                                                     |
| tion                        | View angle      |        | Horizontal : about 38.0°<br>Vertical : about 26.4°<br>Diagonal : about 46.4°                                                                                                    |                                                     |
| Supported 1D Symbologies    | Symbologies     | 1D     | UPC-A, UPC-E, UPC-A Add-on, UPC-E<br>Add-on, EAN-13, EAN-8, EAN-13 Add-<br>on/EAN-8 Add-on, JAN-8, JAN-13, Code<br>39, Codabar, Industrial 2 of 5,<br>Interleaved 2 of 5, Code 93, Code 128,<br>GS1-128, MSI/Plessey, Code 11, |                                                     |
|                             |                 | Postal | Japanese Postal, Intelligent Mail<br>Barcode, POSTNET, PLANET,<br>Netherlands KIX Code, UK Postal,<br>Australian Postal, Korean Postal<br>Authority code                                                                       |                                                     |
| GS1/Compo                   | Symbologies     |        | GS1 DataBar, GS1 DataBar Limited,<br>GS1 DataBar Expanded,<br>Composite GS1 DataBar,<br>Composite GS1-128,<br>Composite EAN, Composite UPC                                                                                     | GS1 DataBar:<br>formerly called<br>"RSS"            |
| osite                       | Minimum reso    | lution | GS1 DataBar : 0.169 mm<br>Composite Code : 0.169 mm                                                                                                    | PCS 0.9                                             |
| Supported 2D<br>Symbologies | Symbologies     |        | PDF417, MicroPDF417, Codablock F,<br>QR Code , Micro QR Code,<br>DataMatrix(ECC 0 - 200), MaxiCode,<br>Aztec Code, Chinese Sensible Code,<br>Dot Code                                                                          | Disable Code 128<br>when Codablock F is<br>enabled. |
| OCR                         | OCR font        |        | Machine Readable Travel Documents<br>OCR –A/B, E-13B(MICR)                                                                                                    |                                                     |

| Item                   |                    |               | Specification                                                                                                    | Note                          |  |
|------------------------|--------------------|---------------|----------------------------------------------------------------------------------------------------|-------------------------------|--|
|                        | Range of operation | ating voltage | 3.3/5.0 V (3.0∼5.5V)                                                                                                    |                               |  |
| Power                  | Current consur     | nption        | MDI-4x00: See section <u>5.2.4: Current</u><br><u>Consumption of the MDI-4x00</u> .<br>MDI-4x50: See section <u>5.2.5: Current</u><br><u>Consumption of the MDI-4x50</u> . | Ambient<br>temperature: 25 °C |  |
|                        | Tomporatura        | Operating     | -20 to 60 °C                                                                                                    | AC adapter 0 to 40<br>°C      |  |
| Sp                     | remperature        | Storage       | -40 to 70 °C                                                                                                    |                               |  |
| <i>v</i> iror<br>ecifi | Humidity           | Operating     | 5 to 90% (no condensing, no frost)                                                                                                    |                               |  |
| nmental<br>cations     | Humidity           | Storage       | 5 to 90% (no condensing, no frost)                                                                                                    |                               |  |
|                        | Ambient light      | Fluorescent   | 10,000 lx or less                                                                                                    |                               |  |
|                        | immunity           | Sunlight      | 100,000 lx or less                                                                                                    | 1 UPC 0.33 mm                 |  |

| 10.2.2 | Technical | Specifications |
|--------|-----------|----------------|
|--------|-----------|----------------|

### Standard Range Model (SR) Reading Characteristics

| Item |            | Specification                             |            | Notes      |
|------|------------|-------------------------------------------|------------|------------|
|      |            | Code 39                                   | : 0.1 mm   |            |
|      |            | GS1 DataBar                               | : 0.169 mm |            |
|      | Minimum    | Composite Code                            | : 0.169 mm |            |
|      | Resolution | PDF417                                    | : 0.169 mm |            |
| SR   |            | QR Code                                   | : 0.169 mm |            |
| mo   |            | Data Matrix                               | : 0.169 mm |            |
| del  | Davaada    | Possible to read:                         |            | test chart |
|      | Barcode    | Width 100 mm Code 39 Resolution 0.2 mm    |            |            |
|      | maan       | (DOF: 170 mm)                             |            |            |
|      | Motion     | Possible to read:                         |            |            |
|      | tolerance  | UPC 100% moving at 2.54 m/s (DOC: 130 mm) |            |            |

### Standard Range Model (SR) Reading Depth of Field

|            |             |             |          |          |               | (T <sub>A</sub> = 25°C) |
|------------|-------------|-------------|----------|----------|---------------|-------------------------|
| Resolution | Symbology   |             | Guarante | ed Value | Typical Value |                         |
| mm (mil)   | type        | FC3 (IVIRD) | Near     | Far      | Near          | Far                     |
| 0.127 mm   | Code 39     | 0.9         | 66 mm    | 112 mm   | 55 mm         | 128 mm                  |
| (5 mil)    |             | (0.8)       | (2.6″)   | (4.4″)   | (2.1″)        | (5.0″)                  |
| 0.254 mm   | Code 39     | 0.9         | 64 mm    | 211 mm   | 54 mm         | 239 mm                  |
| (10 mil)   |             | (0.8)       | (2.5″)   | (8.3″)   | (2.1″)        | (9.4″)                  |
| 0.508 mm   | Code 39     | 0.9         | 86 mm    | 373 mm   | 71 mm         | 435 mm                  |
| (20 mil)   |             | (0.8)       | (3.4″)   | (14.6″)  | (2.8″)        | (17.1″)                 |
| 0.2 mm     | Code 128    | 0.9         | 79 mm    | 167 mm   | 64 mm         | 193 mm                  |
| (7.9 mil)  |             | (0.8)       | (3.1″)   | (6.6″)   | (2.0″)        | (7.6″)                  |
| 0.33 mm    | UPC/EAN     | 0.9         | 64 mm    | 250 mm   | 52 mm         | 293 mm                  |
| (13 mil)   |             | (0.8)       | (2.5″)   | (9.8″)   | (2.0″)        | (11.5″)                 |
| 0.169 mm   | PDF417      | 0.9         | 59 mm    | 131 mm   | 51 mm         | 148 mm                  |
| (6.7 mil)  |             | (0.8)       | (2.3″)   | (5.1″)   | (2.0″)        | (5.8″)                  |
| 0.254 mm   | PDF417      | 0.9         | 55 mm    | 185 mm   | 44 mm         | 213 mm                  |
| (10 mil)   |             | (0.8)       | (2.1″)   | (7.3″)   | (1.7″)        | (8.4″)                  |
| 0.169 mm   | QR Code     | 0.9         | 75 mm    | 99 mm    | 62 mm         | 113 mm                  |
| (6.7 mil)  |             | (0.8)       | (2.9″)   | (3.9″)   | (2.4″)        | (4.4″)                  |
| 0.381 mm   | QR Code     | 0.9         | 29 mm    | 216 mm   | 24 mm         | 252 mm                  |
| (15 mil)   |             | (0.8)       | (1.2″)   | (8.5″)   | (1.0″)        | (9.9")                  |
| 0.169 mm   | Data Matrix | 0.9         | 77 mm    | 103 mm   | 64 mm         | 118 mm                  |
| (6.7 mil)  |             | (0.8)       | (3.0″)   | (4.0″)   | (2.5″)        | (4.6″)                  |
| 0.254 mm   | Data Matrix | 0.9         | 57 mm    | 151 mm   | 45 mm         | 175 mm                  |
| (10 mil)   |             | (0.8)       | (2.2″)   | (5.9″)   | (1.8″)        | (6.8″)                  |

Notes:

• The depth of field is the typical value measured by tilting the test chart 15° from the optical axis.

• The depth of field is a determined while using the OPTOELECTRONICS test chart PCS 0.9, without specular reflection and at room temperature and room humidity.

| High     | Density | Model ( | (HD) | Reading | <b>Characteristics</b> |
|----------|---------|---------|------|---------|------------------------|
| <u> </u> |         |         | . ,  |         |                        |

| Item     |            |                    | Notes      |                 |  |
|----------|------------|--------------------|------------|-----------------|--|
|          |            | Code 39            | : 0.076 mm |                 |  |
|          |            | GS1 DataBar        | : 0.127 mm |                 |  |
|          | Minimum    | Composite Code     | : 0.127 mm |                 |  |
| т        | Resolution | PDF417             | : 0.127 mm |                 |  |
| Dn       |            | QR Code            | : 0.127 mm | OPTOELECTRONICS |  |
| nod      |            | Data Matrix        | : 0.127 mm | test chart      |  |
| <u>e</u> | Barcode    | Possible to read:  |            |                 |  |
|          | width      | Width 80 mm Code 3 |            |                 |  |
|          | Motion     | Possible to read:  |            |                 |  |
|          | tolerance  | QR code 0.381 mm m |            |                 |  |

### High Density Model (HD) Reading Depth of Field

|             |             |           |                  |         |               | (T <sub>A</sub> = 25°C) |
|-------------|-------------|-----------|------------------|---------|---------------|-------------------------|
| Resolution  | Symbology   | PCS (MRD) | Guaranteed Value |         | Typical Value |                         |
| mm (mil)    | type        |           | Near             | Far     | Near          | Far                     |
| 0.076 mm (  | Code 39     | 0.9       | 55 mm            | 65 mm   | 47 mm         | 74 mm                   |
| 3 mil )     |             | (0.8)     | ( 2.2″)          | ( 2.5″) | ( 1.9″)       | ( 2.9″)                 |
| 0.127 mm (  | Code 39     | 0.9       | 45 mm            | 104 mm  | 37 mm         | 121 mm                  |
| 5 mil )     |             | (0.8)     | ( 1.8″)          | ( 4.1″) | ( 1.5″)       | ( 4.8″)                 |
| 0.254 mm    | Code 39     | 0.9       | 64 mm            | 157 mm  | 57 mm         | 181 mm                  |
| (10 mil)    |             | (0.8)     | ( 2.5″)          | (6.2″)  | ( 2.3″)       | (7.1″)                  |
| 0.2 mm      | Code 128    | 0.9       | 79 mm            | 140 mm  | 70 mm         | 161 mm                  |
| ( 7.9 mil ) |             | (0.8)     | ( 3.1″)          | ( 55″)  | ( 2.8″)       | (6.3″)                  |
| 0.33 mm     | UPC/EAN     | 0.9       | 64 mm            | 173 mm  | 50 mm         | 202 mm                  |
| ( 13 mil )  |             | (0.8)     | (2.5″)           | (6.8″)  | ( 2.0″)       | ( 8.0″)                 |
| 0.127 mm    | PDF417      | 0.9       | 48 mm            | 97 mm   | 41 mm         | 111 mm                  |
| (5.0 mil)   |             | (0.8)     | ( 1.9″)          | ( 3.8″) | ( 1.6″)       | (4.4")                  |
| 0.254 mm    | PDF417      | 0.9       | 53 mm            | 137 mm  | 48 mm         | 156 mm                  |
| (10 mil)    |             | (0.8)     | (2.1″)           | ( 5.4″) | ( 1.9″)       | (6.1″)                  |
| 0.127 mm    | QR Code     | 0.9       | 51 mm            | 81 mm   | 45 mm         | 93 mm                   |
| (5.0 mil)   |             | (0.8)     | ( 2.0″)          | ( 3.2″) | ( 1.8″)       | ( 3.7″)                 |
| 0.381 mm    | QR Code     | 0.9       | 33 mm            | 155 mm  | 26 mm         | 182 mm                  |
| (15 mil)    |             | (0.8)     | ( 1.3″)          | (6.1″)  | ( 1.0″)       | ( 7.2″)                 |
| 0.127 mm    | Data Matrix | 0.9       | 57 mm            | 65 mm   | 50 mm         | 80 mm                   |
| (5.0 mil)   |             | (0.8)     | ( 2.3″)          | ( 2.5″) | ( 2.0″)       | ( 3.1″)                 |
| 0.254 mm    | Data Matrix | 0.9       | 37 mm            | 122 mm  | 30 mm         | 141 mm                  |
| (10 mil)    |             | (0.8)     | ( 1.5″)          | ( 4.4″) | ( 1.2″)       | ( 5.6″)                 |

Notes:

The depth of field is the typical value measured by tilting the test chart 15° from the optical axis. ٠

The depth of field is a determined while using the OPTOELECTRONICS test chart PCS 0.9, without ٠ specular reflection and at room temperature and room humidity.

### Ultra-High Density Model (UD) Reading Characteristics

| Item  |                         |                   | Notes      |                 |  |
|-------|-------------------------|-------------------|------------|-----------------|--|
|       | C Minimum<br>Resolution | Code 39           | : 0.051 mm |                 |  |
| D     |                         | QR Code           | : 0.084 mm |                 |  |
| m     |                         | Data Matrix       | : 0.084 mm | OPTOELECTRONICS |  |
| odel  | Barcode                 | Possible to read: |            | test chart      |  |
| width |                         | Width 40 mm Cod   |            |                 |  |

### Ultra-High Density Model (UD) Reading Depth of Field

|            |             |           |                  |         |               | (T <sub>A</sub> = 25°C) |
|------------|-------------|-----------|------------------|---------|---------------|-------------------------|
| Resolution | Symbology   | PCS (MRD) | Guaranteed Value |         | Typical Value |                         |
| mm (mil)   | type        |           | Near             | Far     | Near          | Far                     |
| 0.076 mm   | Code 39     | 0.9       | 37 mm            | 58 mm   | 30 mm         | 67 mm                   |
| (3 mil)    |             | (0.8)     | ( 1.5″)          | ( 2.3″) | ( 1.2″)       | ( 2.6″)                 |
| 0.127 mm ( | Code 39     | 0.9       | 37 mm            | 70 mm   | 25 mm         | 84 mm                   |
| 5 mil )    |             | (0.8)     | ( 1.5″)          | ( 2.8″) | (1.0")        | ( 3.3″)                 |
| 0.254 mm   | Code 39     | 0.9       | 66 mm            | 95 mm   | 55 mm         | 110 mm                  |
| (10 mil)   |             | (0.8)     | ( 2.6″)          | ( 3.7″) | ( 2.2″)       | (4.3")                  |
| 0.33 mm    | UPC/EAN     | 0.9       | 68 mm            | 104 mm  | 52 mm         | 122 mm                  |
| ( 13 mil ) |             | (0.8)     | ( 2.7″)          | (4.1″)  | (2.1″)        | ( 4.8″)                 |
| 0.084 mm   | QR Code     | 0.9       | 44 mm            | 47 mm   | 35 mm         | 57 mm                   |
| (3.3 mil)  |             | (0.8)     | ( 1.7″)          | ( 1.9″) | (1.4")        | ( 2.2″)                 |
| 0.381 mm   | QR Code     | 0.9       | 31 mm            | 94 mm   | 24 mm         | 111 mm                  |
| (15 mil)   |             | (0.8)     | ( 1.2″)          | ( 3.7″) | ( 0.9″)       | (4.4")                  |
| 0.084 mm   | Data Matrix | 0.9       | 45 mm            | 50 mm   | 37 mm         | 57 mm                   |
| (3.3 mil)  |             | (0.8)     | ( 1.8″)          | ( 2.0") | ( 1.5″)       | ( 2.2″)                 |
| 0.254 mm   | Data Matrix | 0.9       | 35 mm            | 74 mm   | 24 mm         | 88 mm                   |
| (10 mil)   |             | (0.8)     | ( 1.4″)          | ( 2.9″) | ( 0.9″)       | ( 3.5″)                 |

Notes:

• The depth of field is the typical value measured by tilting the test chart 15° from the optical axis.

• The depth of field is a determined while using the OPTOELECTRONICS test chart PCS 0.9, without specular reflection and at room temperature and room humidity.

## 10.2.3 MDI-4xx0 Detailed View

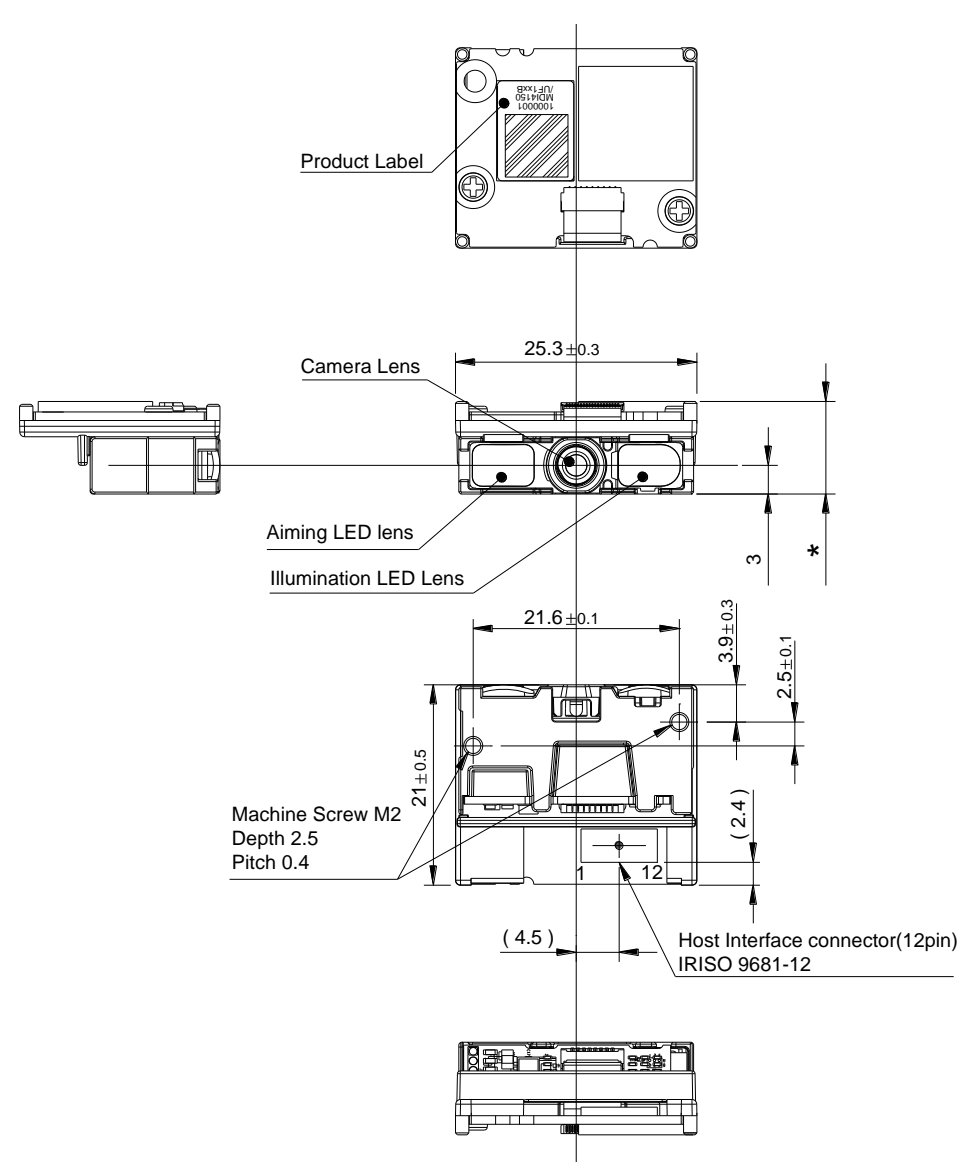

\* Height of the MDI-4100 and the MDI-4150

The MDI-4100 and MDI-4150 have different circuit board thicknesses.

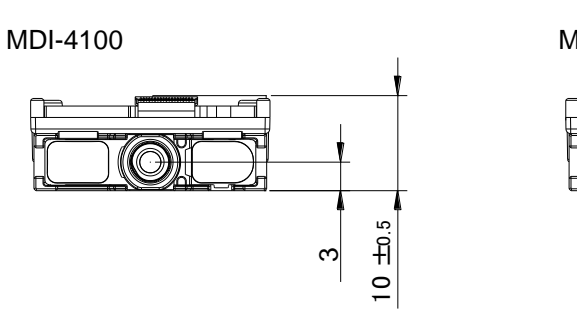

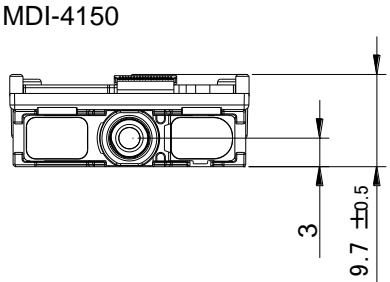

#### **MDI-4050 Detailed View**

| Dimensions | Camera:                   | Approx. 13.6 mm (D) × 24.6 mm (W) × 6 mm (H)   |
|------------|---------------------------|------------------------------------------------|
|            | Decoder board (DBM-4050): | Approx. 20.8 mm (D) × 25.1 mm (W) × 3.5 mm (H) |
|            | Decoder board (DBM-4050): | Approx. 20.8 mm (D) × 25.1 mm (W) × 3.2 mm (H) |
| Weight:    |                           | Approx. 5.5 g                                  |

Mechanical Drawing

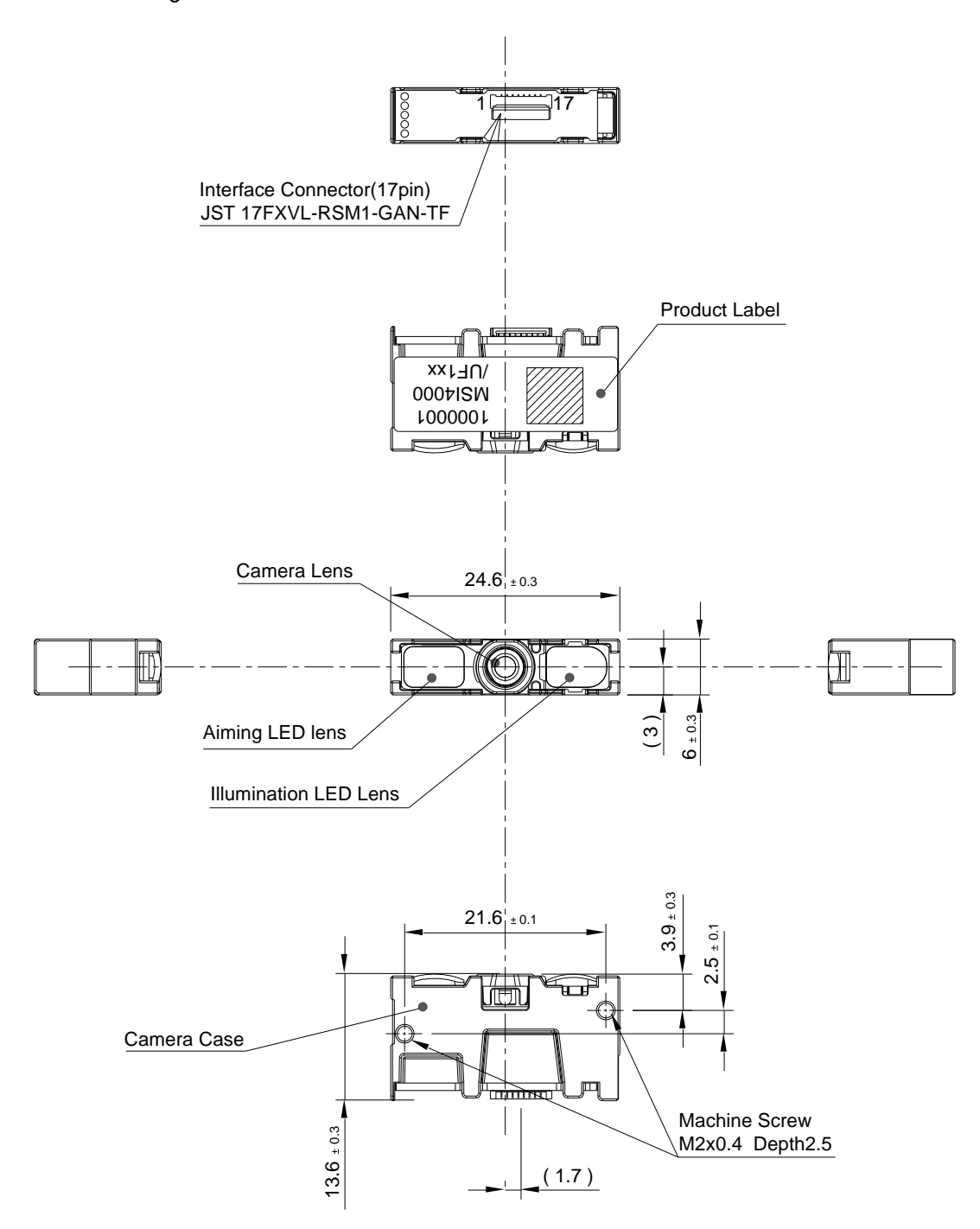

**Decoder Board** 

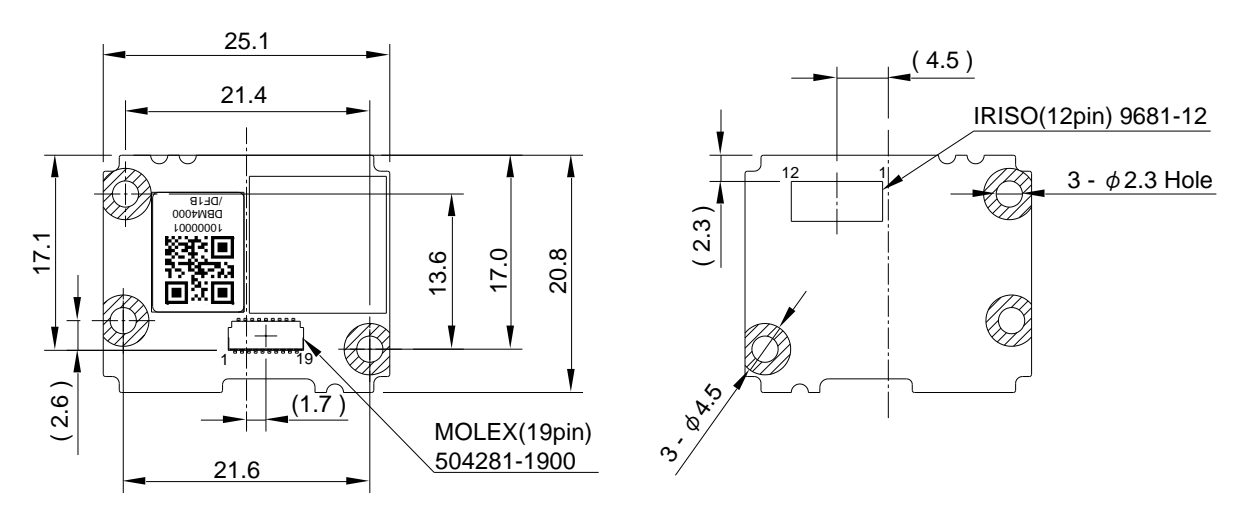

Height of the DBM-4000 and the DBM-4050

The DBM-4000 and DBM-4050 have different circuit board thicknesses.

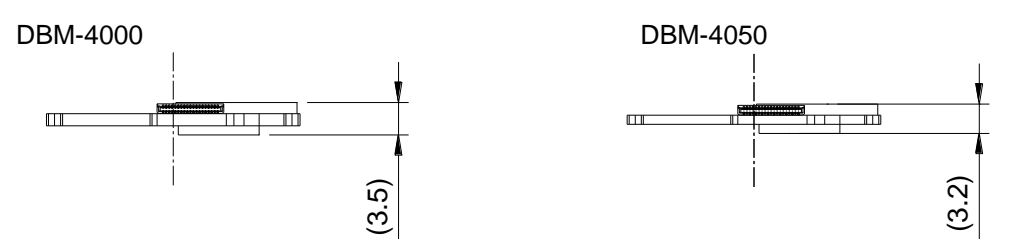

### FPC Cable

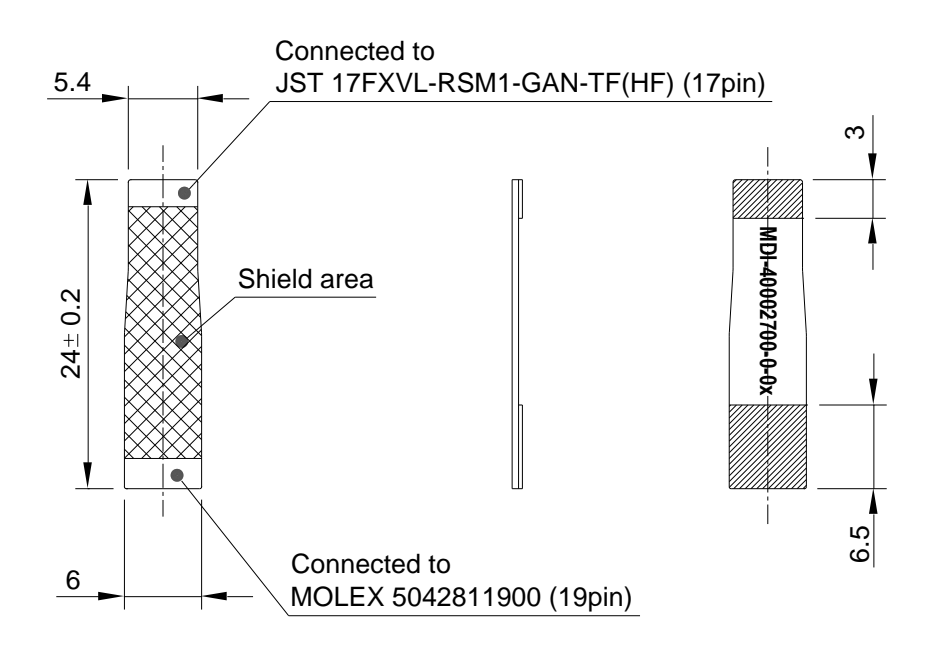

## **10.3 Sample Codes**

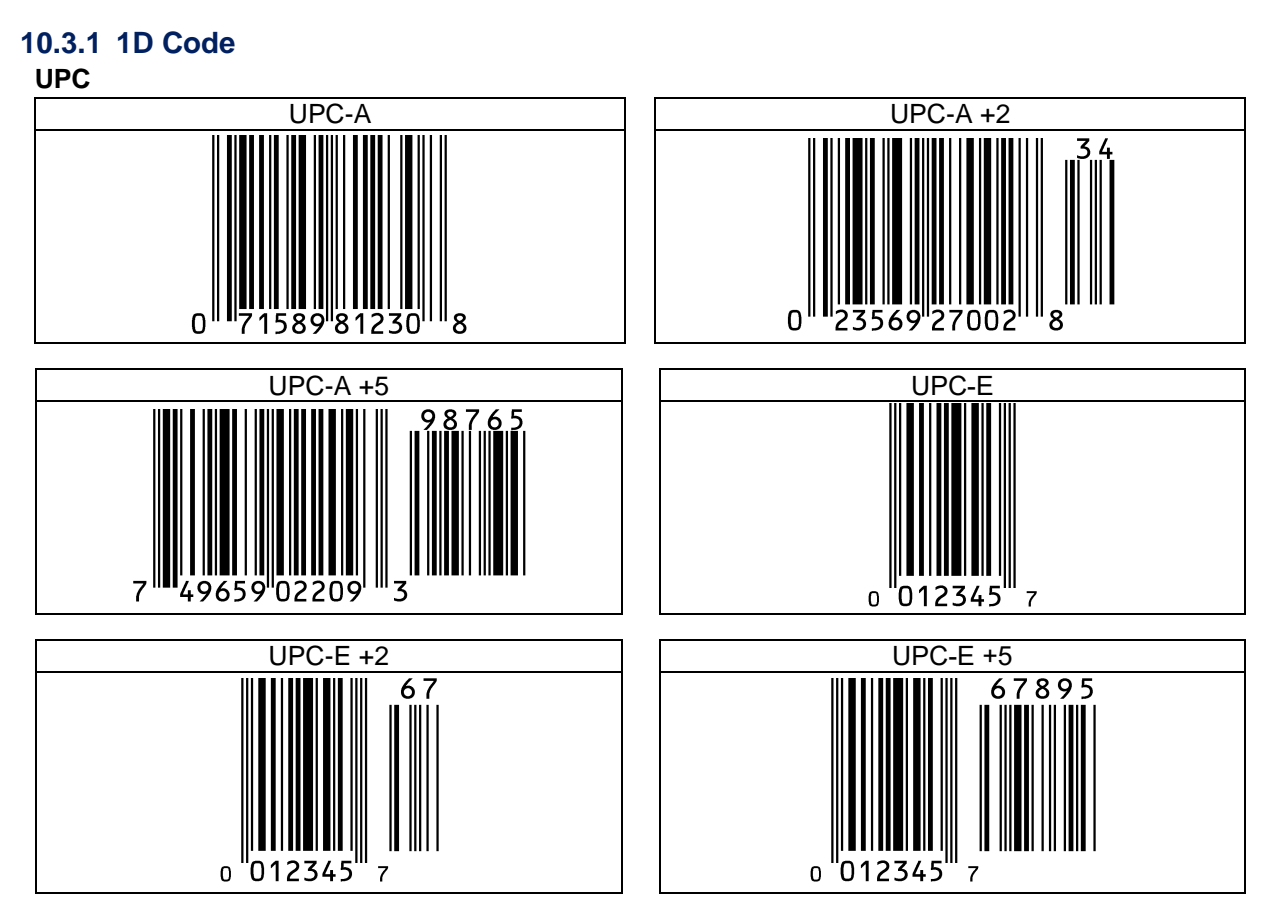

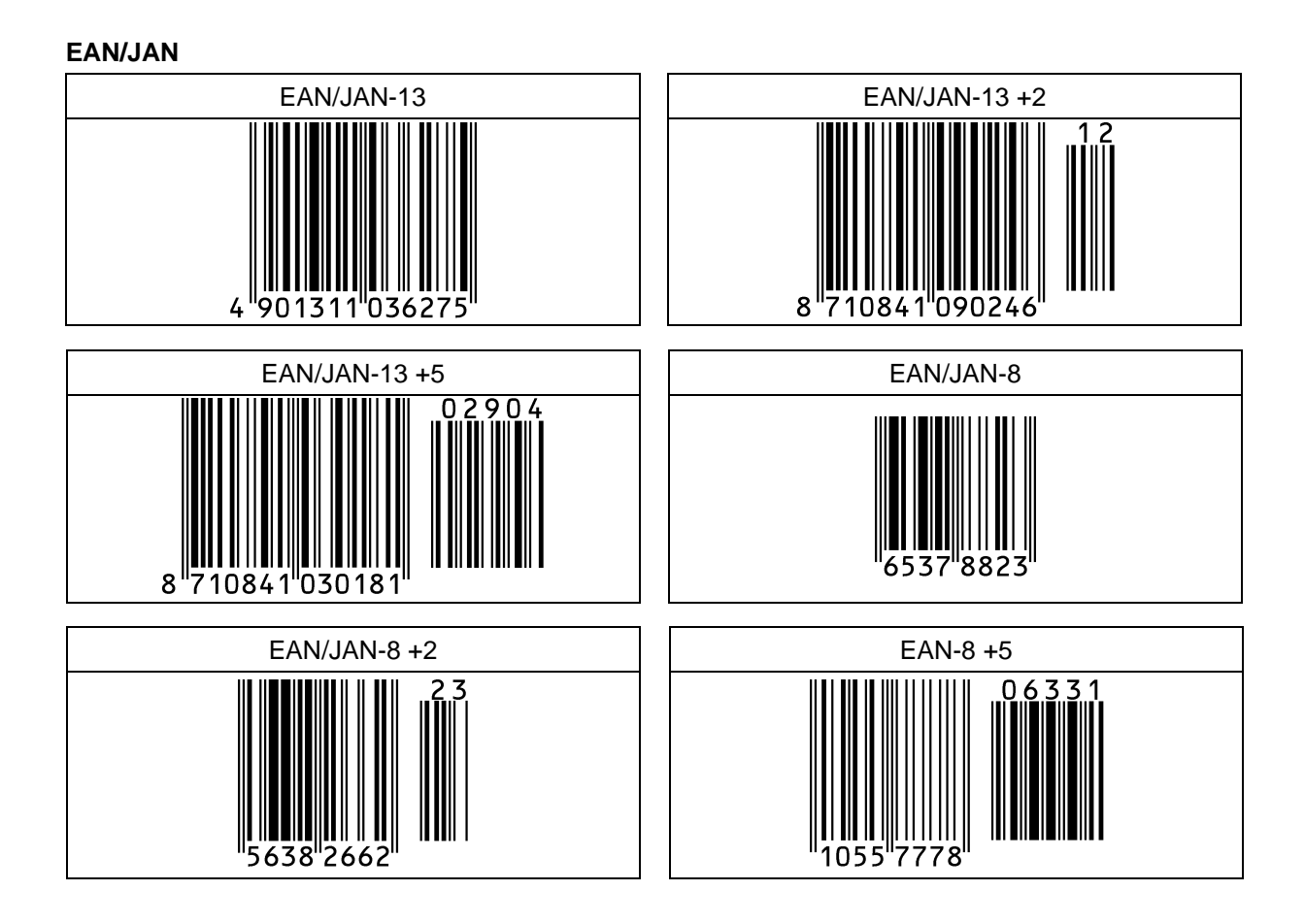

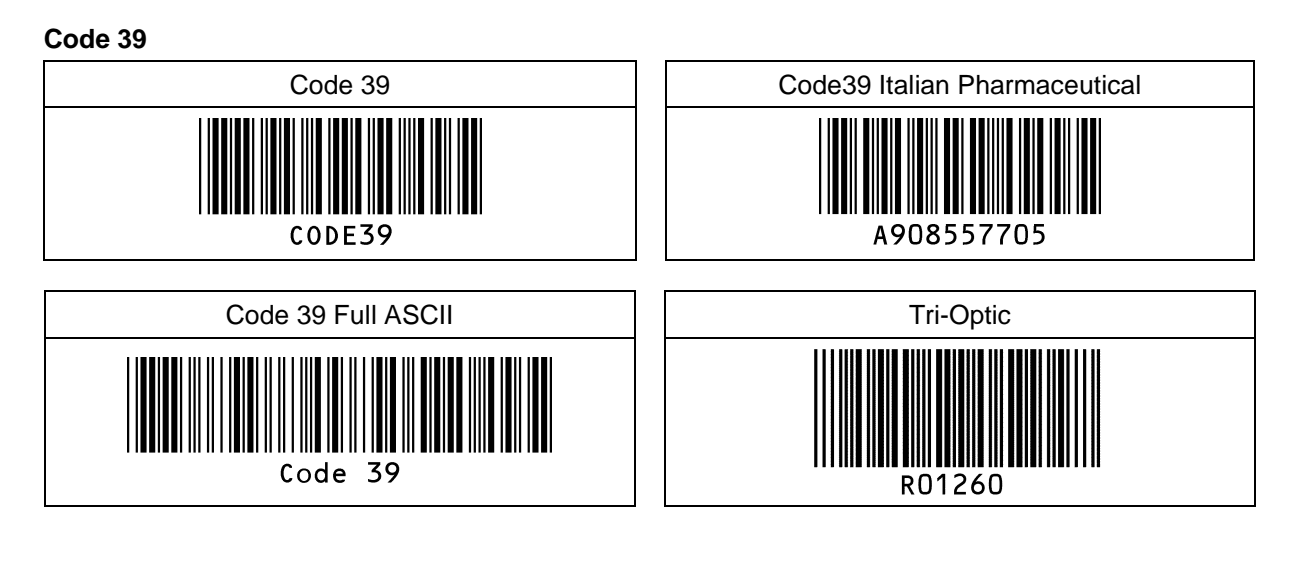

### Codabar

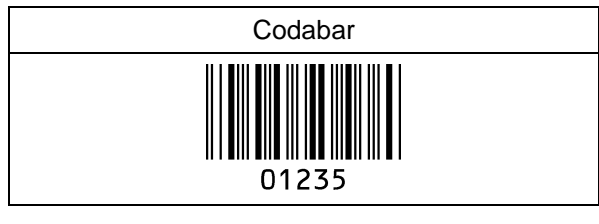

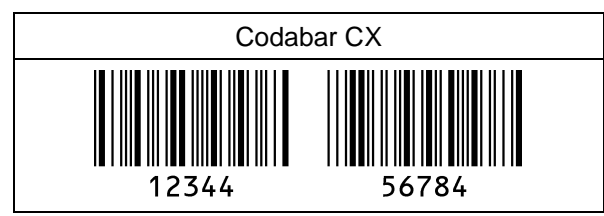

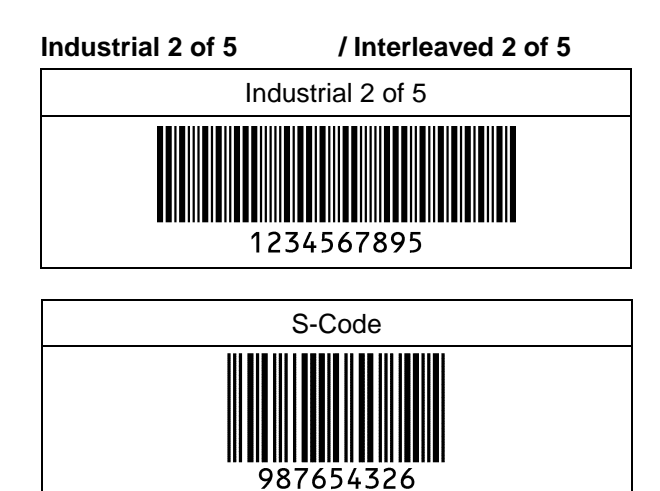

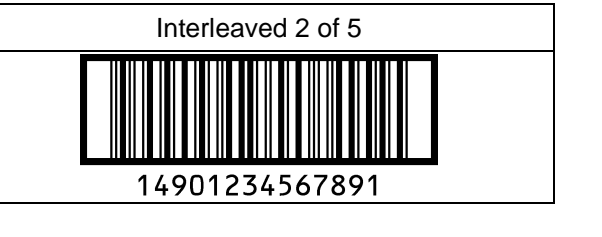

Codabar ABC

56789

01234
#### Code 128

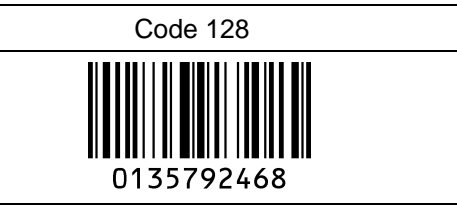

| GS1 128                               |  |
|---------------------------------------|--|
| (01)04912345678904(17)200815(10)15515 |  |

#### Code 93

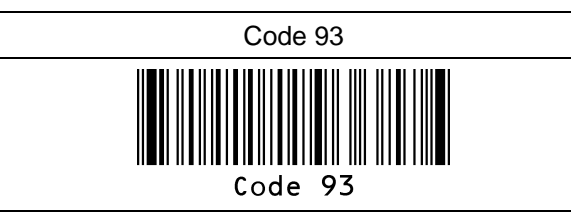

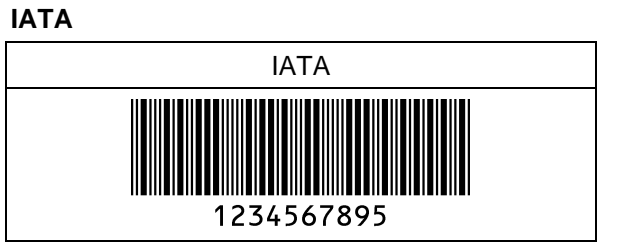

### **MSI/Plessey**

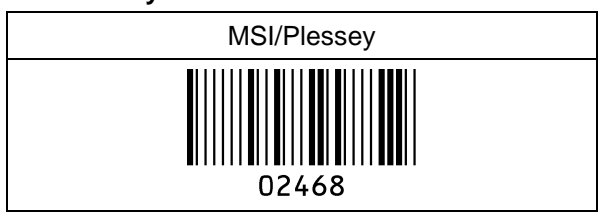

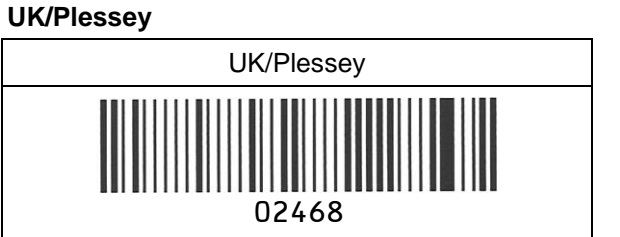

### Telepen

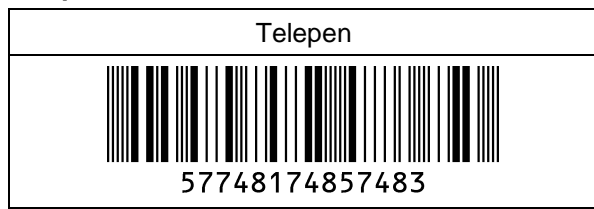

Matrix 2 of 5

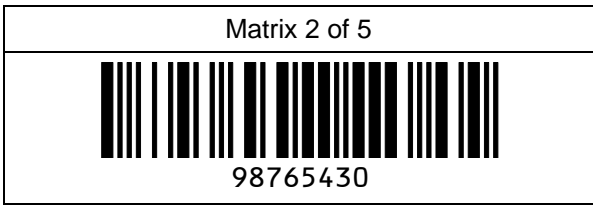

#### Code11

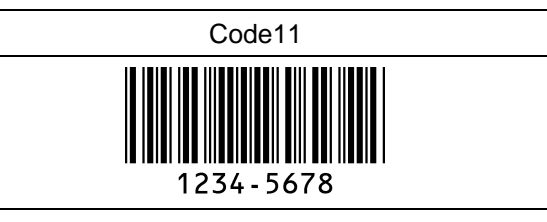

# **∃ OPTICON**

### 10.3.2 Postal Code

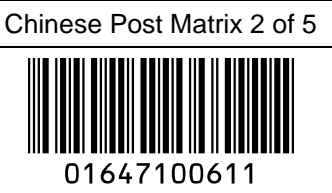

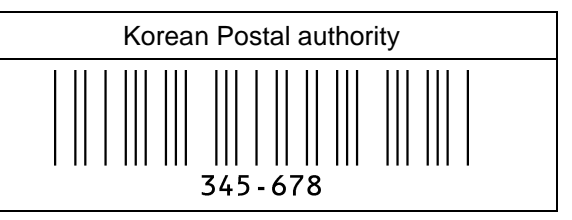

Intelligent Mail Barcode

### 

### POSTNET

|||.....||..|.||..|||...| 012340

PLANET

### 

Japan Postal

Netherland KIX Code

ווןווווווווווווווווווווווווווו 3992RK28

Australian Postal

UK Postal(Royal mail)

Iı**ılıılıılıılıılıılı** 12345678

4-State Mailmark Barcode

#### 10.3.3 GS1 DataBar

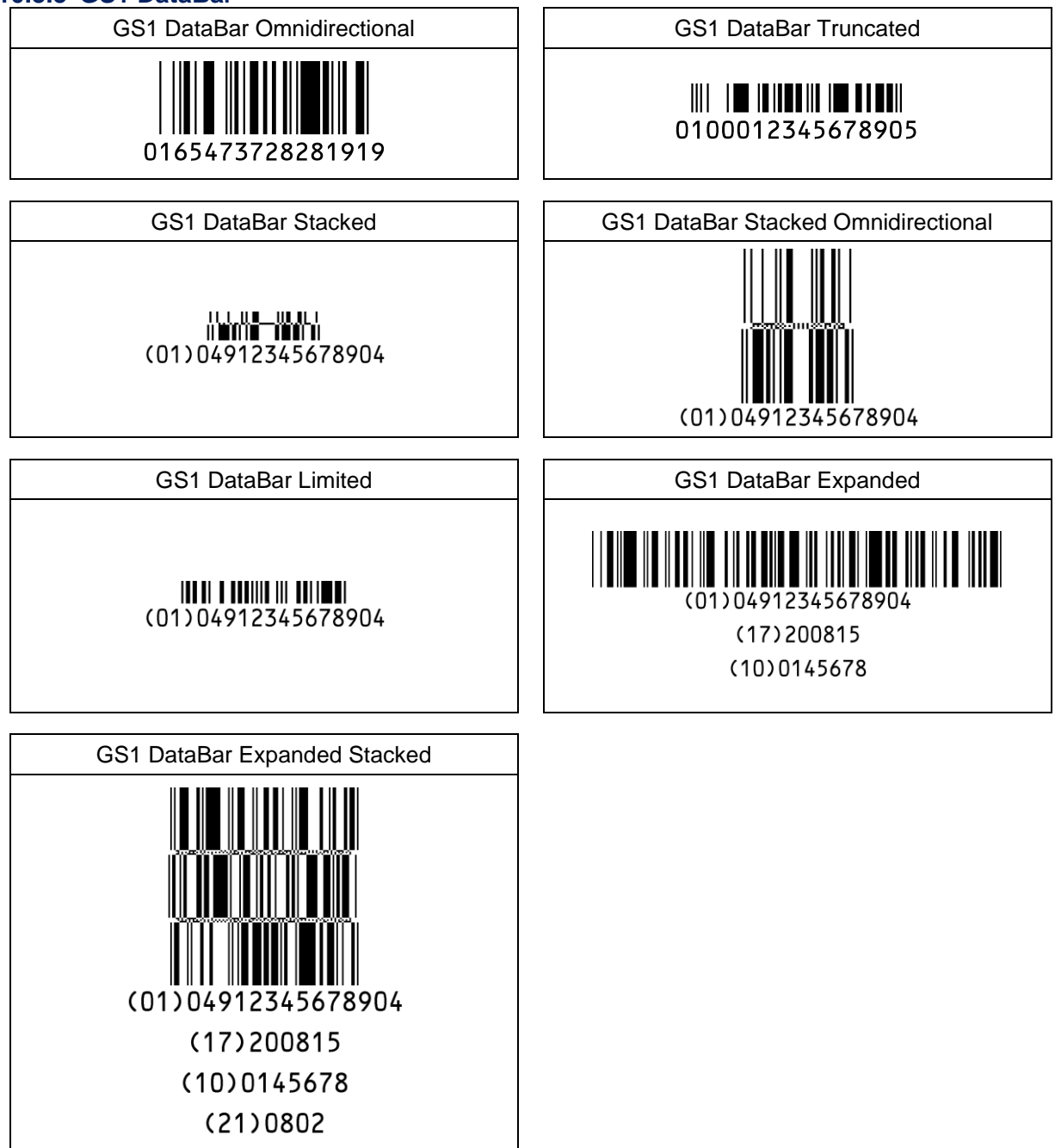

# **∃ OPTICON**

### 10.3.4 GS1 Composite Code

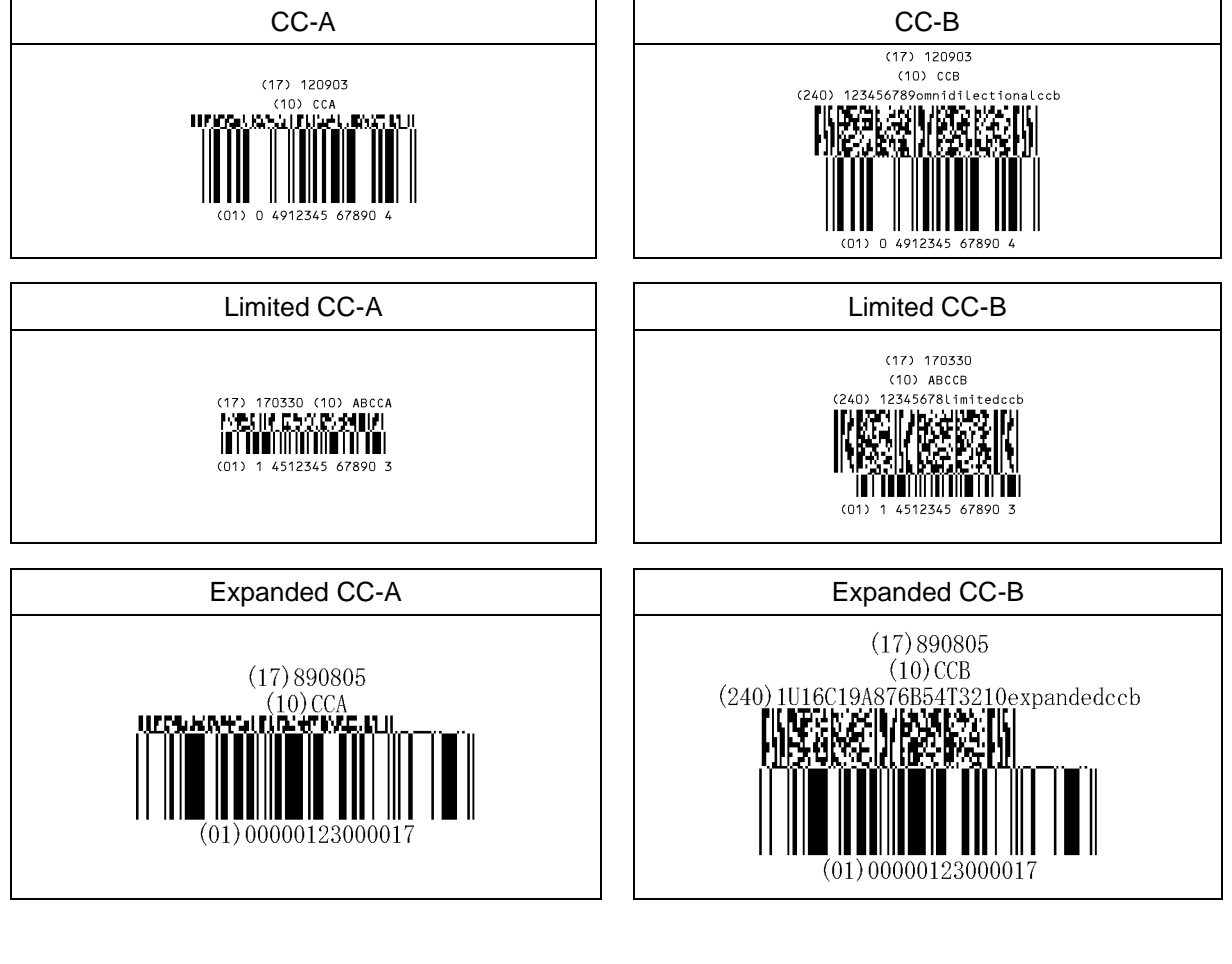

### Composite GS1-128

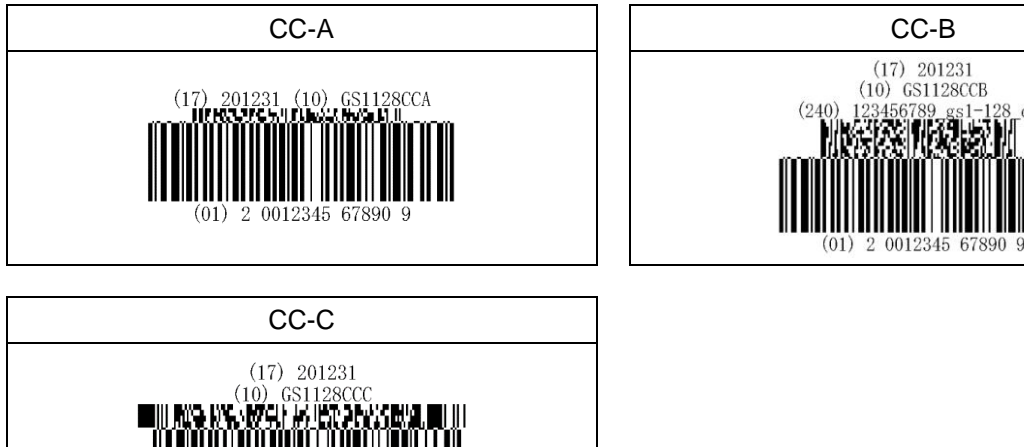

(01) 2 0012345 67890 9

ccb

#### **Composite EAN** EAN-13 CC-A EAN-13 CC-B 0123456789548 (17) 120304 (10) EANCCB 0123456789548 (17) 120304 (10) EANCCA IIIFF: (10) PO THE LING, ENTRE 11 II 0) 21016C19487685413210ean13cc-b (240) EAN-8 CC-B EAN-8 CC-A 12345670 (17) 170408 12345670 (10) EAN08CCB (240) 12345678ean8c (17) 160401 (10) EANO8CCA REKERR **Composite UPC** UPC-A CC-A UPC-A CC-B 314159265358

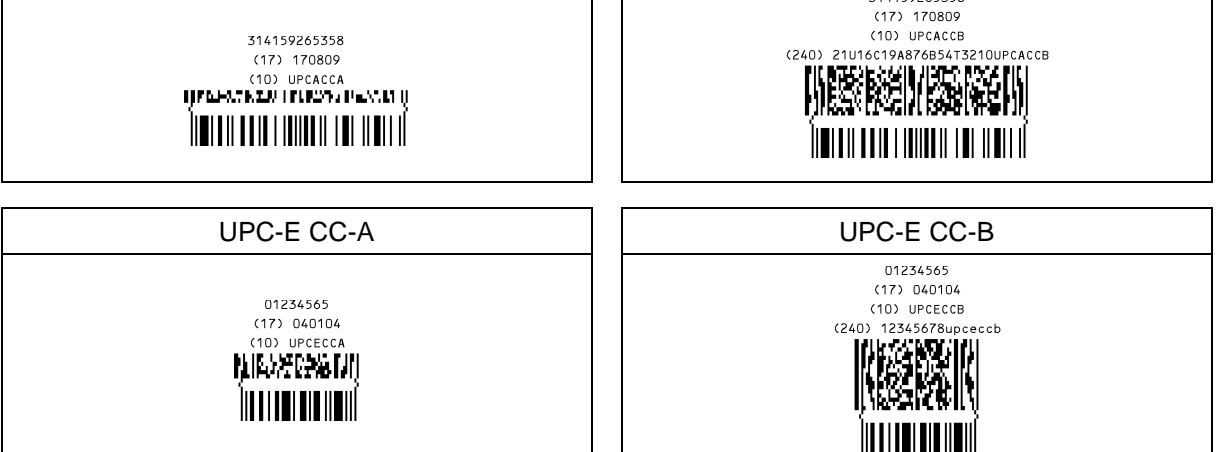

### 10.3.5 2D Code **PDF417** MicroPDF417 Micro PDF417 sample PDF417 sample Codablock F QR Code 123406 QR Code Micro QR Data Matrix(ECC 200) 回湖 抗治 Micro QR Data Matrix Data Matrix(ECC 140) DMRE (Datamatrix Rectangular Extension) ч. 1234 Data Matrix ECC140 Aztec Code Aztec Runes Ö 025 Aztec code Chinese-sensible code (Han Xin Code) Maxi Code

12345678

186

12345678

Dot Code

3UP2FYHLE3FB

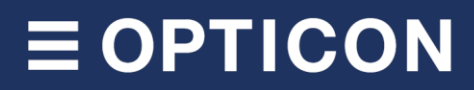

### 10.3.6 OCR Font (Machine Readable Travel Document)

ICAO Travel Documents

Machine readable Passports

P<JPNABCDEFG<<HIJKLMN<OPQRSTU<VWXYZ<<<<<<

L898902C<3JPN4209247M16092711234567890<<<<78

Machine readable Visa-A

V<UT0ERIKSSON<<ANNA<MARIA<<<<<<<<<<<<L8988901c4xxx4009078F96121096ZE184226B<<<<<<

Machine readable Visa-B V<UTOERIKSSON<<ANNA<MARIA<<<<< L8988901C4XXX4009078F9612109<<<<<<

| Official Travel Documents 1                                                                                                    |  |
|----------------------------------------------------------------------------------------------------|--|
| I <utod231458907<<<<<<<<<<<<<br>7408122F1204159UTO&lt;&lt;&lt;&lt;&lt;&lt;&lt;&lt;&lt;&lt;<br/>ERIKSSON&lt;<anna<maria<<<<<<<<<<< td=""><td></td></anna<maria<<<<<<<<<<<></utod231458907<<<<<<<<<<<<<br> |  |

| Official Travel Documents 2                                                                                                    |  |
|----------------------------------------------------------------------------------------------------|--|
| I < UT 0 E R I K S S 0 N < < A N N A < M A R I A < < < < < < < < <<br>D 2 3 1 4 5 8 9 0 7 UT 0 7 4 0 8 1 2 2 F 1 2 0 4 1 5 9 < < < < < 6 |  |

#### **OCR Font**

OCR-B

349427154

OCR-A

349427154

E-13B (MICR)

349427154

### 10.3.7 OCR Font (Free OCR Edit)

| OCR-A                     |                  | OCR-B                     |  |
|---------------------------|------------------|---------------------------|--|
| OCR-A Free Edit<br>Enable |                  | OCR-A Free Edit<br>Enable |  |
| 4567890                   |                  | 345678<br>89012345678     |  |
| 0123456789012             |                  | FGHIJKLMN                 |  |
|                           |                  | 56789012ABCD              |  |
| DEFGHIJ                   |                  |                           |  |
| 23456CDEFGH               |                  |                           |  |
| Fre<br>Di                 | ee Edit<br>sable |                           |  |